#### **Encumbrance Year-End Process 1**

# Creating Vouchers in July 2011 for Goods and Services Received as of June 30, 2011 (Paying Accounts Payable)

When creating a voucher in July or August 2011 for goods and services received as of June 30, 2011, change the accounting date to June 30, 2011 to record the expenditure in FY11. The budget date also needs to be changed to June 30, 2011 to charge the expenditure against the 2011 budget. **The voucher budget check will** <u>error</u> if the budget date is not changed or if the Bud Ref or Class codes are not entered.

Procedure:

- 1. Enter Voucher (Navigation: Accounts Payable > Vouchers > Add/Update > Regular Entry).
- 2. Enter normal information (invoice number, date, etc.) and copy PO or Receiver to the Voucher.
- 3. On the Invoice Information Tab (Voucher Entry Page), the accounting date defaults to the current date. Change the Accounting Date to 06/30/2011 and enter the Bud Ref & Class Codes.

| Menu 📃                           |                                                                                            |
|----------------------------------|--------------------------------------------------------------------------------------------|
| D Quality                        | <ul> <li>Cinvoice Information Payments Voucher Attributes</li> </ul>                       |
| Demand Planning                  |                                                                                            |
| D Inventory Policy Planning      | Business Unit: 34100 Invoice Number: 1269870                                               |
| D Supply Planning                |                                                                                            |
| D Grants                         | Voucher ID: NEXT Invoice Date: 06/30/2011                                                  |
| D Program Management             | Voucher Styles - Beoular                                                                   |
| D Project Costing                | voucitei styte: neguai                                                                     |
| Pronosal Management              | Mandam                                                                                     |
| D Resource Management            | Vendor: 0000016228 Q Misc. Amount:                                                         |
| D Travel and Exnenses            | Name: SANDIA OFF-001 O Freight Amount:                                                     |
| D Billing                        |                                                                                            |
| Accounts Receivable              | Location: 001 Q                                                                            |
| Accounts Pavable                 | *Addrass:                                                                                  |
| ∨ Vouchers                       |                                                                                            |
|                                  | Total: 500.00                                                                              |
| - Degular Entry                  | SANDIA OFFICE SUPPLY INC                                                                   |
| - Negatai Entry                  | Balance: 0.00                                                                              |
| Complete Desister                | ALBUQUERQUE. NM 87109                                                                      |
| - Complete Register              |                                                                                            |
| - Mulatala                       |                                                                                            |
| D Mantain                        |                                                                                            |
| D Control Groups                 | Comments                                                                                   |
| D Daverante                      |                                                                                            |
| D Bates Drocesses                |                                                                                            |
| D Review Accounts Pavable        | Advanced Vendor Search                                                                     |
| Info                             |                                                                                            |
| D Archiving                      | *Pay Terms: Pay Now V 💬 Basis Dt Type: Invoice Date Action: V Run                          |
| D Reports                        |                                                                                            |
| - Accounts Payable Center        | Accounting Date: 06/30/2011                                                                |
| D eSettlements                   | Control Crown                                                                              |
| D Asset Management               |                                                                                            |
| D Banking                        |                                                                                            |
| D Cash Management                |                                                                                            |
| D Deal Management                | Copy from a Source Document                                                                |
| Risk Management                  | PO Unit: Q Purchase Orcer: Q Copy PO Worksheet Copy Option: None                           |
| D VAT and Intrastat              |                                                                                            |
| Excise and Sales Tax/VAT IND     | Invoice Lines                                                                              |
| Commitment Control               |                                                                                            |
| D General Ledger                 | Line (Pictribute hu Ham Description Overtity 11011 Unit Arian Extended (mount              |
| D Allocations                    | Line Ustribute by item Description Quantity UOM Unit Price Extended Amount                 |
| Statutory Reports                | 1 Amount 2 Q 600.00                                                                        |
| D Data Exchanges                 | All To Annual All                                                                          |
| D Set Up Financials/Supply Chain | ship to speedchart                                                                         |
| D Enterprise Components          | FCD91000(Q Use One Asset ID                                                                |
| D Background Processes           | Netribulies Liese                                                                          |
| D Worklist                       | Customize Find View Al Customize Find View Al First 1 of 1 Last                            |
| D Tree Manager                   | / GL ChartFields 1 GL ChartFields 2 / Exchange Rate / Statistics / Assets (                |
| Reporting Tools                  | Amount Quantity "GL Unit Fund Department "Account Sub Acct Rpt Cat Oper Unit Bud Ref Class |
| D PeopleTools                    |                                                                                            |
| D NMS Custom                     |                                                                                            |

4. Change the Budget Date to 06/30/2011 on the Distribution Lines section – GL Chartfields 2 Tab. Note: The budget date will have to be changed for each distribution line(s) on the vouche.

| Invoice Lines                                                                |                                                                                 |                 | Find   View All | First 🛃 1 of 1       | ▶ Last |
|------------------------------------------------------------------------------|---------------------------------------------------------------------------------|-----------------|-----------------|----------------------|--------|
| Line *Distribute by Item Descr<br>1 Amount v Q                               | iption Quantity                                                                 | UOM Unit Pric   | e Exten         | ded Amount<br>600.00 | +      |
| Ship To SpeedChart<br>FCD91001Q                                              | e One Asset ID                                                                  |                 |                 |                      |        |
| Distribution Lines <u>GL ChartFields 1</u> <u>GL ChartFields 2</u> <u>Ex</u> | o <u>mize   Find  </u> View Ali   🛄 - F<br>change Rate 🌾 <u>S</u> tatistics - Y | irst 1 of 1 Las | t               |                      |        |
| 06/30/2011                                                                   |                                                                                 |                 | ÷               | -                    |        |

#### **Encumbrance Year-End Process 2**

#### **Disencumbering or Closing Encumbrances (Purchase Orders)**

Follow the diagram below, to determine which of the four guides [Year-End Process 2A through 2F] should be followed to disencumber or close FY11 encumbrances.

#### **Encumbrance Year-End Process 3**

#### **Create or Reestablish 2012 Purchase Orders**

The agency must create/reestablish the requisition and/or purchase order(s) for all fiscal year 2012 encumbrances and multi-year appropriations originating in fiscal year 2012.

Multi-year appropriations established in fiscal year 2010 or 2011 that are still valid for fiscal year 2012 will not have to be reestablished. The encumbrance (purchase order) will be valid until the end of the appropriation period.

Note: If the appropriation is reauthorized, it may be necessary to close the purchase order then enter a new purchase order using the appropriate budget reference and class codes.

#### Encumbrance Year-End Process 2A Preparing Purchase Orders without Attached Vouchers for Closing with the Reconciliation Workbench

Agencies can cancel a Purchase Order(s) if the following conditions apply:

- The PO status is not on hold.
- The PO is not dispatched (If dispatched, all lines can be cancelled without cancelling the entire PO. PO status will be <u>pending cancel</u>).
- None of the PO schedules are matched.
- The PO does not have a receipt recorded against it.
- The PO does not have a voucher recorded against it.
- The user is authorized to cancel PO's.

The user should follow the check list when creating a change order/closing a Purchase Order:

- Change the PO Accounting Date to Current Date but no later than 06/30/20XX.
- Review the PO Accounting Entries. The accounting entries equal to the total amount of the PO.
- Review the PO Activity Summary Lines Details and Invoice tabs. Invoice tab Vouchers must be the same as in the PO Accounting Entries.
- Go back to the Main Purchase Order and change the price to 0(zero), click refresh, and budget check the PO.
- Review PO accounting Entries. The accounting entries must equal to 0 (zero).
- Proceed with closing of the purchase order through the PO reconciliation workbench to prevent misuse of the zeroed out document.

### Note: The example print screens below may have prior year calendar dates. It is the user's responsibility to change the prior year dates to current year dates.

Below is an example of a scenario where an agency created a purchase order then cancelled it.

Scenario: An agency created a purchase order. The purchase order has no payments made against it and all necessary conditions to cancel the PO apply. The agency wants to disencumber/cancel the purchase order.

• Change the PO Accounting Date to Current Date but no later than 06/30/20XX.

Navigation: Purchasing > Purchase Orders > Add/Update > Find an Existing Value > Enter Business Unit and Purchase Order ID.

| ▷ Vendors > Purchasing                                                         | Maintain Purc  | hase Order      |                                 |                    |               |           |         |
|--------------------------------------------------------------------------------|----------------|-----------------|---------------------------------|--------------------|---------------|-----------|---------|
| Requisitions     Request for Quotes     Procurement Contracts                  | Purchase       | Order           |                                 |                    |               |           |         |
| Purchase Orders                                                                | Unit:          | 34100           |                                 | PO Status:         | Dispatched    | Δ         | ×       |
| Stage/Source Requests Acknowledgments                                          | PO ID:         | 1076900010      |                                 | Budget Status:     | Valid         |           |         |
| Manage Change Orders Reconcile POs                                             | Copy From:     | ~               |                                 | Hold From Furthe   | er Processing |           |         |
| Review PO Information                                                          | - Header       |                 |                                 |                    |               |           |         |
| Budget Year End                                                                | *PO Date:      | 11/18/2009      | Vendor Search                   | Doc Tol Status:    | Valid         |           |         |
| - Add/Update Express                                                           | Vendor         | ROCKY MOUN-019  | Vendor Details                  | Backorder Status:  | None          | Create Ba | ckOrder |
| POs<br>– Add/Update POs                                                        | *Vendor ID:    | 0000048658      | ROCKY MOUNTAIN BUSINESS SYSTEMS | Receipt Status:    | Not Recvd     |           |         |
| <ul> <li>Approve Amounts</li> <li>Approve ChartFields</li> </ul>               | *Buyer:        | PHUNTSOK RAPD   | PHUNTSOK RAPDEN                 | *Dispatch Method:  | Print         | Dis       | patch   |
| - Reserve PO IDs                                                               | PO Reference:  |                 |                                 | Amount Summary     |               |           |         |
| <ul> <li><u>Maintain Distributions</u></li> <li><u>Dispatch POs</u></li> </ul> | Header Details | PO Activities   | Add ShinTo Comments             | Merchandise:       | 35            | 0.00      | autata  |
| <ul> <li>Verify Document</li> <li>Tolerance</li> </ul>                         | PO Defaults    | Document Status |                                 | Freight/Tax/Misc.: |               | 0.00      | culate  |
| - Budget Check                                                                 | Add Comments   | Requisitions    |                                 | Total Amount:      | 35            | 0.00 USD  |         |

Click on the Header Details to change the PO Accounting Date

| Maintain Purchase Order |  |
|-------------------------|--|
|-------------------------|--|

| PO Heade | er Detai | Is    |   |                      |            |    |       |       |       |      |     |    |
|----------|----------|-------|---|----------------------|------------|----|-------|-------|-------|------|-----|----|
| Dispatch | *Nethod: | Print | ~ | Accounting Date:     | 11/18/2009 | )  |       |       |       |      |     |    |
|          |          |       |   | Accounting Template: |            | N  | overn | ber   | ~     | 2    | 009 | ~  |
| OK Can   | cel Re   | fresh |   |                      |            | S  | М     | T     | W     | T    | F   | S  |
|          |          |       |   |                      |            | 1  | 2     | 3     | 4     | 5    | 6   | 7  |
|          |          |       |   |                      |            | 8  | 9     | 10    | 11    | 12   | 13  | 14 |
|          |          |       |   |                      |            | 15 | 16    | 17    | 18    | 19   | 20  | 21 |
|          |          |       |   |                      |            | 22 | 23    | 24    | 25    | 26   | 27  | 28 |
|          |          |       |   |                      |            | 29 | 30    |       |       |      |     |    |
|          |          |       |   |                      |            |    |       | Curre | ent l | Date | D   |    |

• Review the PO Accounting Entries – The accounting entries must equal the total amount of the PO.

Navigation: Purchasing > Purchase Orders > Review PO Information > PO Accounting Entries > Enter Selection Criteria e.g. <u>Business Unit</u>, From PO ID and <u>Ledger Group</u>: <u>APROP\_P</u>, click OK.

| <ul> <li>Cost Accounting</li> <li>Vendors</li> <li>Purchasing</li> <li>Requisitions</li> <li>Request for Quotes</li> <li>Procurement Contracts</li> <li>Purchase Orders</li> <li>Stage/Source Requests</li> <li>Acknowledgments</li> <li>Manage Change Orders</li> <li>Reconcile POs</li> </ul> | Selection Criteria   *Business Unit:   34100 Q   *Business Unit:   1076900010 Q   To PO ID:   0   PO Status:   Fiscal Year From/To:   Q   Max Rows:   300   *Accounting Line View Option:     Standard   *Ledger Group:     APROP_P |
|----------------------------------------------------------------------------------------------------|----------------------------------------------------------------------------------------------------|
| - Purchase Orders                                                                                                    | ChartFields                                                                                                    |
| - Activity Summary                                                                                                    |                                                                                                    |
| <ul> <li>PO Accounting Entries</li> </ul>                                                                                                    | Fund Dept Account SubAcct RptCat Project Oper Unit Bud Ref                                                                                                    |
| - Document Tolerance                                                                                                    |                                                                                                    |
| Exceptions                                                                                                    |                                                                                                    |
| OK Cance                                                                                                    |                                                                                                    |

Below is a print screen of the PO Accounting Entries:

| Vendois Purchasing                                                                               | Po Acctg Ln Loo | kup                |              |           |                    |                 |         |                |             |                    |                           |                          |
|--------------------------------------------------------------------------------------------------|-----------------|--------------------|--------------|-----------|--------------------|-----------------|---------|----------------|-------------|--------------------|---------------------------|--------------------------|
| <ul> <li>Requisitions</li> <li>Request for Quotes</li> <li>Procurement Contracts</li> </ul>      | Business Unit:  | 34100              |              |           |                    |                 |         |                |             |                    |                           |                          |
| Purchase Orders                                                                                  | From PO:        | 1076900010         | To PO:       | 1076900   | 010                |                 |         |                |             |                    |                           |                          |
| <ul> <li>Stage/Source Requests</li> <li>Acknowledgments</li> <li>Manage Change Orders</li> </ul> | PO Status:      |                    |              |           |                    |                 |         |                |             |                    |                           |                          |
| ▷ Reconcile POs                                                                                  | From Fiscal Yea | in:                | To Fiscal Ye | ar:       |                    |                 |         |                |             |                    |                           |                          |
| <ul> <li>Review PO Information</li> <li>Purchase Orders</li> <li>Activity Summary</li> </ul>     | Accounting Line | View Option: Stand | ard          | Comr      | mitmentControl Led | lger<br>APROP_F | 5       |                |             |                    |                           |                          |
| - PO Accounting Entries                                                                          | Accounting Entr | ies                |              |           |                    |                 | 0       | ustomize I Fir | nd I View A | All I 📕 🛛 Ein      | at I art E Last           |                          |
| <ul> <li><u>Document Tolerance</u></li> <li>Exceptions</li> </ul>                                | / Details       | ChartFields ]      | D            |           |                    |                 |         |                |             |                    |                           |                          |
| <ul> <li>Doc Tolerance</li> <li>Override History</li> </ul>                                      | Purchase Order  | Status Vendor I    | D Trans      | Type Line | Sched Dist Fund    | Dept            | Account | Bud Ref        | Class       | Monetary<br>Amount | Fiscal<br>Year Journal ID | Reference<br>Reversal ID |
| - Print POs                                                                                      | 1076900010      | D 0000048          | 658 PO_P     | OENC 1    | 1 1 76900          | Z9000           | 400     | 91024          | 93652       | 35                 | 2010 000466406            | 57                       |
| <ul> <li>Document Status</li> </ul>                                                              |                 |                    |              |           |                    |                 |         |                |             |                    |                           |                          |

• Review the PO Activity Summary – Lines Details and Invoice tabs. Invoice tab - Vouchers must be the same as in the PO Accounting Entries.

Navigation: Purchasing > Purchase Orders > Review PO Information > Activity Summary > Enter Business Unit and Purchase Order Number.

| <ul> <li>Cost Accounting</li> <li>Vendors</li> <li>Purchasing</li> <li>Requisitions</li> <li>Request for Quotes</li> </ul> | PO Activity Summary<br>Enter any information you hav | e and click Sear | ch. Leave fields blank f | for a list of all values. |
|----------------------------------------------------------------------------------------------------|------------------------------------------------------|------------------|--------------------------|---------------------------|
| Procurement Contracts                                                                                                    | (Find an Existing Value)                             |                  |                          |                           |
| <ul> <li>Stage/Source Requests</li> <li>Acknowledgments</li> </ul>                                                         | ,                                                    |                  |                          |                           |
| Manage Change Orders                                                                                                    | Business Unit                                        | = 🗸              | 34100                    | Q                         |
| Reconcile POs     Review BO Information                                                                                    | PO Number:                                           | begins with 🐱    | 1076900010               |                           |
| - Purchase Orders                                                                                                    |                                                      |                  |                          |                           |
| - Activity Summary                                                                                                    | Purchase Order Date:                                 | -                |                          | 51                        |
| - PO Accounting Entries                                                                                                    | Purchase Order Reference:                            | begins with 💌    |                          |                           |
| <ul> <li><u>Document Tolerance</u></li> <li><u>Exceptions</u></li> </ul>                                                   | Vendor ID:                                           | begins with 🔽    |                          | Q                         |
| <ul> <li><u>Doc Tolerance</u></li> <li>Override History</li> </ul>                                                         | Case Sensitive                                       |                  |                          |                           |
| - Print POs                                                                                                    |                                                      |                  |                          |                           |
| <ul> <li><u>Document Status</u></li> <li><u>EE Journal Entries</u></li> </ul>                                              | Search Clear Ba                                      | sic Search 📳     | Save Search Criteria     |                           |

### **Activity Summary**

| Unit:   | 34100   |         | 1                | PO Status:  | Dispatc | hed      |        |                   |            |            |                |
|---------|---------|---------|------------------|-------------|---------|----------|--------|-------------------|------------|------------|----------------|
| POID:   | 1076900 | 0010    |                  | Vendor:     | ROCKY   | MOUNTAIN | BUSINE | SS SYSTEMS        | INC        |            |                |
| Lines   |         |         |                  |             |         |          | Custom | ize   Find   Viev | w All   🛄  | First 🛃 1  | of 1 🕨 Last    |
| / Detai | Is      | Receipt | Invoice          | Match       | ed Y    | RTV      |        |                   |            |            |                |
| Line    | Item    |         | Item Description | <u>n</u>    |         | UOM      | Ord    | ler Qty Amou      | nt Ordered | Currency   | Amount<br>Only |
| 1       | 1       |         | Share-Rocky MT   | N copier ma | ainten  | EA       | 8      | 1.0000            | 350.000    | USD        | $\checkmark$   |
| Lines   |         |         |                  |             |         |          | Custom | nize   Find   Vie | ew All   🛄 | First 🗹    | 1 of 1 🕑 Last  |
| Deta    | ils Y   | Receipt | Invoice          | Match       | ed Y    | RTV      |        |                   |            |            |                |
| Line    | Item    |         | Item Description | tion        |         |          | UOM    | Quantity Inv      | voiced     | Amt Invoic | ed Currency    |
| 1       | P:      |         | Share-Rocky      | MTN copier  | mainten |          | EA     |                   | 0.00       | 0.0        | 00             |

Note: In this example, the Activity Summary Invoice tab indicates that no payments have been made from this PO.

• Go back to the Main Purchase Order and change the price of the item to zero and click Refresh.

| Lines                          |                                                 |                |              | Customize   Find   V | /iew All 📔 🛛 Firs | t 🖪 1 of 1 🕨 Last |
|--------------------------------|-------------------------------------------------|----------------|--------------|----------------------|-------------------|-------------------|
| Details Ship To/Due Date State | uses 👌 Item Information 🏹 🦉                     | Attributes RFQ | Contract     | Receiving FIII       | •                 |                   |
| Line Item                      | Description                                     | PO Qty         | UOM Category | Price                | Amount Status     |                   |
| 1 📑                            | Share-Rocky MTN copier<br>maintenance for 7 mos | 戰 1.0000 E     | EA 000000 Q  |                      | 350.00 Active     | ₽ 🕅 🛨 🖃           |
| View Printable Version         |                                                 | *Go to:        | More         | ~                    |                   |                   |
| Save Return to Search Notify   | Refresh                                         |                |              |                      |                   | 🛃 Add 💹 Upd       |

• The system will show the message below, click yes.

This action will create a change order. Continue? (10200,27)

The action that you are taking will cause the system to create a change order. If you do not want to create a change order, then you cannot perform the action at this time.

• Budget check the Purchase Order.

| Maintain I | Maintain Purchase Order |                |            |   |   |  |  |  |  |  |  |  |
|------------|-------------------------|----------------|------------|---|---|--|--|--|--|--|--|--|
| Purcha     | se Order                |                |            |   |   |  |  |  |  |  |  |  |
| Unit       | 34100                   | PO Status:     | Dispatched | Δ | × |  |  |  |  |  |  |  |
| PO ID:     | 1076900010              | Budget Status: | Not Chk'd  |   |   |  |  |  |  |  |  |  |

Copy From:

• The system will show the message below, click ok.

~

Warning -- No price on line number 1, schedule 1. (10200,14)

There is no price on the specified schedule. You can confirm that you want to save a zero dollar item.

Hold From Further Processing

Below is a screen shot of the PO after it was modified and re-budget checked. Maintain Purchase Order

| Purchase                   | Order               |                                                 |       |                                    |                    |                  |           |        |        |            |        |
|----------------------------|---------------------|-------------------------------------------------|-------|------------------------------------|--------------------|------------------|-----------|--------|--------|------------|--------|
| Unit:<br>PO ID:            | 34100<br>1076900010 |                                                 |       | PO Status:<br>Budget Status:       | Pend Appr<br>Valid |                  | Δ         | ×      |        |            |        |
| Change Order:              | 1                   |                                                 |       |                                    |                    |                  |           |        |        |            |        |
| Copy From:                 | ~                   |                                                 |       | Hold From Furthe                   | er Processing      |                  |           |        |        |            |        |
| <ul> <li>Header</li> </ul> |                     |                                                 |       |                                    |                    |                  |           |        |        |            |        |
| *PO Date:                  | 11/18/2009          | Vendor Search                                   |       | Doc Tol Status:                    | Valid              |                  |           |        |        |            |        |
| Vendor                     | ROCKY MOUN-015      | Vendor Details                                  |       | Backorder Status:                  | None               | Crea             | ate Baci  | Order  |        |            |        |
| *Vendor ID:                | 0000048658          | ROCKY MOUNTAIN BUSINESS SYST                    | EMS   | Receipt Status:                    | Not Recvd          |                  |           |        |        |            |        |
| *Buyer:                    | PHUNTSOK, RAPD      | PHUNTSOK RAPDEN                                 |       | *Dispatch Method:                  | Print              | ~                | Disp      | atch   |        |            |        |
| PO Reference:              | -                   |                                                 |       | Amount Summary                     |                    | ine and a second |           |        |        |            |        |
| Header Details             | PO Activities       | Add ShipTo Comments                             |       | Merchandise:<br>Freight/Tax/Misc.: |                    | 0.00             | Calc      | ulate  |        |            |        |
| PO Defaults                | Document Status     |                                                 |       | Total Amount:                      |                    | 0.00 U           | SD        |        |        |            |        |
| Add Comments               | Requisitions        |                                                 |       |                                    |                    |                  |           |        |        |            |        |
| Add Items From             |                     | Select Lines To Display                         |       |                                    |                    |                  |           |        |        |            |        |
| Purchasing Kit             | Catalog             | Item Search Line: C                             | o:    | Q Retrieve                         |                    |                  |           |        |        |            |        |
| Lines                      |                     |                                                 | 1.000 |                                    | Custo              | mize   Fi        | ind   Vie | w All  | Firs   | t 🖣 1 of 1 | 🕑 Last |
| Details                    | Ship To/Due Date    | tatuses / Item Information / Attributes         | Y     | RFQ Contr                          | ract <u>R</u> ec   | eiving           |           |        |        |            |        |
| Line Item                  |                     | Description P                                   | O Qty | *UOM Catego                        | ory Price          |                  | 1         | Amount | Status |            |        |
| 1 🔡                        |                     | Share-Rocky MTN copier<br>maintenance for 7 mos |       | 1.0000 EA 00000                    | 0.0000             | 0                |           |        | Active | 0          | E E    |

• Review the PO accounting entries after disencumbering and re-budget checking the PO. The accounting entries must equal to 0 (zero).

Navigation: Purchasing > Purchase Orders > Review PO Information > PO Accounting Entries > Enter Selection Criteria e.g. <u>Business Unit</u>, <u>From PO ID</u> and <u>Ledger Group</u>: always select <u>APROP P</u>, click ok.

| <ul> <li>▷ Requisitions</li> <li>▷ Request for Quotes</li> <li>▷ Procurement Contracts</li> <li>♡ Purchase Orders</li> <li>▷ Stage/Source Requests</li> <li>▷ Acknowledgments</li> <li>▷ Manage Change Orders</li> <li>▷ Reconcile POs</li> </ul> | Selection Criteria           *Business Unit:           From PO ID:           1076900010           To PO ID:           1076900010 |
|----------------------------------------------------------------------------------------------------|----------------------------------------------------------------------------------------------------|
| Review PO Information Purchase Orders Activity Summary                                                                                                    | Fiscal Year From/To: Max Rows: 300                                                                                               |
| - PO Accounting Entries                                                                                                    | *Accounting Line View Option: Standard *Ledger Group:                                                                            |

Below is a screen shot of the PO Accounting Entries. The accounting entries must equal to 0(zero).

| Business Unit:   | 34100    | )            |                 |             |                |               |         |         |               |          |                    |                                |                          |
|------------------|----------|--------------|-----------------|-------------|----------------|---------------|---------|---------|---------------|----------|--------------------|--------------------------------|--------------------------|
| From PO:         | 10769    | 900010       | To PO: 1        | 07690       | 0010           |               |         |         |               |          |                    |                                |                          |
| PO Status:       |          |              |                 |             |                |               |         |         |               |          |                    |                                |                          |
| From Fiscal Yea  | r:       |              | To Fiscal Year: |             |                |               |         |         |               |          |                    |                                |                          |
| Accounting Line  | View Opt | ior:Standard |                 | Com         | ımitmen<br>ıp: | tControl Ledg | APROP_P |         |               |          |                    |                                |                          |
| Accounting Entri | es       |              |                 |             |                |               |         | Cus     | tomize   Find | View All | First              | 1-3 of 3      Last        Last |                          |
| Details          | ChartFie | ids [::::)   |                 |             |                |               |         |         |               |          |                    |                                |                          |
| Purchase Order   | Status   | Vendor ID    | Trans Type      | <u>Line</u> | Sched          | Dist Fund     | Dept    | Account | Bud Ref       | Class    | Monetary<br>Amount | Fiscal<br>Year Journal ID      | Reference<br>Reversal ID |
| 1076900010       | PA       | 000004865    | 8 PO_FOEN       | C 1         | 1              | 1 76900       | Z9000   | 400     | 91024         | 93652    | 350                | 2010 0004664067                |                          |
| 1076900010       | PA       | 000004865    | 8 PO_FOEN       | C 1         | 1              | 1 76900       | Z9000   | 400     | 91024         | 93652    | 0                  | 2010 0004664067                |                          |
| 1076900010       | PA       | 000004865    | 8 PO FOEN       | C 1         | 1              | 1 76900       | Z9000   | 400     | 91024         | 93652    | -350               | 2010 0004664067                |                          |

- Proceed with the cancellation of the purchase order through the PO reconciliation workbench to prevent misuse of the zeroed out document.
- See Encumbrance Year-End Process 2C Closing Purchase Orders through Reconciliation Workbench instructions.

End of procedure.

#### **Encumbrance Year-End Process 2B**

#### Preparing Purchase Orders with Attached Payment Vouchers for Closing with the Reconciliation Workbench.

The following is a check list when disencumbering a Purchase Order with Payment(s):

- Change the PO Accounting Date to Current Date but no later than 06/30/20XX.
- Review the PO Accounting Entries. The accounting entries equal to the total amount of the PO.
- Review the PO Activity Summary Lines Details and Invoice tabs. Invoice tab Vouchers must be the same as in the PO Accounting Entries.
- Go back to the Main Purchase Order and change the PO or PO line(s) to the amount paid. Click Refresh. Budget Check the PO.
- Review PO accounting Entries after modifying the PO. The accounting entries must equal to 0 (zero).
- Proceed with the cancellation/closing of the purchase order or PO lines(s) through the PO reconciliation workbench.

## Note: The example print screens may have prior year calendar dates. It is the user's responsibility to change the prior year dates to current year dates.

Below is an example of a scenario where an agency created a purchase order then cancelled it.

Scenario: An agency created a purchase order and made payment(s). The agency wants to disencumber the remaining balance of the purchase order. Here are the following steps to disencumber the remaining balance of the purchase order:

• Change the PO Accounting Date to Current Date but no later than 06/30/20XX.

Navigation: Purchasing > Purchase Orders > Add/Update POs > Find an Existing Value > Enter Business Unit and Purchase Order ID. Click on the Header Details to change the PO Accounting Date. After changing the date click OK.

| > Cost Accounting<br>> Vendors                                        | Maintain Pu    | chase Order     |                                            |                    |               |               |
|-----------------------------------------------------------------------|----------------|-----------------|--------------------------------------------|--------------------|---------------|---------------|
| Purchasing<br>D Requisitions                                          | Purchase       | Order           |                                            |                    |               |               |
| <ul> <li>Request for Quotes</li> <li>Procurement Contracts</li> </ul> | Unit:          | 26400           |                                            | PO Status:         | Dispatched    | $\Delta$ ×    |
| Purchase Orders<br>Stage/Source Requests                              | PO ID:         | 0000001480      |                                            | Budget Status:     | Valid         |               |
| Acknowledgments                                                       | Copy From:     | ×               |                                            | Hold From Furthe   | er Processing |               |
| D Reconcile POs                                                       | ▼ Header       |                 |                                            |                    |               |               |
| <ul> <li>Review PO Information</li> <li>Reports</li> </ul>            | *PO Date:      | 08/31/2009      | Vendor Search                              | Doc Tol Status:    | Valid         |               |
| Budget Year End                                                       | Vendor         | NDAA-001        | Vendor Details                             | Backorder Status:  | None Cre      | ate BackOrder |
| - Add/Update Express                                                  | *Vendor ID:    | 0000013948      | NATIONAL DISTRICT ATTORNEYS<br>ASSOCIATION | Receipt Status:    | Not Recvd     |               |
| - Add/Update POs                                                      | *Buyer:        | TGURULE         | TIFFANY GURULE                             | *Dispatch Method:  | Print 💌       | Dispatch      |
| - Approve Amounts<br>- Approve ChartFields                            | PO Reference   |                 |                                            | Amount Summary     |               |               |
| - Reserve PO IDs<br>- Maintain Distributions                          | Header Details | PO Activities   | Add ShipTo Comments                        | Merchandise:       | 665.00        | Calculate     |
| - Verify Document                                                     | PO Defaults    | Document Status |                                            | Freight Tax/Misc.: | 0.00          |               |
| Tolerance                                                             | Add Comment    | Requisitions    |                                            | Total Amount:      | 665.00        | JSD           |
| - Budget Check                                                        | Add Items From |                 | Select Lines To Display                    |                    |               |               |
| - <u>Create Backorders</u><br>- <u>Approval Workflow</u>              | Purchasing Kit | Catalog It      | tem Search Line: C                         | Q Retrieve         |               |               |

#### Maintain Purchase Order

### **PO Header Details**

| Process Control Option  |                             |    |      |      |     |      |     |    |
|-------------------------|-----------------------------|----|------|------|-----|------|-----|----|
| Dispatch *Method: Print | Accounting Date: 08/31/2009 |    |      |      |     |      |     |    |
|                         | Accounting Template:        |    |      |      |     |      |     |    |
|                         |                             | A  | ugus | t    | ~   | 2    | 009 | ~  |
| OK Cancel Refresh       |                             | S  | М    | Т    | W   | Т    | F   | S  |
|                         |                             |    | _    |      |     |      | _   | 1  |
|                         |                             | 2  | 3    | 4    | 5   | 6    | 7   | 8  |
|                         |                             | 9  | 10   | 11   | 12  | 13   | 14  | 15 |
|                         |                             | 16 | 17   | 18   | 19  | 20   | 21  | 22 |
|                         |                             | 23 | 24   | 25   | 26  | 27   | 28  | 29 |
|                         |                             | 30 | 31   |      |     |      |     |    |
|                         |                             |    | 1    | Curr | ent | Date | T   | )  |

• Review the PO Accounting Entries – accounting entries equal to the total amount of the PO.

Navigation: Purchasing > Purchase Orders > Review PO Information > PO Accounting Entries > Enter Selection Criteria, click OK.

Note: Take note that the PO accounting entries must show the same voucher(s) as in the Activity Summary Invoice tab.

| <ul> <li>vendors</li> <li>Purchasing</li> <li>▷ Requisitions</li> <li>▷ Request for Quotes</li> </ul>                              | Selection Criteria                                            |
|----------------------------------------------------------------------------------------------------|---------------------------------------------------------------|
| Procurement Contracts     Purchase Orders     Stage/Source Requests     Acknowledgments     Manage Change Orders     Reconcile POs | *Business Unit:<br>From PO ID:<br>PO Status:                  |
| Review PO Information<br>– Purchase Orders                                                                                         | Fiscal Year From/To: Max Rows: 300                            |
| <ul> <li>Activity Summary</li> <li>PO Accounting Entries</li> </ul>                                                                | *Accounting Line View Option: Standard *Ledger Group: APROP_P |
| OK Cancel                                                                                                    |                                                               |

#### Below is a screen shot of the PO Accounting entries.

| Po Acctg Ln Lo      | okup   |                 |               |      |                   |             |        |         |                |          |                    |                   |                          |
|---------------------|--------|-----------------|---------------|------|-------------------|-------------|--------|---------|----------------|----------|--------------------|-------------------|--------------------------|
| Business Unit:      | 26     | 5400            |               |      |                   |             |        |         |                |          |                    |                   |                          |
| From PO:            | 00     | 000001480       | To PO:        |      |                   |             |        |         |                |          | Down               | load icon         |                          |
| PO Status:          |        |                 |               |      |                   |             |        |         |                |          | T                  |                   |                          |
| From Fiscal Ye      | ar:    |                 | To Fiscal Yea | r:   |                   |             |        |         |                |          |                    |                   |                          |
| Accounting Line     | e View | Option:Standard |               |      | Commitr<br>Group: | mentControl | Ledger | APROP_P |                |          | 1                  |                   |                          |
| Accounting Ent      | tries  |                 |               |      |                   |             |        | Cu      | stomize   Find | View All | First              | 🛃 1-2 of 2 🕑 Last |                          |
| Details             | Cha    | rtFields IIII)  |               |      |                   |             |        |         |                |          | -                  |                   |                          |
| Purchase<br>Order S | tatus  | Vencor ID       | Trans Type    | Line | Sched D           | istFund     | Dept   | Account | Bud Ref        | Class    | Monetary<br>Amount | Year Journal ID   | Reference<br>Reversal ID |
| 0000001480 D        |        | 0000013948      | PO_POENC      | 1    | 1                 | 116800      | P264   | 400     | 110            | 90000    | 665                | 2010 000444502    | 1                        |
| 0000001480 D        |        | 0000013948      | REVERSAL      | 1    | 1                 | 1 16800     | P264   | 400     | 110            | 90000    | -332.5             | 2010 000458758    | 4 00004252               |
|                     |        |                 |               |      |                   |             |        |         |                |          |                    |                   |                          |

After clicking on the download button the system will ask, "Do you want to open or save this file?" click

Open.

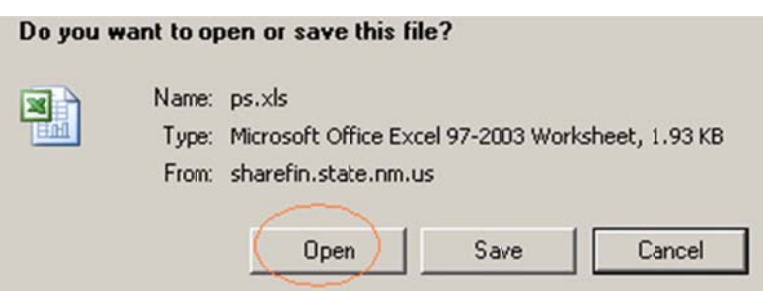

Below are the PO Accounting Entries in Excel after it was downloaded. Notice that the Purchase Order Accounting entries contain Reference Reversal ID's (Voucher #s) listed which means that the PO was referenced in Vouchers.

| Purchase Order | Status | Vendor ID  | Trans Type | Line | Sched | Dist | Fund  | Dept | Account | Bud Ref | Class | Monetary Amount | Fiscal Year | Journal ID | Reference Reversal ID |
|----------------|--------|------------|------------|------|-------|------|-------|------|---------|---------|-------|-----------------|-------------|------------|-----------------------|
| 0000001480     | D      | 0000013948 | PO_POENC   | 1    | 1     | 1    | 16800 | P264 | 400     | 110     | 90000 | 665.00          | 2010        | 0004445021 |                       |
| 0000001480     | D      | 0000013948 | REVERSAL   | 1    | 1     | 1    | 16800 | P264 | 400     | 110     | 90000 | -332.50         | 2010        | 0004587584 | 00004252              |
|                |        |            |            |      |       |      |       |      |         |         |       | 332.50          |             |            |                       |

• Review the PO Activity Summary – Lines Details and Invoice tabs. Invoice tab - Vouchers must be the same as in the PO Accounting Entries.

Navigation: Purchasing > Purchase Orders > Review PO Information > Activity Summary > Enter Business Unit and Purchase Order Number, click search.

| ▷ Vendors ♥ Purchasing ▶ Requisitions                                                       | PO Activity Summary           |                  |                           |                         |
|---------------------------------------------------------------------------------------------|-------------------------------|------------------|---------------------------|-------------------------|
| <ul> <li>Requisitions</li> <li>Request for Quotes</li> <li>Procurement Contracts</li> </ul> | Enter any information you hav | e and click Sear | ch. Leave fields blank fo | r a list of all values. |
| Purchase Orders     Stage/Source Requests     Acknowledgments                               | Find an Existing Value        |                  |                           |                         |
| D Manage Change Orders<br>D Reconcile POs                                                   | Business Unit:                | = 🗸              | 26400                     | Q                       |
| ¬ Review PO Information                                                                     | PO Number:                    | begins with 🐱    | 0000001480                |                         |
| - Purchase Orders                                                                           | Purchase Order Date:          | - ~              |                           | <b>H</b>                |
| <ul> <li>Activity Summary</li> </ul>                                                        | Purchase older Date.          |                  |                           |                         |
| - PO Accounting Entries                                                                     | Purchase Order Reference:     | begins with 💙    |                           |                         |
| Exceptions                                                                                  | Vendor ID:                    | begins with 🐱    |                           | Q                       |
| <ul> <li><u>Doc Tolerance</u></li> <li><u>Override History</u></li> </ul>                   | Case Sensitive                |                  |                           |                         |
| - Print POs                                                                                 |                               |                  |                           |                         |
| - Document Status                                                                           | Creat Class                   |                  |                           |                         |
| - EE Journal Entries                                                                        | Clear Ba                      | sic Search 🔡     | Save Search Criteria      |                         |

# Below is a screen shot of the Activity Summary Lines Details tab (encumbered amount). Activity Summary

| Unit:  | 26400  |          |        |           | PO St | atus:  | Dispato  | hed        |                      |              |           |                |
|--------|--------|----------|--------|-----------|-------|--------|----------|------------|----------------------|--------------|-----------|----------------|
| PO ID: | 000000 | 1480     |        |           | Vendo | or:    | NATION   | AL DISTRIC | CT ATTORNEYS ASS     | OCIATION     |           |                |
| Lines  |        |          |        |           |       |        |          |            | Customize   Find   \ | /iew All   🛗 | First 🛃 1 | of 1 🕨 Last    |
| Deta   | ils    | Receipt  | Y      | Invoice   | Y     | Matche | ed γ     | RTV        |                      |              |           |                |
| Line   | Item   | It       | tem De | escriptio | on    |        |          | UOM        | Order Qty Am         | ount Ordered | Currency  | Amount<br>Only |
| 1      |        | <u>_</u> | ISTRI  | CT ATT    | ORNEY | JANE   | TTA HICI | EA EA      | 1.0000               | 665.000      | USD       | $\bigcirc$     |

#### Screen shot of the Activity Summary Invoice tab (amount paid).

| Line | s        |     |         |      |            |          |        |       |           | Cus | tomize   Find   View # | All 📔 🛛 First 🗄 | 🛙 1 of 1 🕩 Last |
|------|----------|-----|---------|------|------------|----------|--------|-------|-----------|-----|------------------------|-----------------|-----------------|
|      | Details  | Y   | Receipt |      | Invoice    | M        | aiched | Y     | RTV       |     |                        |                 | Voucher #       |
| Line | <u>l</u> | tem |         | Item | Descriptio | <u>n</u> |        |       | <u>U0</u> | M   | Quantity<br>Invoiced   | Amt Invoiced C  | Currency        |
|      | 1 📑      |     |         | DIST | RICT ATTO  | RNEY     | JANETT | AHICK | EA        |     | 1.00                   | 332.500 L       | JSD 🗄           |

The screen shots below appear after clicking on the Invoice icon Unit: 26400 PO No.:0000001480 Line 1 Item ID

| Invoice   |         |          |      | Customize   Find  | View All   🛗 | First 1 of 1 Last |
|-----------|---------|----------|------|-------------------|--------------|-------------------|
| Sched Num | AP Unit | Voucher  | Line | Quantity Invoiced | Amount In    | voiced            |
|           | 1 26400 | 00004252 |      | 1                 | 1.00         | 332.500 🛨 💻       |

Go back to the Main Purchase Order and change the price of the item to the total amount of the ٠ vouchers. On the PO Line Details change the price of the PO, click the Refresh page button.

| Lines                          |                                                                                |                   | Customize   Find   Vi                             | ew All   🛗 First 🗹 1 of 1 🕨 Last                                                                                                    |
|--------------------------------|--------------------------------------------------------------------------------|-------------------|---------------------------------------------------|----------------------------------------------------------------------------------------------------|
| Details Ship To/Die Date Statu | uses / Item Information / Attributes                                           | RFQ Contract      | Receiving                                         | )                                                                                                    |
| Line Item                      | Description PO                                                                 | Qty *UOM Category | Price                                             | Amount Status                                                                                                    |
| 1 🏬                            | DISTRICT ATTORNEY<br>JANETTA HICKS<br>REGISTRATION FOR<br>EXECUTIVE CONFERENCE | 1.0000 EA 000000  | 332.50000                                         | 332.50 Active 📿 🔯 🛨 🖃                                                                                                    |
| View Printable Version         | (C) Refresh                                                                    | *Go to: More      | Change Price to the total amount of the vouchers. | Department and Department and Depart |

#### The message below appears, click the Yes button.

This action will create a change order. Continue? (10200,27)

The action that you are taking will cause the system to create a change order. If you do not want to create a change order, then you cannot perform the action at this time. (Yes) No

### Click on the PO on Demand Budget Checking button <sup>to</sup> to re-budget check the PO.

Below is a screen shot of the PO after it was modified and re-budget checked.

| Maintain Pure  | hase Order            |                                                                                |                    |                      |                    |                     |
|----------------|-----------------------|--------------------------------------------------------------------------------|--------------------|----------------------|--------------------|---------------------|
| Purchase       | Order                 |                                                                                |                    |                      |                    |                     |
| Unit:          | 26400                 |                                                                                | PO Status:         | Pend Appr            | Δ 🗙                |                     |
| PO ID:         | 0000001480            |                                                                                | Budget Status:     | Valid                |                    |                     |
| Change Order:  | 1                     |                                                                                |                    |                      |                    |                     |
| CopyFrom:      | ~                     |                                                                                | Hold From Furthe   | er Processing        |                    |                     |
| ✓ Header       |                       |                                                                                |                    |                      |                    |                     |
| *PO Date:      | 08/31/2009            | Vendor Search                                                                  | Doc Tol Status:    | Valid                |                    |                     |
| Vendor         | NDAA-001              | Vendor Details                                                                 | Backorder Status:  | None <u>Cre</u>      | ate BackOrder      |                     |
| *Vendor ID:    | 0000013948            | NATIONAL DISTRICT ATTORNEYS                                                    | Receipt Status:    | Not Recvd            |                    |                     |
|                | TOUDULE               | ASSOCIATION                                                                    |                    | Drint                | Dispatch           |                     |
| *Buyer:        | TGURULE               | TIFFANY GURULE                                                                 | 'Dispatch Method:  | Print                | Disperci           |                     |
| PO Reference:  |                       |                                                                                | Amount Summary     |                      |                    |                     |
| Header Details | PO Activities         | Add ShipTo Comments                                                            | Merchandise:       | 332.50               | Calculate          |                     |
| PO Defaults    | Document Status       |                                                                                | Freight/Tax/Misc.: | 0.00                 |                    |                     |
| Add Comments   | Requisitions          |                                                                                | Total Amount:      | 332.50 (             | JSD                |                     |
| Add Items From |                       | Select Lines To Display                                                        |                    |                      |                    |                     |
| Purchasing Kit | Calalog It            | em Search Line: To:                                                            | Q Retrieve         |                      |                    |                     |
| Lines          |                       |                                                                                |                    | Customize   F        | ind   View All   📶 | First 1 of 1 E Last |
| Details        | Ship To/Die Date / St | atuses / Item Information / Attributes /                                       | RFQ Contr          | act <u>Receiving</u> |                    |                     |
| Line Item      |                       | Description PO Qty                                                             | *UOM Catego        | ory Price            | Amount State       | JS                  |
| 1 脂            |                       | DISTRICT ATTORNEY<br>JANETTA HICKS<br>REGISTRATION FOR<br>EXECUTIVE CONFERENCE | 1.0000 EA 00000    | Q 332.50000          | 332.50 Activ       | e 🖓 🔯 🖿 🗖           |

Review PO accounting Entries after modifying and re-budget checking the PO. The accounting 0 entries must equal to 0 (zero).

| PO Status:<br>From Fiscal Year: To Fiscal Year:<br>Accounting Line View Option:Standard CommitmentControl Ledger<br>Group: APROP_P<br>Accounting Entries<br>Customize   Find   View All   First 1-4 of 4 D Last                                                                                                    | Vendors   Purchasing   Requisitions   Request for Quotes   Procurement Contracts   Purchase Orders   Stage/Source Requests   Acknowledgments   Acknowledgments   Reconcile POs   Review PO Information   - Purchase Orders   - Activity Summary   - PO Accounting Entries     OK   Cancel   Po Acctg Ln Lookup Entries Dusiness Unit: 26400 From PO: 000001480 To Piers | Selection Criteria  *Business Unit: 26400 Q  From PO ID: 0000001480 Q  PO Status: Q  Fiscal Year From/To: Q  *Accounting Line View Option: Standa | To PO ID:<br>Max Rows: 3<br>rd | 00<br>*Ledger Group: APROP_P Q        |
|----------------------------------------------------------------------------------------------------|----------------------------------------------------------------------------------------------------|----------------------------------------------------------------------------------------------------|--------------------------------|---------------------------------------|
| From Fiscal Year:       To Fiscal Year:         Accounting Line View Option:Standard       CommitmentControl Ledger<br>Group:       APROP_P         Accounting Entries       Oustomize   Find   View All   Image: First Image: First Image: Firs | PO Status                                                                                                    | Pero multi de de de de de de de de de de de de de                                                                                                 |                                |                                       |
| Accounting Line View Option:Standard CommitmentControl Ledger<br>Group: APROP_P<br>Accounting Entries Customize   Find   View All   First Last                                                                                                    | From Finced Years To F                                                                                                    | ical Var                                                                                                    |                                |                                       |
| Accounting Line View Option:Standard CommitmentControl Ledger<br>Group: APROP_P<br>Accounting Entries Customize   Find   View All   # First Last<br>ChartFields First Last                                                                                                    | rioinriscal leal.                                                                                                    |                                                                                                    |                                |                                       |
| Accounting Entries Customize   Find   View All   H First C 1-4 of 4 D Last                                                                                                    | Accounting Line View Option:Standard                                                                                                    | CommitmentControl Ledger<br>Group: APROP_P                                                                                                    |                                |                                       |
| Details Chartrields (TTT)                                                                                                    | Accounting Entries                                                                                                    |                                                                                                    | Customize   Find   Vie         | w All 📕 🛛 First 🗹 1-4 of 4 🕑 Last     |
| Monetary Fiscal Reference                                                                                                    | Details Chartrielos (                                                                                                    |                                                                                                    |                                | Monetary Fiscal Reference             |
| Purchase Order Status Vendor ID Trans Type Line Sched Dst Fund Dept Account Bud Ref Class Amount Year Journal ID Reversal ID Reversal ID                                                                                                    | Purchase Order Status Vendor ID                                                                                                    | Trans Type Line Sched Dst Fund Dept                                                                                                    | Account Bud Ref Cla            | ss Amount Year Journal ID Reversal ID |
| 000001480 PA 0000013948 PO_POENC 1 1 1 16800 P264 400 110 90000 665 2010 0004445021                                                                                                    | 0000001480 PA 0000013948                                                                                                    | PO_POENC 1 1 1 16800 P264                                                                                                    | 400 110 900                    | 000 665 2010 0004445021               |
| UUUUUU1480 PA UUUUU13948 PO_YOENC 1 1 1 18800 P264 400 110 90000 3325 2010 0004445021                                                                                                    | 0000001480 PA 0000013948                                                                                                    | PO_POENC 1 1 1 16800 P264                                                                                                    | 400 110 900                    | 332.5 2010 0004445021                 |
| 0000001480 PA 000013948 REVERSAL 1 1 1 16800 P264 400 110 90000 -332.5 2010 0004445021                                                                                                    | 0000001480 PA 000013948                                                                                                    | REVERSAL 1 1 1 16800 P264                                                                                                    | 400 110 900                    | -332 5 2010 0004445021                |

Below is a screen shot of the accounting entries downloaded into Excel:

| Purchase Order | Status | Vendor ID  | Trans Type | Line | Sched | Dist | Fund  | Dept  | Account | Bud Ref | Class                                 | Monetary Amount | Fiscal Year | Journal ID | Reference Reversal ID |
|----------------|--------|------------|------------|------|-------|------|-------|-------|---------|---------|---------------------------------------|-----------------|-------------|------------|-----------------------|
| 0000001480     | PA     | 0000013948 | PO_POENC   | 1    | 1     | 1    | 16800 | P264  | 400     | 110     | 90000                                 | 665.00          | 2010        | 0004445021 |                       |
| 0000001480     | PA     | 0000013948 | PO_POENC   | 1    | 1     | 1    | 16800 | P264  | 400     | 110     | 90000                                 | 332.50          | 2010        | 0004445021 |                       |
| 0000001480     | PA     | 0000013948 | PO_POENC   | 1    | 1     | 1    | 16800 | P264  | 400     | 110     | 90000                                 | -665.00         | 2010        | 0004445021 |                       |
| 0000001480     | PA     | 0000013948 | REVERSAL   | 1    | 1     | 1    | 16800 | P264  | 400     | 110     | 90000                                 | -332.50         | 2010        | 0004587584 | 00004252              |
|                |        |            |            |      |       |      |       | S. 19 |         |         | · · · · · · · · · · · · · · · · · · · | 0.00            |             |            |                       |

- Proceed to closing out the purchase order through PO reconciliation workbench.
- See Encumbrance Year-End Process 2C Closing Purchase Orders through Reconciliation Workbench instructions.

End of procedure.

#### Encumbrance Year-End Process C Closing Purchase Orders through Reconciliation Workbench (No Requisition)

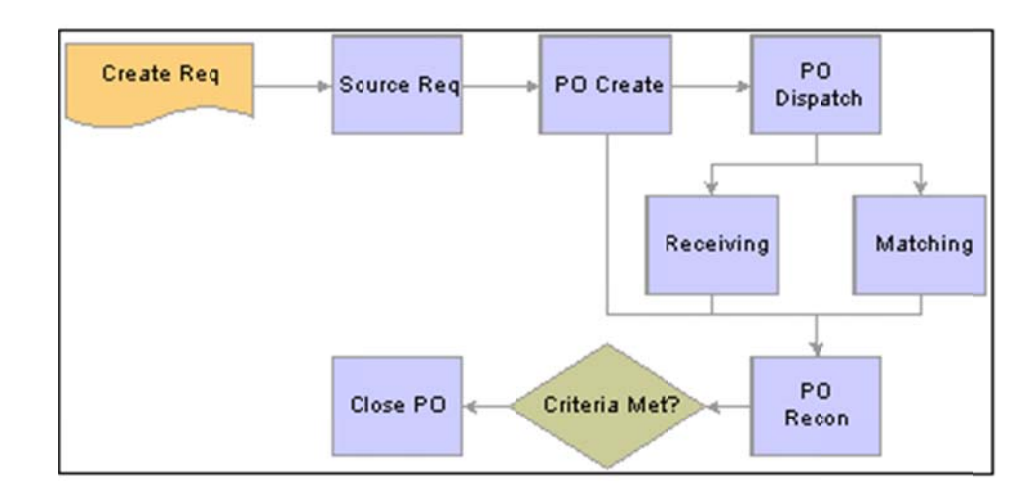

The diagram below illustrates the transaction flow around the PO Reconciliation process:

Transaction flow leading to the PO RECON process

- Benefits of Completed Purchase Orders
  - No longer show up in the list of available purchase orders when accessing pages in update or display mode.
  - Removed from the view are the purchase order options that were set to exclude, completed or cancelled.
  - > Decreases the time required to find purchase orders to modify.
- Agencies are encouraged to run the Purchase Order Reconciliation process at the end of each month to help improve the efficiency of the purchasing process.
- Agencies need to obtain current fiscal year purchase order list by running PO accounting entries and perform a pivot table. Each purchase orders are reconciled against purchase order accounting entries and purchase order activity summary line details and invoice tabs. Each PO accounting entries must equal to zero.
- Before navigating to PO workbench, agencies must verify Vouchers and Payments are posted by reviewing the PO Document Status.
- Once the check lists when creating a change order/closing a purchase order and disencumbering a purchase order with payments are met proceed with the closing of the purchase order through the reconciliation workbench.

Note: The example print screens may have prior year calendar dates. It is the user's responsibility to change the prior year dates to current year dates.

Below is the navigation to view if there is an un-posted voucher. Once a purchase order is open, click on the Document Status.

| Purchasing     Requisitions     Request for Quotes                  | Maintain Pure  | chase Order     |                      |                    |               |           |         |
|---------------------------------------------------------------------|----------------|-----------------|----------------------|--------------------|---------------|-----------|---------|
| Procurement Contracts     Purchase Orders     Stage/Source Requests | Purchase       | Order           |                      |                    |               |           |         |
| Acknowledgments                                                     | Unit:          | 26400           |                      | PO Status:         | Dispatched    | $\Delta$  | ×       |
| Nanage Change Orders<br>Reconcile POs                               | PO ID:         | 0000001305      |                      | Budget Status:     | Valid         |           |         |
| Review PO Information                                               | Copy From:     | ~               |                      | Hold From Furthe   | er Processing |           |         |
| Eudget Year End                                                     | Header         |                 |                      |                    |               |           |         |
| Processing                                                          | *PO Date:      | 07/09/2009      | Vendor Search        | Doc Tol Status:    | Valid         |           |         |
| FOs                                                                 | Vendor         | FEDERAL EX-J01  | Vendor Details       | Backorder Status:  | None          | Create Ba | ckOrder |
| - Add/Update POs                                                    | *Vendor ID:    | 0000042757      | FEDERAL EXPRESS CORP | Receipt Status:    | Not Recvd     |           |         |
| - Approve Amounts<br>- Approve ChartFields                          | *Buyer:        | TGURULE         | TIFFANY GURULE       | *Dispatch Method:  | Print         | ✓ Dis     | spalch  |
| - Reserve PO IDs                                                    | PO Reference:  |                 |                      | Amount Summary     |               |           |         |
| - Dispatch POs                                                      | Header Details | PO Activities   | Add ShinTo Comments  | Merchandise:       | 11            | 0.73      |         |
| - Verify Document                                                   | PO Defaults    | Document Status | )                    | Freight/Tax/Misc.: |               | 0.00 Ca   | Iculate |
| - Eudget Check                                                      | Add Comments   | Requisitions    |                      | Total Amount:      | 11            | 0.73 USD  |         |

The screen shot below shows Voucher & Payment are posted. This purchase order is ready to close through reconciliation workbench. Note: Do not close out a purchase order if a voucher is un-posted.

| PODoc            | ument S  | status |             |            |               |            |          |                 |                  |                  |        |
|------------------|----------|--------|-------------|------------|---------------|------------|----------|-----------------|------------------|------------------|--------|
| Busines          | s Unit:  | 26400  |             | PO ID:     | 0000          | 001305     |          |                 | Status:          | Dispatched       |        |
| Docume           | nt Date: | 07/09/ | 2009        | Docume     | nt Type: Purd | hase Order |          |                 | Budget Status:   | Valid            |        |
| Currenc          | y:       | USD    |             | Amount:    |               |            | 110.7    | 3               |                  |                  |        |
| Buyer:           |          | TIFFAI | NY GURUI    | E          |               |            |          |                 |                  |                  |        |
| Associa<br>Docur | nents    | Reate  | ed Info 🔪 [ |            |               |            |          | Customize   Fin | d   View All   🛗 | First 🛃 1-2 of 2 | 🕨 Last |
| SetID            | Busine   | ess    | DOC ID      | D          | ocument Type  | Status     | <u>[</u> | Ocument Date    | Vendor ID        | Location         |        |
|                  | 26400    |        | 00003833    | <u>3</u> V | oucher        | Posted     | 0        | 7/03/2009       | 0000042757       | 001              |        |
| 00000            |          |        | 0001770     | 571 P      | ayment        | Posted     | C        | 8/12/2009       | 0000042757       | 001              |        |

- To obtain purchase order list, the agency needs to run PO accounting entries. There are two ways to enter selection criteria in running PO accounting entries:
  - ▶ 1. Enter From PO ID to PO ID.
  - ➢ 2. Enter Budget Reference.

Navigation: Purchasing, Purchase Orders, Review PO Information, PO Accounting Entries.

1. Run PO accounting entries: Enter from PO ID to PO ID. Large agencies may have to run PO accounting entries three or four times (in batch range of PO's).

| Cost Accounting     Vendors     Purchasing     Requisitions     Request for Quotes     Procurement Contracts     Purchase Orders     Atage/Source Requests     Acknowledgments     Manage Change Orders     Reconcile POs     Review PC Information     Purchase Orders | Selection Criteria  *Business Unit: 25400 Q  From PO ID: 0000001300 To PO ID: 0000001987 Q  PO Status: Q  Fiscal Year From/To: Q Max Rows: 65000  *Accounting Line View Option: Standard v *Ledger Group: APROP_P Q |
|----------------------------------------------------------------------------------------------------|----------------------------------------------------------------------------------------------------|
| - Activity Summary                                                                                                    | ChartFields Custe                                                                                                    |
| - PO Accounting Entries                                                                                                    | Fund Dept Account Sub Acct Rot Cat Project Oper Unit Bud Ref Class                                                                                                    |
| - Document Tolerance<br>Excentions                                                                                                    |                                                                                                    |
| ОК Сало                                                                                                    | cel                                                                                                    |

#### 2. Run PO accounting entries: Enter Budget Reference (best for small agencies)

| Cost Accounting Vendors Venchasing Requisitions Request for Quotes Procurement Contracts Venchase Orders Stage/Source Requests Acknowledgments Manage Change Orders Reconcile POs Review P0 Information - Purchase Orders | Selection Criteria  Business Unit: From PO ID: PO Status: Fiscal Year From/To: Accounting Line View Option: | C PO ID:<br>Max Rows: 650<br>Standard | Q<br>•Ledger Group: APROP_P | <u>)</u> Q |               |
|----------------------------------------------------------------------------------------------------|----------------------------------------------------------------------------------------------------|---------------------------------------|-----------------------------|------------|---------------|
| - Activity Summary                                                                                                    | ChartFields                                                                                                 |                                       |                             |            | Custo         |
| - PO Accounting Entries                                                                                                    | Fund Dept                                                                                                   | Account Sub Acct                      | Rot Cat Project             | Oper Unit  | Bud Ref Class |
| <ul> <li><u>Document Tolerance</u></li> <li><u>Exceptions</u></li> </ul>                                                                                                    | 1                                                                                                    | ]aa                                   | aa                          |            | 110 Q Q       |
| ОК Сапс                                                                                                    | el                                                                                                    |                                       |                             |            |               |

Below is the navigation to obtain the beginning purchase order for a fiscal year (from PO ID). Navigation: Purchasing, Purchase Orders, Add/Update PO's, Find an Existing Value. Select between on the Purchase Order Date.

| Customer Returns                            | - Fulchase of der                                |                                     |                                                                                                    |                             |                |                      |
|---------------------------------------------|--------------------------------------------------|-------------------------------------|----------------------------------------------------------------------------------------------------|-----------------------------|----------------|----------------------|
| > Items<br>> Cost Accounting                | Enter any information you have                   | and click Search. Leave fields blan | kfor a list of all values.                                                                                     |                             |                |                      |
| Purchasing<br>PRequisitions                 | / Find an Existing Value                         | dd a Nev Value                      |                                                                                                    |                             |                |                      |
| D Request for Quotes                        |                                                  |                                     |                                                                                                    |                             |                |                      |
| Purchase Orders                             | Business Unit:                                   | 26400                               | Q                                                                                                    |                             |                |                      |
| Stage/Source Requests                       | PO ID:                                           | beginswith 💌                        |                                                                                                    |                             |                |                      |
| D Acknowledgments<br>D Manage Change Orders | Purchase Order Date:                             | between - 07/01/2009                | B and 09/30/2009                                                                                               | <b>B</b>                    |                |                      |
| P Reconcile POs                             | PO Status:                                       | =                                   | ~                                                                                                    |                             |                |                      |
| Reports                                     | Short Vendor Name:                               | beginswith 🗸                        | 9                                                                                                    |                             |                |                      |
| D Budget Year End<br>Brocessing             | Vendes ID:                                       | hadingwith                          |                                                                                                    |                             |                |                      |
| - Add/Update Express                        | vendor ib:                                       |                                     |                                                                                                    |                             |                |                      |
| POs                                         | Vendor Name:                                     | beginswith 👻                        |                                                                                                    |                             |                |                      |
| - Approve Amounts                           | Buyer:                                           | beginswith 💌                        | a.                                                                                                    |                             |                |                      |
| - Approve ChartFields                       | Buyer Name:                                      | beginswith 💌                        | Q                                                                                                    |                             |                |                      |
| - Maintain Distributions                    | PO Type:                                         | =                                   | ~                                                                                                    |                             |                |                      |
| - Dispatch POs                              | Purchase Order Reference:                        | beginswith 🐱                        |                                                                                                    |                             |                |                      |
| Tolerance                                   | Hold From Jurther Processin                      |                                     |                                                                                                    |                             |                |                      |
| - Budget Check                              |                                                  |                                     |                                                                                                    |                             |                |                      |
| - Create Backorders                         | Case Sensitive                                   | Click on the PO ID                  | to sort                                                                                                    |                             |                |                      |
| - Approval Workflow                         | Count Count I -                                  |                                     |                                                                                                    |                             |                |                      |
| Workflow                                    | Search Clear Bas                                 | ic Search 🔚 Save Search Criteria    | 2                                                                                                    |                             |                |                      |
| D Receipts                                  |                                                  |                                     |                                                                                                    |                             |                |                      |
| D Procurement Cards                         | Search Results                                   |                                     |                                                                                                    |                             |                |                      |
| D Supplier Schedules                        | View All                                         |                                     |                                                                                                    |                             |                | FITER 4 1-100 of 251 |
| > Inventory                                 | Business POID Purch                              | PO Status Short Vendor              | Vendor ID Vendor Name                                                                                          | Buyer                       | Buyer Name     | PO Order Fun         |
| > eProcurement                              | Unit — Order                                     | Date Name                           | The second second second second second second second second second second second second second second second s |                             |                | Type Reference Pro   |
| Sourcing                                    | 26400 000001300 07/08/<br>26400 000001301 07/08/ | 2009 Dispatched NDAA-001            | 0000013948 NATIONAL DISTRICT AT                                                                                | TORNEYS ASSOCIATION TOURULE | TIFFANY GURULE | General (blank) N    |
| Engineering                                 | 26400 0000001302 07/08/                          | 2009 Dispatched ALVARADO R-001      | 0000064440 ALVARADO, ROBERT                                                                                    | TGURULE                     | TIFFANY GURULE | General (blank) N    |
| Production Control                          | 26400 000001303 07/09/                           | 2009 Dispatched ACOSTA ELI-001      | 0000076435 ACOSTA, ELIZABETH                                                                                   | TGURULE                     | TIFFANY GURULE | General (blank) N    |
| Configuration Modeler                       | 25400 000001304 07/09/                           | 2009 Dispatched HULL JESSI-001      | 0000078808 HULL, JESSICA D                                                                                     | TGURULE                     | TIFFANY GURULE | General (blank) N    |

Below is the navigation to obtain the last purchase order for a fiscal year (to PO ID). Navigation: Purchasing, Purchase Orders, Add/Update PO's, Find an Existing Value. Select between on the Purchase Order Date.

| Customer Returns                             | Purchase Order                                                                                                    |                   |                    |                                 |                     |         |                |                 |         |
|----------------------------------------------|----------------------------------------------------------------------------------------------------|-------------------|--------------------|---------------------------------|---------------------|---------|----------------|-----------------|---------|
| > Items<br>> Cost Accounting<br>> Vendors    | Enter any information you have                                                                                                    | and clici Search. | Leave fields blan  | k for a list of all values.     |                     |         |                |                 |         |
| Purchasing<br>D Requisitions                 | Find an Existing Value                                                                                                    | dd a Nev Value    |                    |                                 |                     |         |                |                 |         |
| D Request for Quoles                         | Design of the second second se |                   | b6400              |                                 |                     |         |                |                 |         |
| Purchase Orders                              | Business Unic                                                                                                    | -                 | K0400              | ~                               |                     |         |                |                 |         |
| Stage/Source Requests                        | PO ID:                                                                                                    | beginswith 🛩      |                    |                                 |                     |         |                |                 |         |
| D Acknowledgments<br>D Manage Change Orders  | Purchase Order Date:                                                                                                    | between 🗸         | 07/01/2009         | in and 09/30/2009               | 100                 |         |                |                 |         |
| Reconcile POs                                | DO Statue:                                                                                                    | = ~               |                    | v                               |                     |         |                |                 |         |
| Review PO Information                        | PO status.                                                                                                    |                   |                    | 1170                            |                     |         |                |                 |         |
| Reports     Budget Year End                  | Short Vendor Name:                                                                                                    | beginswith 💌      |                    | a                               |                     |         |                |                 |         |
| Processing                                   | Vendor ID:                                                                                                    | beginswith 💌      |                    | Q                               |                     |         |                |                 |         |
| - Add/Update Express                         | Vendor Name:                                                                                                    | beginswith 🛩      |                    |                                 |                     |         |                |                 |         |
| - Add/Update P0s                             | Rimor                                                                                                    | beginswith v      |                    |                                 |                     |         |                |                 |         |
| - Approve Amounts                            | buyer.                                                                                                    | e e gano mar le   |                    |                                 |                     |         |                |                 |         |
| - Approve ChartFields                        | Buyer Name:                                                                                                    | beginswith 💌      |                    | Q                               |                     |         |                |                 |         |
| - Maintain Distributions                     | PO Type:                                                                                                    | = 🗸               |                    | ~                               |                     |         |                |                 |         |
| - Dispatch POs                               | Purchase Order Reference:                                                                                                    | beginswith 💌      |                    |                                 |                     |         |                |                 |         |
| - Verity Document<br>Tolerance               | Held From further Processing                                                                                                    |                   | -                  |                                 |                     |         |                |                 |         |
| - Budget Check                               | Hold From Further Processing                                                                                                    | ,                 |                    |                                 |                     |         |                |                 |         |
| - Entry Event Request                        | Case Sensitive                                                                                                    | Click             | on the PO ID       | te sort                         |                     |         |                |                 |         |
| - Create Backorders                          |                                                                                                    | /                 | rentine r o ib     | to solit                        |                     |         |                |                 |         |
| - Acknowledgment                             | Search Clear Basi                                                                                                    | c Search 🗐 Sa     | ve Search Criteria |                                 |                     |         |                |                 |         |
| Workflow                                     |                                                                                                    |                   |                    |                                 |                     |         |                |                 |         |
| D Receipts                                   |                                                                                                    |                   |                    |                                 |                     |         |                |                 |         |
| D Procurement Cards                          | Search Results                                                                                                    |                   |                    |                                 |                     |         |                |                 | _       |
| D Supplier Schedules                         | View All                                                                                                    |                   |                    |                                 |                     |         |                | First 4 1-100   | of 251  |
| D Analyze Procurement                        | Business Purcha                                                                                                    | ise               | hort Vendor        |                                 |                     |         |                | PO Purcha       | se Hole |
| eProcurement                                 | Unit POID Order I                                                                                                    | Date PO status N  | ame                | Vendor ID Vendor Name           |                     | Buyer   | Buyer Name     | Type Order      | Fur     |
| Services Procurement                         | 25400 000001300 07/08/2                                                                                                    | 009 Disratched N  | DAA-001            | 0000013948 NATIONAL DISTRICT AT | TORNEYS ASSOCIATION | TOURULE | TIFFANY GURULE | General (blank) | N       |
| Sourcing                                     | 26400 00000130107/08/2                                                                                                    | 009 Distatched R  | OBERT J R-001      | 0000028948 ROBERT J RIVERA CPA  | PC                  | TGURULE | TIFFANY GURULE | General (blank) | N       |
| > Engineering<br>> Magufacturing Definitions | 26400 000001302 07/08/2                                                                                                    | 009 Distatched A  | LVARADO R-001      | 0000064440 ALVARADO, ROBERT     |                     | TGURULE | TIFFANY GURULE | General (blank) | N       |
| Production Control                           | 26400 000001303 07/09/2                                                                                                    | 009 Dispatched A  | COSTA ELI-001      | 0000076435 ACOSTA, ELIZABETH    |                     | TGURULE | TIFFANY GURULE | General (blank) | N       |
| Configuration Modeler                        | 26400 000001304 07/09/2                                                                                                    | 009 Discatched H  | ULL JESSI-001      | 0000078808 HULL, JESSICA D      |                     | TGURULE | TIFFANY GURULE | General (blank) | N       |

• Agencies have the list of purchase orders, verified vouchers and payments are posted, PO accounting entries equal to zero – proceed to Reconcile PO's through reconciliation workbench.

Below is the navigation to reconcile purchase orders. You may enter in the search criteria one purchase order or a range of purchase orders.

| Purchasing                | Reconciliation WorkBench                                               |
|---------------------------|------------------------------------------------------------------------|
| D Requisitions            | Filter Options                                                         |
| Request for Quotes        | Filter Options                                                         |
| D Procurement Contracts   | Rusinges Unity 20100 WorkRepablic DODSCOOL                             |
|                           | business offic 20400 Workbenchib: POREC204                             |
| D Stage/Source Requests   | Description: PO RECON                                                  |
| D Acknowledgments         |                                                                        |
| D Manage Change Orders    | Enter search criteria and click on Search. Leave blank for all values. |
| Reconcile POs             | Search Criteria                                                        |
| - Reconciliation          | Durates Order 0000001305 C Tax 0000001305 C                            |
| - Class Rurchass Orders   |                                                                        |
| - Close Purchase Orders   | PO Date:                                                               |
| - Reopen POs              |                                                                        |
| D Review PO information   | Activity Date: Di To:                                                  |
| D Rudget Vear End         |                                                                        |
| Processing                | Due Date: To:                                                          |
| = Add/IIodate Express POs |                                                                        |
| = Add/lindate POs         | Request BU: Requisition ID:                                            |
| = Approve Amounts         |                                                                        |
| = Approve ChartFields     | Vendor ID: Place a check mark on Pending                               |
| = Reserve PO IDs          | Appr if PO status is Pending                                           |
| - Maintain Distributions  | Item ID: Approval or place a check mark                                |
| - Dispatch POs            | on Dispatched and Open if PO                                           |
| - Verify Document         | Buyer:                                                                 |
| Tolerance                 | Contract Settle                                                        |
| - Budget Check            |                                                                        |
| - Entry Event Request     | Contract ID:                                                           |
| - Create Backorders       |                                                                        |
| - Approval Workflow       | Release Number:                                                        |
| - Acknowledgment          |                                                                        |
| Workflow                  | GPO ID:                                                                |
| Receipts                  |                                                                        |
| Return To Vendor          | GPO Contract:                                                          |
| Procurement Cards         | Status                                                                 |
| > Supplier Schedules      |                                                                        |
| Analyze Procurement       | Open Approved Dispatched Cancelled Pending Appr                        |
| iventory                  | Receiving                                                              |
| Procurement               | Premired     Net Descripted                                            |
| Services Procurement      | in not kequirea                                                        |
| sourcing                  | All O Not Received O Partially Received O Fully Received               |
| Ingineering               | Matching                                                               |
| Manufacturing Definitions |                                                                        |
| Configuration Modeler     | Required Not Required                                                  |
| Product Configurations    | All      None      Partial Match     OFully Matched                    |
| Quality                   | Encumbrance                                                            |
| Demand Planning           | Lincomprance                                                           |
| o o nana Fionning         |                                                                        |
| Inventory Policy Planning | Open Encumbrances                                                      |

The screen shot below appears after clicking on the search button. Place a check mark on the box and click on the close button action.

#### **Reconciliation WorkBench**

| Business Unit:        | 26400              | Work               | Bench ID: F | POREC264         |                 |                    |                 |                 |               |       |
|-----------------------|--------------------|--------------------|-------------|------------------|-----------------|--------------------|-----------------|-----------------|---------------|-------|
| *Description:         | PO RECON           | l                  |             |                  |                 |                    |                 |                 |               |       |
| Select POs for Fur    | ther Processi      | ing                |             |                  |                 |                    |                 |                 |               |       |
| List of Purchase      | Orders             |                    |             |                  | Custon          | nize   Find   View | All Download    | First           | 1 of 1        | Last  |
| Detail                | Other              |                    |             |                  |                 |                    |                 |                 |               |       |
| Purchase O            | rder Doc<br>Status | PO Status Hold     | FO Date     | Last Activity    | Vendor ID       | Buyer              | Match<br>Action | Change<br>Order | Blanket<br>PO | Lines |
| 0000001305            |                    | Dispatched N       | 07/09/2009  | 07/13/2009       | 0000042757      | TIFFANY<br>GURULE  | Standard        |                 |               |       |
| Select AI             | Clear All          |                    |             |                  |                 |                    |                 |                 |               |       |
| Action: Approve       | Unappr             | Cancel             | Clo         | Dispatch         | Preview         |                    |                 |                 |               |       |
| Go To: Set filter opt | ions Proce         | ess Request Option | s Process   | Monitor View Pro | cessing Results |                    |                 |                 |               |       |
| Save                  |                    |                    |             |                  |                 |                    |                 |                 |               |       |

When the screen shot below appears, make sure to use **accounting date for action** today's date but no later than 06/30/20XX (once 06/30/20XX is closed use any date that is currently open). Place a check

mark on the update budget date equal to accounting date.

| Processin          | g Results       |                       |                                                   | 10 15         | _     |              |      |
|--------------------|-----------------|-----------------------|---------------------------------------------------|---------------|-------|--------------|------|
| Business Unit:     | 26400           | WorkBench ID: POREC2  | place a che                                       | ck mark o     | n     |              |      |
| *Description:      | PO RECON        |                       | box then clic                                     | k on midd     | lle   |              |      |
| Select POs for Fur | ther Processing | Accounting Date       | for Action: 02/02/2010<br>t Dite Equal to Account | )<br>ing Date |       |              |      |
| Not Qualified      | View All        | First 🛃 1 of 1 🕑 Last | Qualified                                         | View All      | First | t 🕙 1 of 1 🕨 | Last |
| PO ID              |                 | Log                   | PO ID                                             | Line          | Sched | Distrib Line | ł    |
|                    |                 | •                     | 0000001305                                        |               |       |              | -    |

#### Click on the yes button to proceed.

| Select All   | ear All |                                    |
|--------------|---------|------------------------------------|
| Proceed: Yes | Delete  | Return to Reconciliation WorkBench |

Click on the yes button to continue to close PO's when the screen shot below appears, click yes. Continue to Close POs. (10224,10)

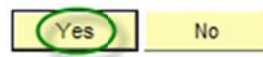

The screen shot below appears when the system is finished closing the purchase order.

#### Reconciliation WorkBench

| Business Unit:                       | 26400              | 1             | WorkBench ID:  | POREC264       |                      |                   |                 |                 |               |       |
|--------------------------------------|--------------------|---------------|----------------|----------------|----------------------|-------------------|-----------------|-----------------|---------------|-------|
| *Description:                        | PO RECON           | l.            |                | ]              |                      |                   |                 |                 |               |       |
| Select POs for Furt                  | ther Process       | ing           |                |                |                      |                   |                 |                 |               |       |
| List of Purchase                     | Orders             |               |                |                | Custom               | ize   Find   Viev | All Download    | First           | 🛙 1 of 1 🛛    | Last  |
| Detail                               | Other              |               |                |                |                      |                   |                 |                 |               |       |
| Purchase Or                          | rder Doc<br>Status | PO Status H   | Hold FO Date   | Last Activity  | Vendor ID            | Buyer             | Match<br>Action | Change<br>Order | Blanket<br>PO | Lines |
| ☑ <u>0000001305</u>                  |                    | Compl N       | N 07/09/2009   | 02/02/2010     | 0000042757           | TIFFANY<br>GURULE | Standard        |                 |               |       |
| Select AI                            | Clear All<br>Unapp | rove Ca       | ancel C        | lose Dispa     | tch Preview          |                   |                 |                 |               |       |
| Go To: <u>Set filter opt</u><br>Save | ions Proc          | ess Request C | Options Proces | s Monitor View | V Processing Results |                   |                 |                 |               |       |

Once the system is done closing the purchase order go back to the main menu to verify purchase order budget status. Navigation: Purchasing, Purchase Order, Review PO Information, Purchase Orders. Enter the Purchase Order ID.

| Vendors                                   | Purchase Order            | nquiry           |                           |                             |
|-------------------------------------------|---------------------------|------------------|---------------------------|-----------------------------|
| D Requisitions                            | Enter any information you | have and click 5 | Search. Leave fields blan | k for a list of all values. |
| D Request for Quotes                      |                           |                  |                           |                             |
| D Procurement Contracts                   | ( Find an Existing Val    | ue)              |                           |                             |
|                                           | I me an enoung ta         |                  |                           |                             |
| Stage/Source Requests                     |                           |                  | Received of               |                             |
| D Acknowledgments                         | Business Unit:            | = ~              | 26400                     | Q                           |
| Manage Change Orders                      | PO ID:                    | begins with      | 0000001305                |                             |
| D Reconcile POs                           | 10101                     | oogino trian     |                           |                             |
| Review PO Information                     | Contract SetID:           | begins with      |                           | Q                           |
| - Purchase Orders                         | Contract ID:              | begins with 🗸    |                           | Q                           |
| - Activity Summary                        |                           |                  |                           |                             |
| <ul> <li>PO Accounting Entries</li> </ul> | Release Number:           | = ~              |                           |                             |
| - Document Tolerance                      | Purchase Order Date:      | = 🗸              |                           | D1                          |
| - Doc Tolerance Override                  | PO Status:                | = 🗸              |                           | ~                           |
| History                                   | Short Vendor Name:        | begins with      |                           | Q                           |
| - Print POs                               |                           |                  |                           |                             |
| - Document Status                         | Vendor ID:                | begins with      |                           |                             |
| - EE Journal Entries                      | Buyer                     | begins with V    |                           | Q                           |
| D Reports                                 |                           |                  |                           |                             |
| D Budget Year End                         | Buyer Name:               | begins with      |                           | Q                           |
| Processing                                | PO Type:                  | - ~              |                           | ~                           |
| - Add/Update POs                          | Case Sensitive            |                  |                           |                             |
| - Approve Amounts                         |                           |                  |                           |                             |
| - Approve ChartFields                     |                           | L.               | -                         |                             |
| - Reserve PO IDs                          | Clear                     | Basic Search     | Save Search Criteri       | <u>a</u>                    |
|                                           |                           |                  |                           |                             |

The screen shot below shows that the PO status is Complete and Budget Status Not Checked. The system will re-budget check the purchase order in the next budget checking batch process schedule.

| Purchase O                 | rder Inquiry      |                |                         |           |                      |
|----------------------------|-------------------|----------------|-------------------------|-----------|----------------------|
| Purchase                   | Order             |                |                         |           |                      |
| Unit:                      | 26400             |                | PO Status:              | Compl     |                      |
| PO ID:                     | 0000001305        |                | Budget Status:          | Not Chkd  |                      |
| <ul> <li>Header</li> </ul> |                   |                | -                       |           |                      |
| PO Date:                   | 07/09/2009        |                | Doc Tol Status:         | Valid     |                      |
| Vendor:                    | FEDERAL EX-001    |                | Backorder Status:       | None      |                      |
| Vendor ID:                 | 0000042757        | Vendor Details | Receipt:                | Not Recvd |                      |
| Buyer:                     | TIFFANY GURULE    |                | Amount Summary          | Hold Fro  | m Further Processing |
| PO Reference:              |                   |                | Merchandise:            |           | 110.73               |
| Header Details             | AILRTV            | Matching       | Freight/Tax/Misc.:      |           | 0.00                 |
| Header Comments            | B Document Status |                | Total:                  |           | 110.73 USD           |
| Change Order               |                   |                | Select Lines to Display | Ĩ.        |                      |
|                            |                   |                |                         |           |                      |

| Lines |      |                  |          |        | Customize | El Find   Vie | ew All 📔   | First 🛃 | of 1 🕨 Last |
|-------|------|------------------|----------|--------|-----------|---------------|------------|---------|-------------|
| Line  | Item | Item Description | Category | PO Qty | UOM       | Amount        |            | Status  |             |
| 1     |      | SHIPPING CHARGES | 00000000 | 1.0    | 000 EA    |               | 110.73 USD | Closed  |             |

### The Purchase Order below shows that the PO status is complete and budget status valid. Purchase Order Inquiry

#### **Purchase Order** Unit: 26400 PO Status: Compl PO ID: **Budget Status:** 0000001305 Valid - Header PO Date: 07/09/2009 Doc Tol Status: Valid Backorder Status: None Vendor: FEDERAL EX-001 Receipt: Not Recvd Vendor ID: 0000042757 Vendor Details Hold From Further Processing Buyer: TIFFANY GURULE Amount Summary PO Reference: Merchandise: 110.73 Freight/Tax/Misc.: 0.00 AILRTV **Header Details** Matching Header Comments **Document Status** Total: 110.73 USD Change Order Select Lines to Display

| Lines | Lines Customize   Find   View All   🚟 |                  |          |        |        |            |        |  |  |
|-------|---------------------------------------|------------------|----------|--------|--------|------------|--------|--|--|
| Line  | Item                                  | Item Description | Category | PO Qty | UOM    | Amount     | Status |  |  |
| 1     |                                       | SHIPPING CHARGES | 00000000 | 1.0    | 000 EA | 110.73 USD | Closed |  |  |

Again, we must verify purchase order accounting entries to equal to zero.

| > FIII V | Vendors Purchasing Decursions Requisitions Request for ( Procurement Purchase Orr D Stage/Sour Acknowlee D Manage Ch D Reconcile f Review PO - Purchase - Activity: - PO Accoo | Duotes<br>Contracts<br>Jers<br>ce Requests<br>gments<br>ange Crders<br>VOS<br>Information<br><u>e Orders</u><br><u>summary</u><br><u>unting Entries</u><br><u>th Tolerance</u> | Selection (<br>*Business U<br>From P0 ID:<br>PO Status:<br>Fiscal Year F<br>*Accounting<br>ChartFields<br>Fund | Criteria<br>hit:<br>From/To:<br>Line View | 26400 Q<br>00000(1305<br>Q<br>Q<br>Option: | Standard<br>Account | To PO ID: 0000<br>Max Rows: V | *Ledger Gr | oup:            | 2                         | Oper Unit                                  | Bud Ref Cla               | Cus                      |
|----------|----------------------------------------------------------------------------------------------------|----------------------------------------------------------------------------------------------------|----------------------------------------------------------------------------------------------------|-------------------------------------------|--------------------------------------------|---------------------|-------------------------------|------------|-----------------|---------------------------|--------------------------------------------|---------------------------|--------------------------|
|          | Po Acctg Ln Loc<br>Business Unit:<br>From PO:<br>PO Status:<br>From Fiscal Yea                                                                                                 | 26400<br>0000001305                                                                                                    | To PO:<br>To Fiscal Year                                                                                       | 000000130                                 | 5                                          |                     |                               |            |                 | Click o<br>downli<br>spre | n this icon to<br>oad to excel<br>eadsheet |                           |                          |
| ,        | Accounting Line                                                                                                    | View Option:Standa                                                                                                    | rd                                                                                                    | Commit<br>Group:                          | mentContro                                 | l Ledger            | APROP_P                       |            |                 |                           | Ļ                                          |                           |                          |
|          | Accounting Entr                                                                                                    | ies<br>Charticids                                                                                                    |                                                                                                    |                                           |                                            |                     |                               |            | Customize   Fin | View All                  | First                                      | 🛾 1-2 of 2 🕨 Last         |                          |
|          | Purchase<br>Order St                                                                                                    | atus Vendor ID                                                                                                    | Trans Type                                                                                                    | Line Sched                                | Dist Fund                                  | Dept                | Account                       | Project    | Bud Ref         | Class                     | Monetary<br>Amount                         | Fiscal<br>Year Journal ID | Reference<br>Reversal ID |
|          | 0000001305 D                                                                                                    | 0100042757                                                                                                    | PO_POENC                                                                                                    | 1 1                                       | 1 16800                                    | P264                | 400                           |            | 110             | 90000                     | 110.73                                     | 2010 0004289323           | 1                        |
|          | 0000001305 D                                                                                                    | 0100042757                                                                                                    | REVERSAL                                                                                                    | 1 1                                       | 1 16800                                    | P264                | 400                           |            | 110             | 90000                     | -110.73                                    | 2010 0004296616           | 00003833                 |

Below is a print screen shot of the purchase order accounting entries downloaded into excel.

| Purchase Order | Status | Vendor ID  | Trans Type | Line | Sched | Dist | Fund  | Dept | Account | Project | Bud Ref | Class | Monetary Amount | Fiscal Year | Journal ID | Reference Reversal ID |
|----------------|--------|------------|------------|------|-------|------|-------|------|---------|---------|---------|-------|-----------------|-------------|------------|-----------------------|
| 0000001305     | D      | 0000042757 | PO_POENC   | 1    | 1     | 1    | 16800 | P264 | 400     |         | 110     | 90000 | 110.73          | 2010        | 0004289323 |                       |
| 0000001305     | D      | 0000042757 | REVERSAL   | 1    | 1     | 1    | 16800 | P264 | 400     |         | 110     | 90000 | -110.73         | 2010        | 0004296616 | 00003833              |

0

End of procedure.

#### **Encumbrance Year End Process 2D**

#### Preparing Purchase Orders Sourced by Requisitions without Attached Vouchers for Closing with the Reconciliation Workbench.

A Purchase Order can be cancelled if the following conditions apply:

- The PO's status is not on hold.
- The PO is not dispatched (If dispatched, all lines can be cancelled without cancelling the entire PO. PO status will be pending cancel).
- None of the PO schedules are matched.
- The PO does not have a receipt recorded against it.
- The PO does not have a voucher recorded against it.
- The user is authorized to cancel POs.

The following is a check list when disencumbering/cancelling a Purchase Order with a Requisition:

- Finalize the Requisition.
- Change the PO Accounting Date to Current Date but no later than 06/30/2011.
- Review the PO Accounting Entries. The accounting entries must equal to the total amount of the PO.
- Review the PO Activity Summary Lines Details and Invoice tabs. Invoice tab Vouchers must be the same as the PO Accounting Entries.
- Go back to the Main Purchase Order and change the price to 0 (zero). Click refresh then budget check the purchase order.
- Review PO accounting Entries. The accounting entries must equal to 0 (zero).
- Proceed with the closing of the purchase order through the reconciliation workbench to prevent misuse of the zeroed out document.

## Note: The example print screens may have prior year calendar dates. It is the user's responsibility to change the prior year dates to current year dates.

Below is an example of a scenario where an agency created a purchase order then cancelled it.

Scenario: An agency created a purchase order from a requisition. No payment was made from this PO and all the conditions to cancel the PO apply. The agency wants to disencumber/close the purchase order. Here are the following steps to disencumber/cancel the purchase order.

• Finalize the Requisition.

When a Purchase Order was created from a Requisition, the first step is to finalize the Requisition before disencumbering/closing the Purchase Order. You can either finalize the Requisition at the PO Header or on the PO Distributions/Chartfields line.

• Finalize Requisition at the PO Header.

| Maintain Pu | rchase Order |                |                |                   |
|-------------|--------------|----------------|----------------|-------------------|
| Purchase    | e Order      |                |                |                   |
| Unit        | 34100        | P0 Status:     | Dispatched     | Δ 🗙               |
| PO ID:      | 1001090045   | Budget Status: | Valid          | (i) F             |
| Copy From:  | ~            | Hold From Furt | her Processing | Finalize Document |

• Finalize Requisition on the PO Distributions/Chartfields

Go to the PO Line Details Schedule, click on the Distributions/Chartfields, click on the Statuses tab, enter a check mark on the final box.

| Lines                |                     |                                         |                          |              |                        | Customize   Fin                     | d   View All   🛗 | First 1 of 1 E Last       |
|----------------------|---------------------|-----------------------------------------|--------------------------|--------------|------------------------|-------------------------------------|------------------|---------------------------|
| Details              | Ship To/Eue Date St | tatuses Y Item Infor                    | mation <u>Attributes</u> | RFQ          | Contract               | Receiving                           | [:::])           |                           |
| Line Iter            | <u>n</u>            | Description                             | P                        | O Qty *UO    | M Category             | Price                               | Amount Sta       | tus                       |
| 1 📑                  |                     | INSTALL OF MAC<br>CARD READER<br>BUTTON | SLOCK AND<br>ANDEXIT     | 1.0000 EA    | 000000Q                | 1501.52000                          | 1,501.52 Acti    | ve 🖓 🛨 🗖                  |
| Schedules<br>Details | V Statuses V Shipm  | ent Matching                            |                          | Freight V F  |                        | Find   View All                     | First 🛃 1 of     | Last                      |
| Sched                | *Due Date *Sh       | nip To                                  | *P0 Qtv                  | Price        | An                     | nount Status                        |                  |                           |
| 1 🔡                  | 11/24/2009 FC       | D9100000 🖻                              | 1.000                    | 1,501.520    | 00 1,5                 | 01.52 Active                        | 🦠 💣 🚳            |                           |
|                      |                     |                                         |                          |              |                        |                                     |                  | Distributions/ChartFields |
| Distributio          | n                   |                                         |                          | <u>Cu</u>    | stomize   F            | ind   View All                      | III First        | ∎ 1 of 1 🕨 Last           |
| <u>Chartfiel</u>     | ds Y Details/Tax    | Statuses                                |                          |              |                        |                                     |                  |                           |
| Dist Statu           | s <u>Percent</u>    | Chartfield<br>Status                    | Budget<br>Status         | Doc Tol Stat | <u>us Final C</u><br>E | Commitment<br>Control Close<br>Flag | VAT Ap           | port CF                   |
| 1 Open               | 100.0000            | Valid                                   | Valid                    | Valid        |                        |                                     | ×                | ÷. –                      |

After finalizing the Requisition, you must review the Requisition Accounting entries. The Requisition accounting entries must equal to zero.

To get the Requisition ID number, go to the Main Purchase Order and click on the Document Status.

From the main menu, go to Purchasing, Purchase Order, Add/Update POs, Find an Existing Value and enter Business Unit and PO ID. Click on the Document Status as seen below:

| Maintain Purchase Orde | r |
|------------------------|---|
|------------------------|---|

| Purchase       | order                   |                |                  |                  |                  |                         |
|----------------|-------------------------|----------------|------------------|------------------|------------------|-------------------------|
| Unit:          | 34100                   |                |                  | PO Status:       | Dispatc          | hed 🛆 🗙                 |
| POID:          | 1001090045              |                |                  | Budget Sta       | tus: Valid       | ji _                    |
| Copy From:     |                         | •              |                  | Hold Fro         | m Further Proces | sing                    |
| ✓ Header       |                         |                |                  |                  |                  |                         |
| *PO Date:      | 11/24/2009              | Vendor Sea     | ch               | Doc Tol Sta      | atus: Valid      |                         |
| Vendor         | DIGITAL TR-001          | Vendor Deta    | ils              | Backorder        | Status: None     | Create BackOrder        |
| *Vendor ID:    | 0000053171              | DIGITAL TR     | AFFIC SYSTEMSINC | Receipt Sta      | atus: Not Rec    | vd                      |
| *Buyer:        | YVETTE.ANAYA            | YVETTE AN      | AYA(BU34100)     | *Dispatch        | Method: Print    | Dispatch                |
| PO Reference   | SIELOX SECURIT          | Y ACCESS CONTR | COL              | Amount Su        | mmary            |                         |
| Header Details | PO Activities           | Add ShipTo     | Comments         | Merchandi        | se:              | 1501.52<br>Calculate    |
| PODefaults     | Document Statu          | e e            |                  | Freight/Tax      | (Misc.:          | 0.00                    |
| Edit Comment   | s Requisitions          |                |                  | Total Amou       | unt:             | 1501.52 USD             |
| Below is the   | PO Document             | Status and th  | ne Requisition I | D:               | Status:          | Dispatched              |
| Document Da    |                         | acument Tunor  | Burchasa Ordar   |                  | Dudget Statue    | Volid                   |
| Document Da    | le. 11/24/2009 L        | ocument type:  | Fulchase Order   |                  | Buuget Status:   | valid                   |
| Currency:      | USD 4                   | Amount:        | 1,5              | 501.52           |                  |                         |
| Buyer:         | YVETTE ANAYA(           | BU34100)       |                  |                  |                  |                         |
| Associated D   | ocument<br>Related Info |                |                  | Customize   Find | View All   🛄     | First 🕙 1-2 of 2 🕨 Last |
| SetID Bus      | t DOC ID                | Document       | Type Status      | Document Date    | Vendor ID        | Location                |
| 341            | 00 0000069              | 69 REQ         | Approved         | 11/13/2009       |                  |                         |
| 00000          | 90-350-00<br>04550      | - Contract     | Approved         | 08/07/2009       | 0000053171       |                         |

# Below is the navigation to review the Requisition Accounting Entries and the Selection Criteria then click OK.

| Purchasing                                                       | Selection Criteria                                    |
|------------------------------------------------------------------|-------------------------------------------------------|
| <ul> <li>Requisitions</li> <li>Reconcile Requisitions</li> </ul> | *Business Unit: 34100 Q                               |
|                                                                  | From Req: 0000006969 To Req: 0000006969               |
| - Requisitions                                                   | Requisition Status:                                   |
| <ul> <li>Accounting Entries</li> </ul>                           |                                                       |
| <ul> <li>Workbench</li> <li>Document Status</li> </ul>           | Fiscal Year From/To:                                  |
| - Change History                                                 |                                                       |
| - EE Journal Entries                                             | *Accounting Line View Option: Standard *Ledger Group: |
| OK Cancel                                                        |                                                       |

#### Below is a screen shot of the Requisition Accounting Entries:

Requisition Accounting Entries

| Business Unit:    | 34100     |         |           |
|-------------------|-----------|---------|-----------|
| From Req:         | 000006969 | To Req: | 000006969 |
| Status:           |           |         |           |
| From Fiscal Year: |           | To:     |           |

| Accounting Line  | View Option: | Standard | i    | Comm    | nitmentCont | rol Ledge | r Group:           | APRO            | P_P            |                |            |                          |
|------------------|--------------|----------|------|---------|-------------|-----------|--------------------|-----------------|----------------|----------------|------------|--------------------------|
| Accounting Entri | es           | -        |      |         |             | Customize | Find   View        | All 📔           | Firs           | t 🛃 1-2 of 2 🕨 | Last       |                          |
| / Details        | Chartfields  | )        |      |         |             |           |                    |                 |                |                |            |                          |
| Requisition ID   | Trans Type   | Fund     | Dept | Account | Bud Ref     | Class     | Monetary<br>Amount | Closed<br>Value | Fiscal<br>Year | Journal ID     | Tran Date  | Reference<br>Reversal ID |
| 000006969        | REQ_PREEN    | C 01000  | P544 | 400     | 110         | 90000     | 1501.52            | N               | 2010           | 0004652686     | 11/13/2009 |                          |
| 0000006969       | REVERSAL     | 01000    | P544 | 400     | 110         | 90000     | -1501.52           | N               | 2010           | 0004680695     | 11/24/2009 | 1001090045               |

Below is a screen shot of the requisition accounting entries downloaded into excel:

| <b>Requisition ID</b> | Trans Type | Fund  | Dept | Account | Bud Ref | Class | Monetary Amount | Closed Value | Fiscal Year                           | Journal ID | Tran Date  | Reference Reversal ID |
|-----------------------|------------|-------|------|---------|---------|-------|-----------------|--------------|---------------------------------------|------------|------------|-----------------------|
| 0000006969            | REQ_PREENC | 01000 | P544 | 400     | 110     | 90000 | 1,501.52        | N            | 2010                                  | 0004652686 | 11/13/2009 |                       |
| 0000006969            | REVERSAL   | 01000 | P544 | 400     | 110     | 90000 | -1,501.52       | N            | 2010                                  | 0004680696 | 11/24/2009 | 1001090045            |
|                       |            |       |      |         |         |       | 0.00            |              | · · · · · · · · · · · · · · · · · · · |            |            |                       |

• Change the PO Accounting Date to Current Date but no later than 06/30/20XX.

Navigation: Purchasing, Purchase Orders, Add/Update POs, Find an Existing Value, Enter Business Unit and Purchase Order ID.

| > Items                                                                                     | Maintain Pure              | chase Order       |                             |                    |               |                  |
|---------------------------------------------------------------------------------------------|----------------------------|-------------------|-----------------------------|--------------------|---------------|------------------|
| > Vendors<br>> Purchasing                                                                   | Purchase                   | Order             |                             |                    |               |                  |
| <ul> <li>Requisitions</li> <li>Request for Quotes</li> </ul>                                | Unit:                      | 34100             |                             | PO Status:         | Dispatched    | Δ 🗙              |
| D Procurement Contracts                                                                     | PO ID:                     | 1001090045        |                             | Budget Status:     | Valid         | J 🗗              |
| <ul> <li>Purchase Orders</li> <li>Stage/Source Requests</li> <li>Acknowledgments</li> </ul> | Copy From:                 | ×                 |                             | Hold From Furthe   | er Processing |                  |
| Manage Change Orders                                                                        | <ul> <li>Header</li> </ul> |                   |                             |                    |               |                  |
| Reconcile POs Review PO Information                                                         | *PO Date:                  | 11/24/2009        | Vendor Search               | Doc Tol Status:    | Valid         |                  |
| ▷ Reports                                                                                   | Vendor                     | DIGITAL TR-001    | Vendor Details              | Backorder Status:  | None          | Create BackOrder |
| Budget Year End<br>Processing                                                               | *Vendor ID:                | 0000053171        | DIGITAL TRAFFIC SYSTEMS INC | Receipt Status:    | Not Recvd     |                  |
| <ul> <li>Add/Update Express</li> <li>POs</li> </ul>                                         | *Buyer:                    | YVETTE ANAYA      | YVETTE ANAYA(BU34100)       | *Dispatch Method:  | Print         | Dispatch         |
| - Add/Update POs                                                                            | PO Reference:              | SIELOX SECURITY A | CCESS CONTROL               | Amount Summary     |               |                  |
| <ul> <li>Approve Amounts</li> <li>Approve ChartFields</li> </ul>                            | Header Details             | PO Activities     | Add ShipTo Comments         | Merchandise:       | 1501.5        | 52<br>Calculate  |
| - Reserve PO IDs                                                                            | PO Defaults                | Document Status   |                             | Freight/Tax/Misc.: | <u>0.</u>     | 00               |
| - Dispatch POs                                                                              | Edit Comments              | Requisitions      |                             | Total Amount:      | 1501.5        | 52 USD           |

Click on the Header Details to change the PO Accounting Date. After changing the date click ok.

### Maintain Purchase Order

| cess Control Option     |                      |            |    |      |      |      |      |    |
|-------------------------|----------------------|------------|----|------|------|------|------|----|
| Dispatch *Method: Print | Accounting Date:     | 11/24/2009 |    |      |      |      |      |    |
|                         | Accounting Template: |            |    |      |      |      |      |    |
|                         |                      |            | No | vemb | er   | ~    | 2009 | *  |
| K Cancel Refresh        |                      |            | S  | М    | ΓN   | V T  | F    | S  |
|                         |                      |            | 1  | 2    | 3    | 4 5  | 6    | 7  |
|                         |                      |            | 8  | 9    | 10 1 | 1 12 | 13   | 14 |
|                         |                      |            | 15 | 16   | 17 1 | 8 19 | 20   | 21 |
|                         |                      |            | 22 | 23 3 | 24 2 | 5 26 | 27   | 28 |
|                         |                      |            | 29 | 30   |      |      |      |    |

• Review the PO Accounting Entries. The accounting entries equal to the total amount of the PO.

Navigation: Purchasing, Purchase Orders, Review PO Information, PO Accounting Entries, Enter Selection Criteria e.g. <u>Business Unit</u>, <u>From PO ID</u> and <u>Ledger Group</u>: always select <u>APROP\_P</u>, click OK.

| <ul> <li>Vendors</li> <li>Purchasing</li> <li>Requisitions</li> <li>Request for Quotes</li> <li>Procurement Contracts</li> <li>Purchase Orders</li> <li>Stage/Source Requests</li> <li>Acknowledgments</li> <li>Manage Change Orders</li> <li>Reconcile POs</li> <li>Review PO Information</li> </ul> | Selection Criteria *Business Unit: From PO ID: 1001090045 To PO ID: 1001090045 PO Status: Fiscal Year From/To: Standard APROP P |
|----------------------------------------------------------------------------------------------------|----------------------------------------------------------------------------------------------------|
| - <u>Activity Summary</u><br>- PO Accounting Entries<br>- <u>Document Tolerance</u><br><u>Exceptions</u><br>- <u>Doc Tolerance</u><br>OK Cancel                                                                                                    | ChartFields       Fund     Dept     Account     Sub Acct     Rpt Cat     Project       1     Q     Q     Q     Q     Q          |

Below is a screen shot of the PO Accounting Entries:

| Accounting Entries   | Accounting Entries Customize   Find   View All   # First 🗹 1 of 1 🕑 Last |                 |            |            |         |         |       |                    |                  |                          |
|----------------------|--------------------------------------------------------------------------|-----------------|------------|------------|---------|---------|-------|--------------------|------------------|--------------------------|
| Details ChartF       | ields (IIII)                                                             |                 |            |            |         |         |       |                    |                  |                          |
| Purchase Order Statu | s Vendor ID                                                              | Trans Type Line | Sched Dist | Fund Dept  | Account | Bud Ref | Class | Monetary<br>Amount | Fiscal<br>Year   | Reference<br>Reversal ID |
| 1001090045 D         | 0000053171                                                               | P0_POENC 1      | 1 1        | 01000 P544 | 400     | 110     | 90000 | 1501.5             | 2 2010 000468069 | 6                        |

Note: The Purchase Order Accounting entries do not have any Reference Reversal ID (Vouchers) listed which means that the PO is only encumbered.

• Review the PO Activity Summary – Lines Details and Invoice tabs. Invoice tab - Vouchers must be the same as in the PO Accounting Entries.

Navigation: Purchasing, Purchase Orders, Review PO Information, Activity Summary, Enter Business Unit and Purchase Order Number, click search.

| <ul> <li>▷ Cost Accounting</li> <li>▷ Vendors</li> <li>&gt; Purchasing</li> <li>▷ Requisitions</li> <li>▷ Request for Quotes</li> <li>▷ Procurement Contracts</li> <li>&gt; Purchase Orders</li> <li>▷ Stage/Source Requests</li> </ul> |      | PO Activity Summary<br>Enter any information you hav | e and click Searc | ch. Leave fields blank for a | a list of all values. |
|----------------------------------------------------------------------------------------------------|------|------------------------------------------------------|-------------------|------------------------------|-----------------------|
| D Acknowledgments                                                                                                    |      | Business Unit:                                       | = 🗸               | β4100                        | Q                     |
| <ul> <li>Manage Change Orders</li> <li>Reconcile P0s</li> </ul>                                                                                                    |      | PO Number:                                           | begins with 🔽     | 1001090045                   |                       |
| Review PO Information<br>– Purchase Orders                                                                                                    |      | Purchase Order Date:                                 | = 🗸               |                              | 1                     |
| <ul> <li>Activity Summary</li> </ul>                                                                                                    | m    | Purchase Order Reference:                            | begins with 🐱     |                              | ]                     |
| <ul> <li>PO Accounting Entries</li> <li>Document Tolerance</li> </ul>                                                                                                    |      | Vendor ID:                                           | begins with 💌     |                              | Q                     |
| Exceptions<br>Doc Tolerance                                                                                                    |      | Case Sensitive                                       |                   |                              |                       |
| Search Clear Bas                                                                                                    | ic S | earch 📳 Save Search Crite                            | ria               |                              |                       |
| Activity Summary                                                                                                    |      |                                                      |                   |                              |                       |
| Unit: 34100                                                                                                    |      | PO Status: Dispatched                                |                   |                              |                       |
|                                                                                                    |      |                                                      |                   |                              |                       |

| PO ID:  | 100109 | 0045              | Vendor:    | DIGITAL | TRAF | FIC SYSTE | MS INC           |                      |             |             |
|---------|--------|-------------------|------------|---------|------|-----------|------------------|----------------------|-------------|-------------|
| Lines   |        |                   |            |         |      | Cust      | omize   Find   \ | /iew All   🛄         | First 🖪 1   | of 1 🕑 Last |
| / Detai | ls (   | Receipt Y Invoice | Y Matche   | dγ      | RTV  |           |                  | Amount               |             | Amount      |
| Line    | Item   | Item Description  |            |         |      | UOM       | Order Qty        | Ordered              | Currency    | Only        |
| 1 🗄     |        | INSTALL OF MAG    | LOCK AND C | CARD RE |      | EA        | 1.0000           | 1501.520             | USD         | V           |
| Lines   |        | way.              |            |         |      | Cust      | omize   Find   \ | /iew All   🛄         | First 🛃 1   | of 1 🕑 Last |
| Details | \$ Υ   | Receipt Invoice   | Natche     | dγ      | RTV  |           | •                |                      |             |             |
| Line    | Item   | Item Description  |            |         |      |           | UOM              | Quantity<br>Invoiced | Amt Invoice | ed Currency |
| 1 🔡     | i      | INSTALL OF MAG    |            | ARD RE  |      |           | EA               | 0.00                 | 0.00        | 00          |

Note: The Activity Summary Invoice tab indicates that there are no vouchers created referencing this purchase order. There are no payments made from this document.

• Go back to the Main Purchase Order and change the price of the item to 0 (zero), click the refresh button, click on the save button.

| Maintain Pure  | chase Order        |                                                |                    |                  |          |            |        |        |        |        |
|----------------|--------------------|------------------------------------------------|--------------------|------------------|----------|------------|--------|--------|--------|--------|
| Purchase       | Order              |                                                |                    |                  |          |            |        |        |        |        |
| Unit:          | 34100              |                                                | PO Status:         | Dispatched       |          | Δ          | ×      |        |        |        |
| PO ID:         | 1001090045         |                                                | Budget Status:     | Valid            |          | ji j       |        |        |        |        |
| Copy From:     | ~                  |                                                | Hold From Furthe   | er Processing    | )        |            |        |        |        |        |
| Header         |                    |                                                |                    |                  |          |            |        |        |        |        |
| *PO Date:      | 11/24/2009         | Vendor Search                                  | Doc Tol Status:    | Valid            |          |            |        |        |        |        |
| Vendor         | DIGITAL TR-001     | Vendor Details                                 | Backorder Status:  | None             | Cre      | ate Bac    | kOrder |        |        |        |
| *Vendor ID:    | 0000053171         | DIGITAL TRAFFIC SYSTEMS INC                    | Receipt Status:    | Not Recvd        |          |            |        |        |        |        |
| *Buyer:        | YVETTE ANAYA       | YVETTE ANAYA(BU34100)                          | *Dispatch Method:  | Print            | ~        | Dis        | patch  |        |        |        |
| PO Reference:  | SIELOX SECURITY A  | CCESS CONTROL                                  | Amount Summary     |                  |          |            | -      |        |        |        |
| Header Details | PO Activities      | Add ShipTo Comments                            | Merchandise:       |                  | 0.00     | Calo       | culate |        |        |        |
| PO Defaults    | Document Status    |                                                | Freight/Tax/Misc.: |                  | 0.00     |            |        |        |        |        |
| Edit Comments  | Requisitions       |                                                | Total Amount:      |                  | 0.00     | USD        |        |        |        |        |
| Add Items From |                    | Select Lines To Display                        |                    |                  |          |            |        |        |        |        |
| Purchasing Kit | Catalog            | tem Search Line: C                             | Q Retrieve         |                  |          |            |        |        |        |        |
| Lines          |                    |                                                |                    | Custo            | mize   F | Find   Vie | ew All | First  | 1 of 1 | ▶ Last |
| Details        | Ship To/Eue Date S | tatuses / Item Information / Attributes /      | RFQ Contra         | ract <u>R</u> ec | eiving   |            |        |        |        |        |
| Line Item      |                    | Description PO Qt                              | *UOM Catego        | ory Price        |          |            | Amount | Status |        |        |
| 1 🎥            |                    | INSTALL OF MAGLOOK AND<br>CARD READER AND EXIT | 1.0000 EA 00000    | 0.0000           | 9        |            |        | Active |        | ŧ =    |
|                |                    |                                                |                    |                  |          |            |        |        |        |        |
| 🔛 Save         | Return to Sear     | ch Notify Refresh                              |                    |                  |          |            |        |        |        |        |

The system will show the message below, click the yes button.

This action will create a change order. Continue? (10200,27)

The action that you are taking will cause the system to create a change order. If you do not want to create a change order, then you cannol perform the action at this time.

After saving the purchase order the system will show the message below, click the ok button. Warning -- No price on line number 1, schedule 1. (10200,14)

There is no price on the specified schedule. You can confirm that you want to save a zero dollar item.

| PO Status:     | Pend Appr $\frac{1}{2}$ | × |
|----------------|-------------------------|---|
| Budget Status: | Not ChKd 2 🐨 🖬          |   |

First approve Whe purchase order then click on the on demand budget checking button to re-budget check the purchase order.

• Review the Purchase Order accounting entries after the change order. The accounting entries must equal to 0 (zero).

Navigation: Purchasing, Purchase Orders, Review PO Information, PO Accounting Entries, Enter Selection Criteria e.g. <u>Business Unit</u>, From PO ID and <u>Ledger Group</u>: always select <u>APROP\_P</u>, click OK.

| <ul> <li>Vendors</li> <li>Purchasing</li> <li>Requisitions</li> <li>Request for Quotes</li> <li>Procurement Contracts</li> <li>Purchase Orders</li> <li>Stage/Source Requests</li> <li>Acknowledgments</li> <li>Manage Change Orders</li> </ul> | Selection Criteria<br>*Business Unit:<br>From PO ID:<br>PO Status:<br>Fiscal Year From/To: | 34100 Q<br>1001090045 Q<br>Q<br>Q<br>Q | To PO ID: 10010<br>Max Rows: 300 | 090045 Q       |         |   |
|----------------------------------------------------------------------------------------------------|--------------------------------------------------------------------------------------------|----------------------------------------|----------------------------------|----------------|---------|---|
| Reconcile POs     Review PO Information     - Purchase Orders                                                                                                    | *Accounting Line View                                                                      | Option: Standard                       | ~                                | *Ledger Group: | APROP_P | ٩ |
| - Activity Summary                                                                                                    | ChartFields                                                                                |                                        |                                  |                |         |   |
| - Document Tolerance                                                                                                    | Fund Dept                                                                                  | Account                                | Sub Acct                         | Rpt Cat        | Project |   |
| OK Cancel                                                                                                    |                                                                                            |                                        |                                  |                |         |   |

Below is a screen shot of the PO Accounting entries which equal to zero.

| Po Acctg Ln Look  |             |           |                |     |                |        |       |            |         |         |             |                |             |         |      |                 |             |
|-------------------|-------------|-----------|----------------|-----|----------------|--------|-------|------------|---------|---------|-------------|----------------|-------------|---------|------|-----------------|-------------|
| Business Unit:    | 34100       |           |                |     |                |        |       |            |         |         |             |                |             |         |      |                 |             |
| From PO:          | 100109      | 0045      | To PO:         | 100 | 10900          | 45     |       |            |         |         |             |                |             |         |      |                 |             |
| PO Status:        |             |           |                |     |                |        |       |            |         |         |             |                |             |         |      |                 |             |
| From Fiscal Year  | :           |           | To Fiscal Year | r:  |                |        |       |            |         |         |             |                |             |         |      |                 |             |
| Accounting Line \ | /iew Optio  | n:Standar | đ              |     | Comm<br>Group: | itment | tCont | rol Ledge  | er      | APROP_P |             |                |             |         |      |                 |             |
| Accounting Entri  | es          |           |                |     |                |        |       |            |         |         | <u>Cı</u>   | ustomize   Fir | nd   View A | 11 🖬 F  | irst | I of 1 E Last   |             |
| / Details         | ChartFields |           | C 105/07 C 108 |     |                |        |       | 10.045 M A | 1.00000 |         | Constants A | 1010000000     |             | Monetan | ,    | Fiscal          | Reference   |
| Purchase Order    | Status      | /endor ID | Trans 1        | ype | Line S         | ched   | Dist  | Fund       | Dept    |         | Account     | Bud Ref        | Class       | Amount  |      | Year Journal ID | Reversal ID |
| 1001090045        | PA (        | 000005317 | 1 P0_P0        | ENC | 1              | 1      | 1     | 01000      | P544    | 1.      | 400         | 110            | 90000       |         | 0    | 2010 0004680696 |             |

- Proceed with the closing of the documents through the PO reconciliation workbench to prevent misuse of zeroed out purchase orders.
- See Encumbrance Year-End Process 2F Closing Purchase Orders with Requisitions reconciliation workbench instructions.

End of procedure.

#### **Encumbrance Year End Process 2E**

#### Preparing Purchase Orders Surced by Requisitions with Attached Vouchers for Closing with the Reconciliation Workbench.

The following is a check list when disencumbering a Purchase Order with a Requisition:

- Finalize the Requisition.
- Change the PO Accounting Date to Current Date but no later than 06/30/20XX.
- Review the PO Accounting Entries. The accounting entries must equal to the remaining balance of the PO (e.g., purchase amount less payments).

- Review the PO Activity Summary Lines Details and Invoice tabs. Invoice tab Vouchers must be the same as in the PO Accounting Entries.
- Go back to the Main Purchase Order and change the PO or PO line(s) to the amount paid. Click Refresh. Budget Check the PO.
- Review PO accounting Entries after modifying the PO. Must verify that the requisition is finalized in the purchase order. Requisition and Purchase Order accounting entries equal to 0 (zero).
- Print before and after Commitment Control budget inquiry (Optional).
- Proceed with the closing of the purchase order through the PO reconciliation workbench.
- Close the requisition through the reconciliation workbench after the purchase order is closed. Note: Purchase Orders must be closed first then close requisitions last.

## Note: The example print screens below may have prior year calendar dates. It is the user's responsibility to change the prior year dates to current year dates.

Below is an example of a scenario where an agency created a purchase order then cancelled it. Scenario: An agency created a purchase order from a requisition and made payment(s). The agency wants to disencumber the remaining balance of the purchase order or close the purchase order which is fully liquidated. Here are the following steps to disencumber the remaining balance of the purchase order:

• Finalize the Requisition.

When a Purchase Order was created from a Requisition, the first step is to finalize the Requisition before disencumbering the Purchase Order. You can either finalize the Requisition at the PO Header or on the PO Distributions/Chartfields line.

• Finalize Requisition at the PO Header

| Maintain Pu | rchase Order |                   |            |                   |
|-------------|--------------|-------------------|------------|-------------------|
| Purchase    | e Order      |                   |            |                   |
| Unit:       | 34100        | PO Status:        | Dispatched | <u>∧</u> ×        |
| PO ID:      | 1001000014   | Budget Status:    | Valid      | (II)F             |
| Copy From:  | ×            | Hold From Further | Processing | Finalize Document |

• Finalize Requisition on the PO Distributions/Chartfileds.

Go to the PO Line Details Schedule, click on the Distributions/Chartfields, click on the Statuses tab, enter a check mark on the final box.

| Details Ship To       | Die Date Y Statuses Y Item Information Y    | Attributes Y RF         | Q Y Contract   | Customize   Find<br>Y Receiving T | View All   H F   | First 🖪 1 of 1 🗈 La  |
|-----------------------|---------------------------------------------|-------------------------|----------------|-----------------------------------|------------------|----------------------|
| 1 📑                   | Legal Notices for FY 10for<br>Rodeo Council | <u>PO QQ</u><br>電 1.000 | 00 EA 000000   | 430.00000                         | 430.00 Active    | °<br>∽®±             |
| /iewPrintable Version |                                             | *Go to:                 | More           | ~                                 |                  | Schedule             |
| Ies                   |                                             |                         |                | <u>Find</u>   View Al             | I First 🗐 1 of 1 | ▶ Last               |
| ine: 1 Item:          | Legal Notices for FY 10 for R               | odeo CouncilPO Qty:     | 1.0000         | EA Amount:                        | 430.00 USD       |                      |
| chedules              |                                             | The second second       | Customiz       | e   Find   View All   📶           | First 🛃 1 of 1   | Last                 |
| ched *Due Date        | * *Ship To *PO Dtv                          | Price                   |                | mount Status                      |                  |                      |
| 1 📳 08/20/200         | 9 LGD8000000 🖃                              | 1.0000 4                | 30.00000       | 430.00 Active                     | 🗞 💣 🚳 🌘          |                      |
|                       |                                             |                         |                |                                   |                  | Distributions/ChartF |
| Id ShipTo Comments    |                                             |                         |                |                                   |                  |                      |
|                       |                                             |                         |                |                                   |                  |                      |
| istribution           |                                             |                         | Customize   Fi | ind   View All                    | First 🛃          | of 1 🕑 Last          |

| <u>Chartfields</u> | Y Details/Tax | Statuses             |                  |            |                                  |               |     |
|--------------------|---------------|----------------------|------------------|------------|----------------------------------|---------------|-----|
| Dist Status        | Percent       | Chartfield<br>Status | Budget<br>Status | Doc Tol St | atus Final Control Close<br>Flag | VAT Apport CF |     |
| 1 Open             | 100.0000      | Valid                | Valid            | Valid      |                                  | ×             | + - |

After finalizing the Requisition, you must review the Requisition Accounting entries. The Requisition accounting entries must equal to zero.

To get the Requisition ID number, go to the Main Purchase Order and click on the Document Status. From the main menu, go to Purchasing, Purchase Order, Add/Update POs, Find an Existing Value and enter Business Unit and PO ID. Click on the Document Status to view the Requisition ID.

| D Cost Accounting                                                     | Maintain Pure  | chase Order                 |                           |                    |            |                  |
|-----------------------------------------------------------------------|----------------|-----------------------------|---------------------------|--------------------|------------|------------------|
| ✓ Purchasing<br>▷ Requisitions                                        | Purchase       | Order                       |                           |                    |            |                  |
| <ul> <li>Request for Quotes</li> <li>Procurement Contracts</li> </ul> | Unit:          | 34100                       |                           | PO Status:         | Dispatched | Δ 🗙              |
|                                                                       | PO ID:         | 1001000014                  |                           | Budget Status:     | Valid      | jo 🗗             |
| Acknowledgments     Napage Change Order                               | Copy From:     | ~                           |                           | Hold From Furthe   | Processing |                  |
| ▷ Reconcile POs                                                       | Header         |                             |                           |                    |            |                  |
| <ul> <li>Review PO Information</li> <li>Reports</li> </ul>            | *PO Date:      | 08/20/2009                  | Vendor Search             | Doc Tol Status:    | Valid      |                  |
| Eudget Year End                                                       | Vendor         | ALBUQUERQU-11               | Vendor Details            | Backorder Status:  | None       | Create BackOrder |
| - Add/Update Express                                                  | *Vendor ID:    | 0000049778                  | ALBUQUERQUE PUBLISHING CO | Receipt Status:    | Not Recvd  |                  |
| POs                                                                   | *Buyer:        | PHUNTSOK.RAPD               | PHUNTSOK RAPDEN           | *Dispatch Method:  | Print      | Dispatch         |
| - Approve Amounts                                                     | PO Reference:  |                             |                           | Amount Summary     | 2          |                  |
| - Approve ChartFields                                                 | Header Details | PO Activities               | Add ShinTo Comments       | Merchandise:       | 43         | 0.00             |
| - Maintain Distributions                                              | DO Defeulte    | Concentration of the second | nud on pro comments       | Freight/Tax/Misc.: |            | 0.00             |
| - Dispatch POs                                                        | PO Defaults    | Document Status             |                           | Total Amount:      | 43         | 0.00 USD         |
| - Venty Document                                                      | Add Comments   | Requisitions                |                           |                    |            |                  |

#### Below is a screen shot the PO Document Status and the Requisition ID.

| Purchasing P Requisitions                                          | PO Doc  | cument Sta | atus         |              |                   |                                  |                  |                | _      |
|--------------------------------------------------------------------|---------|------------|--------------|--------------|-------------------|----------------------------------|------------------|----------------|--------|
| Procurement Contracts Purchase Orders                              | Busines | s Unit: 3  | 84100        | PO ID:       | <u>1001000014</u> |                                  | Status:          | Dispatched     |        |
| <ul> <li>Stage/Source Requests</li> <li>Acknowledgments</li> </ul> | Docume  | nt Date: 0 | 08/20/2009   | Document Typ | e: Purchase Order |                                  | Budget Status:   | Valid          |        |
| Nanage Change Orders<br>Reconcile POs                              | Currenc | y: L       | JSD          | Amount:      |                   | 430.00                           |                  |                |        |
| Review PO Information                                              | Buyer:  | F          | PHUNTSOK RA  | PDEN         |                   |                                  |                  |                |        |
| - Purchase Orders                                                  | Associa | ated Docur | ment         |              |                   | Customize   Fin                  | d I View All I 🛗 | First 1.5 of 5 | ▶ Last |
| - Activity Summary                                                 | Docur   | ments V    | Related Info |              |                   | alladisibaladaladilidi • Andrico |                  |                |        |
| - <u>PO Accounting Entries</u><br>- <u>Document Tolerance</u>      | SetID   | Busines    | DOC ID       | Docume       | ent Type Status   | Document Date                    | Vendor ID        | Location       |        |
| - Doc Tolerance                                                    |         | 34100      | 0000006      | 714 REQ      | Approved          | 08/17/2009                       |                  |                |        |
| Override History     Print POs                                     |         | 34100      | 1000042      | 3 Voucher    | Posted            | 09/11/2009                       | 0000049778       | 001            |        |
| - Document Status                                                  |         | 34100      | 1000166      | 7 Voucher    | Posted            | 11/24/2009                       | 0000049778       | 001            |        |
| - EE Journal Entries                                               | 00000   |            | 0001844      | 598 Paymen   | t Posted          | 09/23/2009                       | 0000049778       | 004            |        |
| <ul> <li>Reports</li> <li>Budget Year End</li> </ul>               | 00000   |            | 0001946      | 879 Paymen   | t Posted          | 12/02/2009                       | 0000049778       | 004            |        |

### Below is the navigation to review the Requisition Accounting Entries and the Selection Criteria, click OK.

| Requisitions     Reconcile Requisitions            | *Business Unit:                                                                                                    |
|----------------------------------------------------|----------------------------------------------------------------------------------------------------|
| Review Requisiton<br>Information<br>- Requisitions | From Req: 0000006714 C To Req: 0000006714 C                                                                                                    |
| - Accounting Entries                               | Requisition Status:       Image: Comparison of the status of the status of |
| - Document Status<br>- Change History              | *Accounting Line View Option: Standard *Ledger Group: APROP_P                                                                                                    |
| OK Cancel                                          |                                                                                                    |

#### Below is a screen shot of the Requisition Accounting Entries **Before** Finalizing Requisition:

| Accounting Entri | es              |       |        |         | 9      | Customize | Find   View        | All             | Firs           | it 🕙 1-2 of 2 | Last       |                          |
|------------------|-----------------|-------|--------|---------|--------|-----------|--------------------|-----------------|----------------|---------------|------------|--------------------------|
| Details Cha      | rtFields Fields |       |        |         |        |           |                    | _               |                |               |            |                          |
| Requisition ID   | Trans Type      | Fund  | Dept   | Account | BudRef | Class     | Monetary<br>Amount | Closed<br>Value | Fiscal<br>Year | Journal ID    | Tran Date  | Reference<br>Reversal ID |
| 0000006714       | REQ_PREENC      | 01000 | Z81048 | 400     | 910    | 90000     | 430                | N               | 2010           | 0004404820    | 08/17/2009 |                          |
| 0000006714       | REVERSAL        | 01000 | Z81048 | 400     | 910    | 90000     | -430               | N               | 2010           | 0004416641    | 08/20/2009 | 1001000014               |

#### Belwo is the Requisition Accounting Entries <u>After</u> Finalizing Requisition:

| Accounting Entr | ies        |       |        |         |         | Customize | Find   View All        | 1       | First          | 1-4 of 4   | Last       |                          |
|-----------------|------------|-------|--------|---------|---------|-----------|------------------------|---------|----------------|------------|------------|--------------------------|
| Requisition ID  | Trans Type | Fund  | Dept   | Account | Bud Ref | Class     | Monetary C<br>Amount V | losed f | Fiscal<br>Year | Journal ID | Tran Date  | Reference<br>Reversal ID |
| 0000006714      | REQ_PREENO | 01000 | Z81048 | 400     | 910     | 90000     | <u>430</u> N           | 1       | 2010 (         | 0004404820 | 08/17/2009 |                          |
| 0000006714      | REVERSAL   | 01000 | Z81048 | 400     | 910     | 90000     | -430 N                 | 1       | 2010 (         | 0004416641 | 08/20/2009 | 1001000014               |
| 0000006714      | REVERSAL   | 01000 | Z81048 | 400     | 910     | 90000     | 430 N                  | 1       | 2010 (         | 0004416641 | 08/20/2009 | 1001000014               |
| 0000006714      | REVERSAL   | 01000 | Z81048 | 400     | 910     | 90000     | <u>-430</u> N          | 1       | 2010 (         | 0004416641 | 08/20/2009 | 1001000014               |

Note: Requisition Accounting entries contain Reference Reversal ID which is the Purchase Order ID number.

• Change the PO Accounting Date to Current Date but no later than 06/30/20XX.

Navigation: Purchasing, Purchase Orders, Add/Update Pos, Find an Existing Value, Enter Business Unit and Purchase Order ID. Click on the Header Details to change the PO Accounting Date. After changing the date click OK.

#### Cost Accounting Maintain Purchase Order Vendors Purchasing Purchase Order D Requisitions Request for Quotes × Δ Unit: PO Status: 34100 D Procurement Contracts Dispatched Purchase Orders PO ID: 10 5 1001000014 **Budget Status:** Valid Stage/Source Requests Acknowledgments ¥ Hold From further Processing Copy From: Manage Change Orders D Reconcile POs Head ▷ Review PO Information 08/20/2009 1 Reports Budget Year End \*PO Date: Vendor Search Doc Tol Status: Valid Vendor Vendor Details **Backorder Status:** None Create BackOrder Processing 0000049778 Add/Update Express \*Vendor ID: ALBUQUERQUE PUBLISHING CO Receipt Status: Not Recyd POs \*Dispatch Method: Print \*Buyer: PHUNTSOK RAPDEN v - Add/Update POs - Approve Amounts Amount Sun PO Reference: - Approve ChartFields Merchandise: 430.00 Reserve PO IDs Header Details PO Activities Add ShipTo Comments Calculate - Maintain Distributions Freight/Tax/Misc.: 0.00 PO Defaults - Dispatch POs Document Status Total Amount: 430.00 USD Verify Document Add Comments Requisitions Tolerance Maintain Purchase Order

### **PO Header Details**

| Dispatch Method:  | Accounting Date: 11/20/2003 |    |       |      |     |    |     | _  |
|-------------------|-----------------------------|----|-------|------|-----|----|-----|----|
|                   | Accounting Template:        | -  |       | 1    | 100 |    | 000 |    |
|                   |                             | N  | overr | nber | ~   | 2  | 009 | ~  |
| OK Cancel Refresh |                             | S  | М     | T    | W   | T  | F   | S  |
|                   |                             | 1  | 2     | 3    | 4   | 5  | 6   | 7  |
|                   |                             | 8  | 9     | 10   | 11  | 12 | 13  | 14 |
|                   |                             | 15 | 16    | 17   | 18  | 19 | 20  | 21 |
|                   |                             | 22 | 23    | 24   | 25  | 26 | 27  | 28 |
|                   |                             | 29 | 30    |      |     |    |     |    |

• Review the PO Accounting Entries – accounting entries equal to the total amount of the PO.

Navigation: Purchasing, Purchase Orders, Review PO Information, PO Accounting Entries, Enter Selection Criteria, click OK.

| CostAccounting                                                                                                    | Selection Criteria                                                                                                    |
|----------------------------------------------------------------------------------------------------|----------------------------------------------------------------------------------------------------|
| <ul> <li>Vendors</li> <li>Purchasing</li> <li>Requisitions</li> <li>Request for Quotes</li> <li>Procurement Contracts</li> <li>Purchase Orders</li> <li>Stage/Source Requests</li> <li>Acknowledgments</li> <li>Manage Change Orders</li> </ul> | *Business Unit:<br>From PO ID: 1001000014 To PO ID: 1001000014 PO Status:<br>Fiscal Year From/To: Max Rows: 300<br>thereasting Ling View Options Standard View Groups APROP P |
| Review PO Information                                                                                                    |                                                                                                    |
| - Purchase Orders                                                                                                    | ChartFields                                                                                                    |
| = <u>Activity Summary</u>                                                                                                    | Fund Dept Account Sub Acct Rpt Cat Project                                                                                                    |
| - Document Tolerance                                                                                                    |                                                                                                    |
| OK Cancel                                                                                                    |                                                                                                    |

Below is a screen shot of the PO Accounting entries:

| Accounting Entrie | es        | the second second |            |        |      |           |        | Cus     | tomize   Find | View All | First              | 🛃 1-5 of 5 🖹 Last         |                          |
|-------------------|-----------|-------------------|------------|--------|------|-----------|--------|---------|---------------|----------|--------------------|---------------------------|--------------------------|
| / Details         | ChartFiel | ds 🕅 🎫 🕨          |            |        |      |           |        |         |               |          |                    |                           |                          |
| Purchase Order    | Status    | Vendor ID         | Trans Type | Line S | ched | Dist Fund | Dept   | Account | Bud Ref       | Class    | Monetary<br>Amount | Fiscal<br>Year Journal ID | Reference<br>Reversal ID |
| 1001000014        | D         | 0)00049778        | PO_POENC   | 1      | 1    | 1 01000   | Z81048 | 400     | 910           | 90000    | 430                | 2010 0004416641           | 1                        |
| 1001000014        | D         | 0)00049778        | PO_POENC   | 1      | 1    | 1 01000   | Z81048 | 400     | 910           | 90000    | 430                | 2010 0004416641           | 1                        |
| 1001000014        | D         | 0)00049778        | PO_POENC   | 1      | 1    | 1 01000   | Z81048 | 400     | 910           | 90000    | -430               | 2010 0004416641           |                          |
| 1001000014        | D         | 0)00049778        | REVERSAL   | 1      | 1    | 1 01000   | Z81048 | 400     | 910           | 90000    | -53.87             | 2010 0004480239           | 10000423                 |
| 1001000014        | D         | 0)00049778        | REVERSAL   | 1      | 1    | 1 01000   | Z81048 | 400     | 910           | 90000    | -53.87             | 2010 0004680748           | 3 10001667               |

1

After clicking on the download button the system will ask, "Do you want to open or save this file?" Click Open.

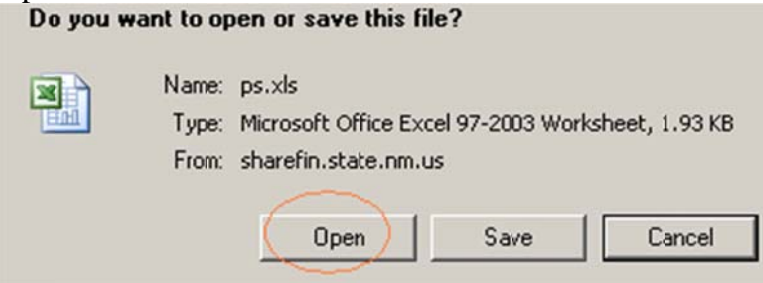

Below is a screen shot of the PO Accounting entries in Excel after it was downloaded:

| Purchase Order | Status | Vendor ID                             | Trans Type | Line | Sched | Dist | Fund  | Dept   | Account | Bud Ref | Class | Monetary Amount | Fiscal Year | Journal ID | Reference Reversal ID |
|----------------|--------|---------------------------------------|------------|------|-------|------|-------|--------|---------|---------|-------|-----------------|-------------|------------|-----------------------|
| 1001000014     | D      | 0000049778                            | PO_POENC   | 1    | 1     | 1    | 01000 | Z81048 | 400     | 910     | 90000 | 430.00          | 2010        | 0004416641 |                       |
| 1001000014     | D      | 0000049778                            | PO_POENC   | 1    | 1     | 1    | 01000 | Z81048 | 400     | 910     | 90000 | 430.00          | 2010        | 0004416641 |                       |
| 1001000014     | D      | 0000049778                            | PO_POENC   | 1    | 1     | 1    | 01000 | Z81048 | 400     | 910     | 90000 | -430.00         | 2010        | 0004416641 |                       |
| 1001000014     | D      | 0000049778                            | REVERSAL   | 1    | 1     | 1    | 01000 | Z81048 | 400     | 910     | 90000 | -53.87          | 2010        | 0004480239 | 10000423              |
| 1001000014     | D      | 0000049778                            | REVERSAL   | 1    | 1     | 1    | 01000 | Z81048 | 400     | 910     | 90000 | -53.87          | 2010        | 0004680748 | 10001667              |
|                |        | · · · · · · · · · · · · · · · · · · · |            |      |       |      |       |        |         |         |       | 322.26          |             |            |                       |

Note: Purchase Order Accounting entries contain Reference Reversal ID which are the Voucher ID numbers.

• Review the PO Activity Summary – Lines Details and Invoice tabs. Invoice tab - Vouchers must be the same as in the PO Accounting Entries.

Navigation: Purchasing, Purchase Orders, Review PO Information, Activity Summary, Enter Business Unit and Purchase Order Number.

| <ul> <li>Cost Accounting</li> <li>Vendors</li> <li>Purchasing</li> <li>Requisitions</li> <li>Request for Quotes</li> <li>Procurement Contracts</li> </ul> | PO Activity Summary<br>Enter any information you hav | e and click Sear | ch. Leave fields blank | for a list of all values. |
|----------------------------------------------------------------------------------------------------|------------------------------------------------------|------------------|------------------------|---------------------------|
|                                                                                                    | ,                                                    |                  |                        |                           |
| D Stage/Source Requests<br>D Acknowledgments<br>D Manage Change Orders                                                                                    | Business Unit:                                       | = 💙              | 34100                  | ٩                         |
| D Reconcile POs                                                                                                    | PO Number:                                           | begins with 💌    | 1001000014             |                           |
| Review PO Information <u>Purchase Orders</u>                                                                                                    | Purchase Order Date:                                 | = ~              |                        | ij                        |
| <ul> <li>Activity Summary</li> </ul>                                                                                                    | Purchase Order Reference:                            | begins with 🔽    |                        |                           |
| <ul> <li>PO Accounting Entries</li> <li>Document Tolerance</li> <li>Exceptions</li> </ul>                                                                 | Vendor ID:                                           | begins with 🔽    |                        | Q                         |
| - Doc Tolerance<br>Override History                                                                                                    | Case Sensitive                                       |                  |                        |                           |
| - <u>Print POs</u><br>- <u>Document Status</u>                                                                                                    | Search Clear Ba                                      | sic Search  目    | Save Search Criteria   |                           |

Activity Summary: Lines Details tab shows the encumbered amount.

### Activity Summary

| Unit: | 34100  |         |             | PO Stat     | tus:  | Dispato   | ched     |                  |                |           |                |
|-------|--------|---------|-------------|-------------|-------|-----------|----------|------------------|----------------|-----------|----------------|
| PO D: | 100100 | 0014    |             | Vendor      | :     | ALBUQ     | UERQUE P | UBLISHING CO     |                |           |                |
| Lines | Linne  |         |             |             |       |           |          | Customize   Find | View All  🛄    | First 🛃 1 | of 1 🕨 Last    |
| Detai | ils 👔  | Receipt | Invoid      | e Y M       | atch  | ed Y      | RTV      |                  |                |           |                |
| Line  | Item   | Ite     | em Descrij  | otion       |       |           | UOM      | Order Qty        | Amount Ordered | Currency  | Amount<br>Only |
| 1 [   |        | Le      | egal Notice | s for FY 10 | for F | <u>Ro</u> | EA       | 1.0000           | 430.000        | USD       | $\checkmark$   |

### Activity Summary: Invoice tab shows the amount invoiced.

| Lines |      |         |                  |                |   |     | Customize | Find View            | Ali 🛛 📶 | First 🛃 1 of 1 | Last     |
|-------|------|---------|------------------|----------------|---|-----|-----------|----------------------|---------|----------------|----------|
| Det   | ails | Receipt | Invoice          | Matched        | Y | RTV |           |                      |         |                |          |
| Line  | lte  | em      | Item Descriptio  | <u>n</u>       |   | UOM |           | Quantity<br>Invoiced | Amt Inv | oiced Currency |          |
| 1     | P:   |         | Legal Notices fo | r FY 10 for Ro |   | EA  |           | 2.00                 | 10      | 7.740 JSD      | <b>1</b> |

# The screen shot below appears after clicking on the Invoice button

| Unit:   | 34100       | PO No.:100100 | 0014 | Line  | 1                 | Item ID          |                         |
|---------|-------------|---------------|------|-------|-------------------|------------------|-------------------------|
| Invoice |             |               |      | Custo | <u>mize   Fin</u> | d   View All   🛗 | First 🛃 1-2 of 2 🕩 Last |
| Sched N | Num AP Unit | Voucher       | Line | Quar  | ntity Invoi       | ced Amoun        | t Invoiced              |
|         | 1 34100     | 10000423      |      | 1     |                   | 1.00             | 53.870 🛨 💻              |
|         | 1 34100     | 10001667      |      | 1     |                   | 1.00             | 53.870 🛨 💻              |

Below is the screen shot of the PO accounting entries.

| Accounting Entrie | es        |            |            |        |       |           |        | Qus     | tomize   Find | View All | First              | 🕙 15 of 5 🕨 Last          |                          |
|-------------------|-----------|------------|------------|--------|-------|-----------|--------|---------|---------------|----------|--------------------|---------------------------|--------------------------|
| / Details         | ChartFiel | ds 🛛 💷 🕨   |            |        |       |           |        |         |               |          |                    |                           |                          |
| Purchase Order    | Status    | Vandor ID  | Trans Type | Line S | Sched | Dist Fund | Dept   | Account | Bud Ref       | Class    | Monetary<br>Amount | Fiscal<br>Year Journal ID | Reference<br>Reversal ID |
| 1001000014        | D         | 0000049778 | PO_POENC   | 1      | 1     | 1 01000   | Z81048 | 400     | 910           | 90000    | 430                | 2010 000441664            | 1                        |
| 1001000014        | D         | 0000049778 | PO_POENC   | 1      | 1     | 1 01000   | Z81048 | 400     | 910           | 90000    | 430                | 2010 000441664            | 1                        |
| 1001000014        | D         | 0000049778 | PO_POENC   | 1      | 1     | 1 01000   | Z81048 | 400     | 910           | 90000    | -430               | 2010 000441664            |                          |
| 1001000014        | D         | 0000049778 | REVERSAL   | 1      | 1     | 1 01000   | Z81048 | 400     | 910           | 90000    | -53.87             | 2010 0004480239           | 10000423                 |
| 1001000014        | D         | 0000049778 | REVERSAL   | 1      | 1     | 1 01000   | Z81048 | 400     | 910           | 90000    | -53.87             | 2010 0004680748           | 10001667                 |

Note: The Activity Summary Invoice tab indicates that there are two vouchers that were paid out for this purchase order.

Note: PO accounting entries should show the same voucher numbers as the invoice PO Activity Summary Invoice tab. If PO accounting entries will not show the same voucher numbers as the invoice PO Activity Summary Invoice tab – agency must reconcile according to the PO Activity Summary.

| Unit:                                                                                  | 4100                                                     | PO No.                                                                         | :100100001                                                   | 4                                  |                      | Line                                              | 1                                                      | Item ID                             |                                                          |                                                    |                                         |                                                                                                    |                                                       |
|----------------------------------------------------------------------------------------|----------------------------------------------------------|--------------------------------------------------------------------------------|--------------------------------------------------------------|------------------------------------|----------------------|---------------------------------------------------|--------------------------------------------------------|-------------------------------------|----------------------------------------------------------|----------------------------------------------------|-----------------------------------------|----------------------------------------------------------------------------------------------------|-------------------------------------------------------|
| Invoice                                                                                |                                                          |                                                                                |                                                              |                                    |                      | Custom                                            | ize   Find   V                                         | iew All  🛗                          | First                                                    | 1.2 0                                              | 12 🕑 Las                                | st                                                                                                    |                                                       |
| Sched Nu                                                                               | n <u>APU</u>                                             | Init Vou                                                                       | cher I                                                       | Line                               |                      | Quant                                             | ity Invoiced                                           | Amou                                | nt Invoice                                               | ed                                                 |                                         |                                                                                                    |                                                       |
|                                                                                        | 1 3410                                                   | 100                                                                            | 00423                                                        |                                    |                      | 1                                                 |                                                        | 1.00                                |                                                          | 53.87                                              | 0 🕂 🖃                                   |                                                                                                    |                                                       |
|                                                                                        | 1 3410                                                   | 100                                                                            | 01667                                                        | _                                  |                      | 1                                                 |                                                        | 1.00                                |                                                          | 53.87                                              | 0 + -                                   | a                                                                                                    |                                                       |
|                                                                                        |                                                          |                                                                                |                                                              |                                    |                      |                                                   |                                                        |                                     |                                                          |                                                    |                                         |                                                                                                    |                                                       |
|                                                                                        |                                                          |                                                                                |                                                              |                                    |                      | -                                                 |                                                        |                                     |                                                          |                                                    |                                         |                                                                                                    |                                                       |
| Accounting En                                                                          | ries                                                     |                                                                                |                                                              |                                    |                      |                                                   | -                                                      | Cus                                 | tomize I Find                                            | (1Viou Al                                          | LI Fire                                 | A sate Plant                                                                                                    |                                                       |
| Accounting En                                                                          | ries<br>ChartFiel                                        | ds (IIII)                                                                      |                                                              |                                    |                      |                                                   |                                                        | <u>Cus</u>                          | tomize   Find                                            | View Al                                            | Firs                                    | I I I-5 of 5 Last                                                                                                    |                                                       |
| Accounting En                                                                          | ries<br>ChartFiel<br>r <u>Status</u>                     | ds m                                                                           | Trans Type                                                   | Line <u>Sc</u>                     | hed Di               | hist Fund                                         | Dept                                                   | Cus<br>Account                      | tomize   Find                                            | View Al                                            | Monetary<br>Amount                      | Fiscal Journal ID                                                                                                    | Reference<br>Reversal ID                              |
| Accounting En<br>/ Details<br>Purchase Order<br>1001000014                             | ries<br>ChartFiel<br>r <u>Status</u><br>D                | ds (TTT)<br>Veador ID<br>0000049778                                            | Trans Type I<br>PO_PCENC                                     | <u>Line Sc</u><br>1                | hed Di               | hist Fund<br>101000                               | <u>Dept</u><br>Z81048                                  | Cus<br>Account<br>400               | Bud Ref<br>910                                           | Class<br>90000                                     | Monetary<br>Amount<br>43                | Fiscal Journal ID<br>Year<br>2010 000441664                                                                                                    | Reference<br>Reversal ID<br>1                         |
| Accounting En<br>/ Details<br>Purchase Order<br>1001000014<br>1001000014               | ries<br>ChartFiel<br>r <u>Status</u><br>D<br>D           | ds [TTT)<br>Veador ID<br>0000049778<br>0000049778                              | Trans Type I<br>PO_PCENC<br>PO_PCENC                         | Line Sc<br>1<br>1                  | hed Di<br>1          | tist Fund<br>101000<br>101000                     | Dept<br>281048<br>281048                               | Cus<br>Account<br>400<br>400        | Bud Ref<br>910<br>910                                    | Class<br>90000<br>90000                            | Monetary<br>Amount<br>43                | Fiscal Journal ID<br>Year 20000441664                                                                                                    | Reference<br>Reversal ID<br>1                         |
| Accounting En<br>/ Details<br>Purchase Order<br>1001000014<br>1001000014<br>1001000014 | ties<br>ChartFiel<br>r <u>Status</u><br>D<br>D<br>D<br>D | ds [FTT)<br>Veador ID<br>0000049778<br>0000049778<br>0000049778                | Trans Type I<br>PO_POENC<br>PO_POENC<br>PO_POENC             | Line <u>Sc</u><br>1<br>1<br>1      | hed Di<br>1<br>1     | tistFund<br>101000<br>101000<br>101000            | Dept<br>281048<br>281048<br>281048<br>281048           | Account<br>400<br>400<br>400        | Bud Ref<br>910<br>910<br>910                             | Class<br>90000<br>90000<br>90000                   | Monetary<br>Amount<br>43<br>43<br>43    | Fiscal Journal ID<br>Year Journal ID<br>2010 000441664<br>9010 000441664<br>0 2010 00044664                                                                                                    | Reference<br>Reversal ID<br>1<br>1                    |
| Accounting En<br>/ Details<br>Purchase Orde<br>1001000014<br>1001000014<br>1001000014  | ries<br>ChartFiel<br>D<br>D<br>D<br>D<br>D<br>D          | ds [TTT])<br>Veador ID<br>0000049778<br>0000049778<br>0000049778<br>0000049778 | Trans Type I<br>PO_POENC<br>PO_POENC<br>PO_POENC<br>REVERSAL | Line <u>Sc</u><br>1<br>1<br>1<br>1 | hed D<br>1<br>1<br>1 | hist Fund<br>101000<br>101000<br>101000<br>101000 | Dept<br>281048<br>281048<br>281048<br>281048<br>281048 | Account<br>400<br>400<br>400<br>400 | <b>Bud Ref</b><br>910<br>910<br>910<br>910<br>910<br>910 | Class<br>90000<br>90000<br>90000<br>90000<br>90000 | Monetary<br>Amount<br>43<br>43<br>-53.8 | Fiscal         Journal ID           Vear         Journal ID           0         2010         000441664           0         2010         000441664           0         2010         000441664           0         2010         000441664           2         2010         000441664           2         2010         000441664 | Reference<br>Reversal ID<br>1<br>1<br>1<br>9 10000423 |

• Go back to the Main Purchase Order and change the price of the item to the invoiced amount.

Always have the screen shot below available when changing the price of the item(s) to the amount invoiced.

| Unit:            | 34100   |         |                | PO Status:      | Dispato   | hed      |               |                      |           |            |                |
|------------------|---------|---------|----------------|-----------------|-----------|----------|---------------|----------------------|-----------|------------|----------------|
| PO ID:           | 1001000 | 0014    |                | Vendor:         | ALBUQ     | UERQUE P | UBLISHING C   | 0                    |           |            |                |
| Lines<br>/ Detai | ls V    | Receipt | Y Invoice      | Y Match         | ed Y      | RTV      | Customize   F | Find   View          | All   🛗   | First 🛃 1  | of 1 🕑 Last    |
| Line             | Item    |         | Item Descripti | on              |           | UOM      | Order Q       | ty Amoun             | t Ordered | Currency   | Amount<br>Only |
| 1 🞚              |         |         | Legal Notices  | for FY 10 for F | <u>Ro</u> | EA       | 1.000         | 00                   | 430.000   | USD        |                |
| Lines<br>/ Detai | ls Y    | Receipt | Invoice        | Matche          | ed Y      | RTV      | Customize   F | ind   View           | ALL 🛄     | First 🛃 1  | of 1 🕑 Last    |
| Line             | Item    |         | Item Descript  | tion            |           | UON      | 1             | Quantity<br>Invoiced | Amt Inv   | oiced Curr | ency           |
| 1 [              |         |         | Legal Notices  | for FY 10 for   | Ro        | EA       |               | 2.00                 | 10        | 7.740 USD  | 5              |

On the PO Lines Details change the price of the PO, click on the Refresh, click on the Save buttons.

| Add Items From<br>Purchasing Kit | Catalog            | Select Lines Fo                              | Display             | Q Ret         | rieve            |                 | Need to cha<br>to Amount I | nge Price<br>nvoiced |
|----------------------------------|--------------------|----------------------------------------------|---------------------|---------------|------------------|-----------------|----------------------------|----------------------|
| Lines                            |                    |                                              | -                   |               |                  | Customize   Fin | View All   🛄 🛛 First       | 1 of 1 E Last        |
| Details                          | Ship To/Due Date   | Statuses / Item Information /                | Attributes Y        | RFQ           | Contract         | Y Receiving     |                            |                      |
| Line Item                        |                    | Description                                  | PO Qty              | *UOM          | Category         | Price           | Amount Status              |                      |
| 1 陆                              |                    | Legal Notices for FY 10 for<br>Roceo Council | 戰                   | 1.0000 EA     | 000000 Q         | 430.00000       | 430.00 Active              | ₽ 🕅 🛨 🗖              |
| Lines<br>/ Details               | Ship To/Die Date Y | Statuses Y Item Information Y                | <u>Attributes</u> Y | <u>r</u> fq Y | <u>C</u> ontract | Customize   Fi  | nd   View All   🛄 Firs     | st 🛃 1 of 1 🕨 Last   |
| Line Item                        |                    | Description                                  | PO Qt               | <u>*UOM</u>   | Category         | Price           | Amount Status              |                      |
| 1 🎥                              |                    | Legal Notices for FY 10 for<br>Rodeo Council | R.                  | 1.0000 EA     | 000000           | 107.74          | 430.00 Active              | ♀ 🕅 🗈 🖃              |
| ViewPrintable V                  | turn to Search     | tify 1 Refrest                               | ~                   | Go to: Mo     | re               | 8               | ×                          | E-Add EU             |

After clicking on the Refresh button the message below appears, click on the Yes button.

This action will create a change order. Continue? (10200,27)

| The | action | th | at you are tak | ng will cause the system to create a change order. If you do not want to create a change order, then you cannot perform the action at this time. |
|-----|--------|----|----------------|----------------------------------------------------------------------------------------------------|
| (   | Yes    |    | No             |                                                                                                    |

The screen shot below appears after saving the PO. Click on the Approve PO button  $\square$ . Click on the PO on

demand budget checking button to re-budget check PO.

| Maintain P | urchase Order |                |                 |       |
|------------|---------------|----------------|-----------------|-------|
| Purchas    | se Order      |                |                 |       |
| Unit:      | 34100         | PO Status:     | Pend Appr       | 🗹 🛆 🗙 |
| POID:      | 1001000014    | Budget Status: | Not Chk'd       | 🖻 🖬 🗩 |
| Change Ord | er: 1         |                |                 |       |
| Copy From: | ~             | Hold From Furt | ther Processing |       |

Screen shot of the purchase order after it was modified and re-budget checked.

| Unit:         3410           PO ID:         1001           Change Order:         1           Copy From: | 20/2009               |                                     | PO Status:<br>Budget Status: | Pend Appr<br>Valid<br>er Processing | A ×<br>范 B                |                    |
|----------------------------------------------------------------------------------------------------|-----------------------|-------------------------------------|------------------------------|-------------------------------------|---------------------------|--------------------|
| PO ID: 1001 Change Order: 1 Copy From: Header                                                           | 20/2009               |                                     | Budget Status:               | Valid<br>er Processing              | 16 B                      |                    |
| Change Order: 1<br>CopyFrom:                                                                            | 20/2009 (F) Ve        |                                     | Hold From Furthe             | er Processing                       |                           |                    |
| CopyFrom:                                                                                               | 20/2009               |                                     | Hold From Furthe             | er Processing                       |                           |                    |
| ✓ Header                                                                                                | 20/2009 🕅 🗤           |                                     |                              |                                     |                           |                    |
|                                                                                                    | 20/2009               |                                     |                              |                                     |                           |                    |
| *PO Date: 08/2                                                                                          | 40                    | ndor Search                         | Doc Tol Status:              | Valid                               |                           |                    |
| Vendor ALB                                                                                              | UQUERQU-11            | ndor Details                        | Backorder Status:            | None <u>Cr</u>                      | eate BackOrder            |                    |
| *Vendor ID: 000                                                                                         | 0049778 AL            | BUQUERQUE PUBLISHING CO             | Receipt Status:              | Not Recvd                           |                           |                    |
| *Buyer: PHL                                                                                             | UNTSOK RAPD PH        | HUNTSOK RAPDEN                      | *Dispatch Method:            | Print 🖌                             | Dispatch                  |                    |
| PO Reference:                                                                                           |                       |                                     | Amount Summary               |                                     |                           |                    |
| Header Details P                                                                                        | O Activities Ad       | d ShipTo Comments                   | Merchandise:                 | 107.74                              | Calculate                 |                    |
| PO Defaults D                                                                                           | ocument Status        |                                     | Freight/Tax/Misc.:           | 0.00                                |                           |                    |
| Add Comments R                                                                                          | Requsitions           | L                                   | Total Amount:                | 107.74                              | USD                       |                    |
| Add Items From                                                                                          |                       | Select Lines To Display             |                              |                                     |                           |                    |
| Purchasing Kit                                                                                          | Catalog Item S        | Search Line: C To:                  | Q Retrieve                   |                                     |                           |                    |
| Lines                                                                                                   |                       |                                     | 100.00 x 100.00 x 100.00     | Customize                           | Find   View All   📶 🛛 Fir | st 🖪 1 of 1 🗈 Last |
| Details Ship T                                                                                          | To/Due Date / Statuse | s / Item Information / Attributes / | RFQ Contra                   | act <u>Receiving</u>                |                           |                    |
| Line item                                                                                               | <u>D</u>              | escription PO Qty                   | -UOM Catego                  | ry Price                            | Amount Status             |                    |

• Review PO accounting Entries after modifying and re-budget checking the PO. The accounting entries must equal to 0 (zero).

| Accounting Entrie | S      |            | First      | ▲ 1-5 of 5 上ast |        |           |        |         |         |       |                    |                 |                          |
|-------------------|--------|------------|------------|-----------------|--------|-----------|--------|---------|---------|-------|--------------------|-----------------|--------------------------|
| Purchase Order    | Status | Vendor ID  | Trans Type | ine S           | ched [ | Dis: Fund | Dept   | Account | Bud Ref | Class | Monetary<br>Amount | Fiscal<br>Year  | Reference<br>Reversal ID |
| 1001000014        | PA     | 0000049778 | PO_POENC   | 1               | 1      | 1 01000   | Z81048 | 400     | 910     | 90000 | 430                | 2010 000441664  | 1                        |
| 1001000014        | PA     | 0000049778 | PO_POENC   | 1               | 1      | 1 01000   | Z81048 | 400     | 910     | 90000 | 107.74             | 2010 0004416641 | 1                        |
| 1001000014        | PA     | 0000049778 | PO_POENC   | 1               | 1      | 1 01000   | Z81048 | 400     | 910     | 90000 | -430               | 2010 000441664  | 1                        |
| 1001000014        | PA     | 0000049778 | REVERSAL   | 1               | 1      | 1 01000   | Z81048 | 400     | 910     | 90000 | -53.87             | 2010 0004480239 | 10000423                 |
| 1001000014        | PA     | 0000049778 | REVERSAL   | 1               | 1      | 1 01000   | Z81048 | 400     | 910     | 90000 | -53.87             | 2010 0004680748 | 8 10001667               |

#### Here are the accounting entries after disencumbering the PO:

#### Here are the accounting entries in Excel:

| Purchase Order | Status | Vendor ID  | Trans Type | Line | Sched | Dist | Fund  | Dept   | Account | Bud Ref | Class | Monetary Amount | Fiscal Year | Journal ID | Reference Reversal ID |
|----------------|--------|------------|------------|------|-------|------|-------|--------|---------|---------|-------|-----------------|-------------|------------|-----------------------|
| 1001000014     | PA     | 0000049778 | PO_POENC   | 1    | 1     | 1    | 01000 | Z81048 | 400     | 910     | 90000 | 430.00          | 2010        | 0004416641 |                       |
| 1001000014     | PA     | 0000049778 | PO_POENC   | 1    | 1     | 1    | 01000 | Z81048 | 400     | 910     | 90000 | 107.74          | 2010        | 0004416641 |                       |
| 1001000014     | PA     | 0000049778 | PO_POENC   | 1    | 1     | 1    | 01000 | Z81048 | 400     | 910     | 90000 | -430.00         | 2010        | 0004416641 |                       |
| 1001000014     | PA     | 0000049778 | REVERSAL   | 1    | 1     | 1    | 01000 | Z81048 | 400     | 910     | 90000 | -53.87          | 2010        | 0004480239 | 10000423              |
| 1001000014     | PA     | 0000049778 | REVERSAL   | 1    | 1     | 1    | 01000 | Z81048 | 400     | 910     | 90000 | -53.87          | 2010        | 0004680748 | 10001667              |
|                | 2 8    |            |            | 0    | 21    |      | 0 0   |        |         | 0 8     |       | 0.00            |             | 19         |                       |

• Print before and after Commitment Control budget inquiry (optional).

### Budget Inquiry before disencumbering PO 1001000014

| Accounts Receivable                                                        | Commun               | ent Control BL | laget Deta      | uis          |           |          |                   |               |
|----------------------------------------------------------------------------|----------------------|----------------|-----------------|--------------|-----------|----------|-------------------|---------------|
| Settlements                                                                | <b>Business Unit</b> | Ledger Group   | Fund            | Department   | Account   | Bud Ref  | Class             |               |
| sset Management<br>anking<br>ash Management                                | 34100                | APROP_P        | 01000           | Z81048       | 400       | 910      | 90000             |               |
| eal Management<br>sk Management                                            | Ledger Amou          | nts            |                 |              |           |          |                   |               |
| T and Intrastat                                                            | Budget:              |                |                 |              | 50,890.00 | USD      | Attributos        | Display Chart |
|                                                                            | Expense:             |                |                 |              | 107.74    | USD      |                   |               |
| mmitment Control                                                           | Encumbranc           | e:             |                 |              | 11,022.26 | USD      | Parent / Children | Max Rows      |
| Define Control Budgets<br>Define Budget Security<br>Budget Journals        | Pre-Encumb           | rance:         |                 |              | 10,285.00 | USD      | Associated Budg   | ets           |
| Post Control Budget                                                        | AssociateR           | evenue:        |                 |              | 0.00 🗷    | USD      |                   |               |
| Review Budget Activities                                                   | Available Budg       | get            |                 |              |           |          |                   |               |
| Budget Details <u>Eudgets Overview</u>                                     | Without Toler        | rance:         | 29,4            | 475.00 USD   | Percent:  | (57.92%  | 5) 🗏              |               |
| <ul> <li><u>Ledger Inquiry Set</u></li> <li><u>Activity Log</u></li> </ul> | With Toleran         | ce:            | 29,4            | 475.00 🗏 USD | Percent:  | (57.92%  | 5)                |               |
| Close Budget<br>Budget Reports                                             | Budget Excep         | tions          |                 |              |           |          |                   |               |
| Third Party Transactions<br>Review Budget Check                            | Exception Err        | rors: 0 Ekce   | ption Warnings: | 0            |           | Budget E | xceptions         |               |

Below is a screen shot of the Budget Inquiry after disencumbering PO 1001000014

| Accounts Receivable                                               | Commitme                         | nt Control   | Budget Deta         | ils        |                         |                    |                   |                  |
|-------------------------------------------------------------------|----------------------------------|--------------|---------------------|------------|-------------------------|--------------------|-------------------|------------------|
| eSettlements                                                      | Business Unit                    | Ledger Group | Fund                | Department | Account                 | Bud Ref            | Class             |                  |
| Asset Management<br>Banking<br>Cash Management                    | 34100                            | APROP_P      | 01000               | Z81048     | 400                     | 910                | 90000             |                  |
| isk Management                                                    | Ledger Amount                    | S            |                     |            |                         |                    |                   |                  |
| AT and Intrastat<br>kcise and Sales Tax/VAT<br>ID                 | Budget:<br>Expense:              |              |                     |            | 50,890.00 🗐<br>107.74 🗐 |                    | ttributes         | Display Chart 10 |
| ommitment Control                                                 | Encumbrance:                     |              |                     |            | 10,700.00               | USD                | 'srent / Children | Max Rows         |
| Define Budget Security<br>Budget Journals                         | Pre-Encumbra                     | nce:         |                     |            | 10,285.00 💻             | USD A              | ssociated Budge   | ts               |
| Post Control Budget                                               | Associate Rev                    | venue:       |                     |            | 0.00                    | USD                |                   |                  |
| Review Budget Activities                                          | Available Budge                  | t            |                     |            |                         |                    |                   |                  |
| Budget Details     Budgets Overview     Ledger Inquiry Set        | Without Tolera<br>With Tolerance | nce:<br>e:   | 29,7<br>29,7        | 797.26 USD | Percent:<br>Percent:    | (58.55%<br>(58.55% | )]]<br>)]]        |                  |
| Close Budget                                                      | Budget Exceptio                  | one -        |                     |            |                         |                    |                   |                  |
| Budget Reports<br>Third Party Transactions<br>Review Budget Check | Exception Erro                   | rs: 0 E      | Exception Warnings: | 0          |                         | Budget Ex          | ceptions          |                  |
| Encumbrance before                                                |                                  | 11,022.2     | 26                  | Available  | budget b                | efore              | 29                | 9,475.00         |
| incumbrance after                                                 |                                  | 10,700.0     | 0                   | Available  | 29                      | 9,797.26           |                   |                  |
| Difference                                                        |                                  | 322.2        | 26                  | Differenc  | e                       |                    |                   | 322.26           |

- Continue closing the purchase order through PO reconciliation workbench.
- Once purchase order is closed, continue closing Requisitions through reconciliation workbench.
- See Encumbrance Year-End Process 2F Closing Purchase Orders with Requisitions reconciliation workbench instructions.

End of procedure.

#### **Encumbrance Year-End Process 2F Closing Purchase Orders with Requisitions Reconciliation Workbench.**

The diagram below illustrates the transaction flow leading to the Requisition Reconciliation process:

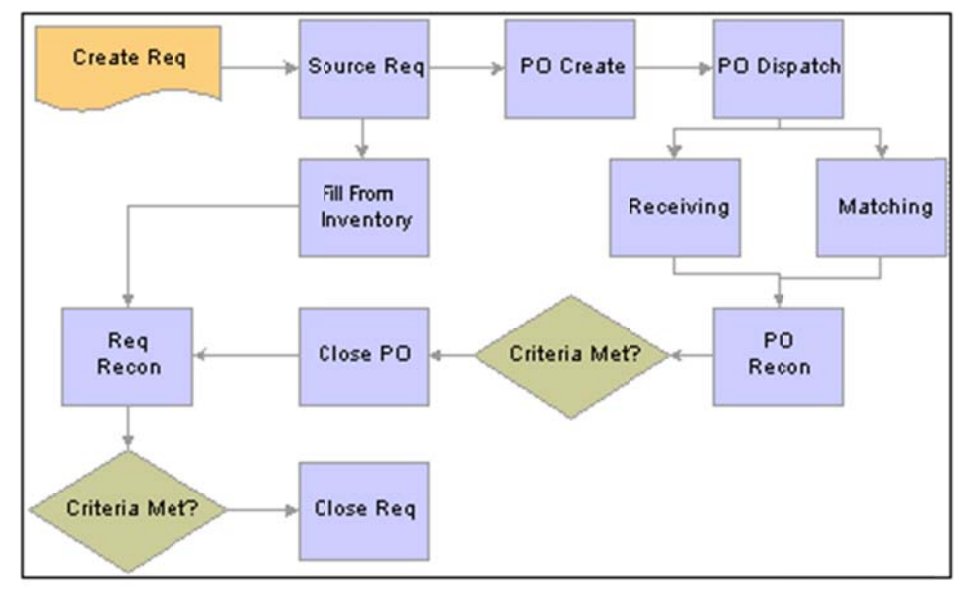

Transaction flow leading to the Requisition Reconciliation process

- Benefits of Completed Purchase Orders and Requisitions
  - No longer show up in the list of available requisitions or purchase orders when accessing pages in update or display mode.
  - Removed from the view are the requisition and purchase order options that were set to exclude, completed or cancelled.
  - > Decreases the time required to find requisitions or purchase orders to modify.
- Agencies are encouraged to run the Purchase Order and Requisition Reconciliation processes at the end of each month to help improve the efficiency of the purchasing process.
- Agencies need to obtain a listing of the purchase orders by running PO accounting entries and perform a pivot table. Each purchase orders are reconciled against purchase order accounting entries and purchase order activity summary line details & invoice tabs. PO accounting entries must equal to zero.
- Agencies need to obtain a listing of requisitions by running Requisition accounting entries and perform a pivot table. Each requisition must be finalized in the purchase order with changed orders. Requisition accounting entries must equal to zero.
- Before navigating to PO workbench, agencies must verify Vouchers and Payments are posted by reviewing the PO Document Status.
- Agencies must close out Purchase Orders with Contracts by changing price amounts to what was paid out.

• Once the check lists when disencumbering/closing a purchase order with a requisition and disencumbering a purchase order with a requisition and made payments are met, proceed with the closing of the purchase orders and requisitions through the reconciliation workbench.

## Note: The example print screens below may have prior year calendar dates. It is the user's responsibility to change the prior year dates to current year dates.

Below is the navigation to view if there is an un-posted voucher. Once a purchase order is open, click on the Document Status.

| > Items<br>> Cost Accounting                                                                      | Maintain Pure   | chase Order         |                           |                              |                    |           |       |       |
|---------------------------------------------------------------------------------------------------|-----------------|---------------------|---------------------------|------------------------------|--------------------|-----------|-------|-------|
| > Vendors<br>> Purchasing                                                                         | Purchase        | Order               |                           |                              |                    |           |       |       |
| Requisitions     Request for Quotes     Procurement Contracts                                     | Unit:<br>PO ID: | 34100<br>1001000014 |                           | PO Status:<br>Budget Status: | Pend Appr<br>Valid | fi        |       | ×     |
| <ul> <li>✓ Purchase Orders</li> <li>▷ Stage/Source Requests</li> <li>▷ Acknowledgments</li> </ul> | Change Order:   | 1                   |                           |                              |                    |           |       |       |
| Manage Change Orders                                                                              | Copy From:      | ×                   |                           | Hold From Furthe             | er Processing      |           |       |       |
| Reconcile POS<br>Review PO Information                                                            | Header          |                     |                           |                              |                    |           |       |       |
| <ul> <li>Reports</li> <li>Budget Year End</li> </ul>                                              | *PO Date:       | 08/20/2009          | Vendor Search             | Doc Tol Status:              | Valid              |           |       |       |
| Processing                                                                                        | Vendor          | ALBUQUERCU-11       | Vendor Details            | Backorder Status:            | None               | Create    | Back  | Order |
| <ul> <li><u>Add/Update Express</u></li> <li><u>POs</u></li> </ul>                                 | *Vendor ID:     | 0000049778          | ALBUQUERQUE PUBLISHING CO | Receipt Status:              | Not Recvd          |           |       |       |
| - Add/Update POs                                                                                  | *Buyer:         | PHUNTSOK.RAPD       | PHUNTSOK RAPDEN           | *Dispatch Method:            | Print              | ~         | Dispa | atch  |
| - Approve Amounts                                                                                 | PO Reference:   |                     |                           | Amount Summary               |                    |           |       |       |
| = Reserve PO IDs<br>= Maintain Distributions                                                      | Header Details  | PO Activities       | Add ShipTo Comments       | Merchandise:                 | 10                 | 07.74     | Calcu | late  |
| - Dispatch POs                                                                                    | PO Defaults     | Document Status)    |                           | Freight/Tax/Misc.:           |                    | 0.00 -    |       |       |
| Tolerance                                                                                         | Add Comments    | Requisitions        |                           | Total Amount:                | 10                 | 07.74 USI | D     |       |

The screen shot below shows Vouchers & Payments are posted. This purchase order is ready to close through reconciliation workbench. <u>Note: Do not close a purchase order if a voucher is un-posted.</u>

| FUDUC   | ument sta        | us [         |             |                   |              |                     |                  |          |
|---------|------------------|--------------|-------------|-------------------|--------------|---------------------|------------------|----------|
| Busines | s Unit: 34       | 4100         | PO ID:      | 1001000014        |              | Status:             | Pend Appr        |          |
| Docume  | nt Date: 0       | 3/20/2009    | Document Ty | pe: Purchase Orde | er           | Budget Status:      | Valid            |          |
| Currenc | y: U             | SD           | Amount:     |                   | 107.74       |                     |                  |          |
| Buyer:  | P                | HUNTSOK R    | APDEN       |                   |              |                     |                  |          |
| Associa | ited Docum       | nent         |             |                   | Customize    | Find   View All   🛗 | First 🛃 1-5 of t | s 🕑 Last |
| Docur   | nents            | Related Info |             |                   |              |                     |                  |          |
| SetID   | Busines:<br>Unit | DOC ID       | Docur       | mentType Status   | Document I   | Date Vendor ID      | Location         |          |
|         | 34100            | 000000       | 6714 REQ    | Approve           | d 08/17/2009 |                     |                  |          |
|         | 34100            | 100004       | 23 Vouch    | er Posted         | 09/11/2009   | 0000049778          | 001              |          |
|         | 34100            | 100016       | 67 Vouch    | er Posted         | 11/24/2009   | 0000049778          | 001              |          |
| 00000   |                  | 000184       | 4598 Paym   | ent Posted        | 09/23/2009   | 0000049778          | 004              |          |
| 00000   |                  | 000194       | 6879 Paym   | ent Posted        | 12/02/2009   | 0000049778          | 004              |          |
|         |                  |              |             |                   |              |                     |                  |          |

- To obtain a listing of purchase orders, the agency needs to run PO accounting entries. There are two ways to enter selection criteria in running PO accounting entries:
  - ▶ 1. Enter From PO ID to PO ID.

➢ 2. Enter Budget Reference.

Navigation: Purchasing, Purchase Orders, Review PO Information, PO Accounting Entries.

3. Run PO accounting entries: Enter from PO ID to PO ID (best for large agencies).

For example, BU 69000 beginning PO # in FY10 is #21135. As of 03/25/2011, PO # 24894 is the last PO #. BU 69000 so far has entered 3,759 purchase orders. In order to run PO accounting entries without getting logged out by the system, the agency must run accounting entries in a range of PO's as follows:

|                                                                                                    |                                                                            |                                                                                                    | PO #                                                                                                    |
|----------------------------------------------------------------------------------------------------|----------------------------------------------------------------------------|----------------------------------------------------------------------------------------------------|----------------------------------------------------------------------------------------------------|
| As of 03/2                                                                                                    | 25/2010                                                                    | ast PO #                                                                                                | 24894                                                                                                    |
| As of 07/0                                                                                                    | 01/2009                                                                    | beginning PO #                                                                                          | 21135                                                                                                    |
| Total PO'                                                                                                    | s entered                                                                  | d through 03/25/2010                                                                                    | 3759                                                                                                    |
|                                                                                                    |                                                                            |                                                                                                    |                                                                                                    |
| FromPO                                                                                                    | #                                                                          |                                                                                                    | 21135                                                                                                    |
| To PO #                                                                                                    | (21135                                                                     | plus 950)                                                                                               | 22085                                                                                                    |
|                                                                                                    |                                                                            |                                                                                                    |                                                                                                    |
| From PO                                                                                                    | #                                                                          | 1 050                                                                                                   | 22085                                                                                                    |
| 10 PO #                                                                                                    | (22085                                                                     | plus 950)                                                                                               | 23035                                                                                                    |
| From PO                                                                                                    | #                                                                          |                                                                                                    | 23035                                                                                                    |
| To PO #                                                                                                    | ( 23035                                                                    | plus 950)                                                                                               | 23985                                                                                                    |
|                                                                                                    |                                                                            |                                                                                                    |                                                                                                    |
| FromPO                                                                                                    | #                                                                          |                                                                                                    | 23985                                                                                                    |
| To PO #                                                                                                    | (last PC                                                                   | O # entered)                                                                                            | 24894                                                                                                    |
| <ul> <li>▷ Request for Quotes</li> <li>▷ Procurement Contra</li> <li>▷ Purchase Orders</li> <li>▷ Stage/Source Rei</li> <li>▷ Acknowledgment</li> <li>▷ Manage Change</li> <li>▷ Reconcile POs</li> <li>▽ Review PO Inform</li> <li>- Purchase Order</li> <li>- Activity Summa</li> <li>- PO Accounting</li> <li>- Document Tote</li> </ul> | acts<br>quests<br>s<br>Orders<br>mation<br>rrs<br>rry<br>Entries<br>erance | Selection Criteria  *Business Unit: From PO ID: PO Status: Fiscal Year From/To: *Accounting Line View O | 69000 Q<br>0000021135 Q To PO ID: 0000022085 Q<br>Q<br>Max Rows: 65300<br>Option: Standard ×Ledger Group: APROP_P |
| *Business Unit:                                                                                                    | 69                                                                         | 0000 Q                                                                                                  |                                                                                                    |
| From PO ID:                                                                                                    | 00                                                                         | 100022085                                                                                               | To PO ID: 0000023035                                                                                              |
| PO Status:                                                                                                    |                                                                            | Q                                                                                                    |                                                                                                    |
| Fiscal Year From                                                                                                    | /To:                                                                       |                                                                                                    | Max Rows: 65300                                                                                                   |
| *Accounting Line                                                                                                    | View Op                                                                    | otion: Standard                                                                                         | *Ledger Group: APROP_P (Cancel                                                                                    |

| *Business Unit:                                                                               | 69000                                                                                                    |
|-----------------------------------------------------------------------------------------------|----------------------------------------------------------------------------------------------------|
| From PO ID:                                                                                   | 0000023035 C To PO ID: 0000023985 C                                                                                    |
| PO Status:                                                                                    |                                                                                                    |
| Fiscal Year From/To:                                                                          | Max Rows: 65300                                                                                                    |
| *Accounting Line View                                                                         | APROP_P                                                                                                    |
| OK Cancel                                                                                     |                                                                                                    |
|                                                                                               |                                                                                                    |
| *Business Unit:                                                                               | 69000 Q                                                                                                    |
| *Business Unit:<br>From PO ID:                                                                | 69000 Q<br>0000023985 Q To PO ID: 0000024894 Q                                                                         |
| *Business Unit:<br>From PO ID:<br>PO Status:                                                  | 69000 Q<br>0000023985 Q To PO ID: 0000024894 Q                                                                         |
| *Business Unit:<br>From PO ID:<br>PO Status:<br>Fiscal Year From/To:                          | 69000 Q<br>0000023985 Q To PO ID: 0000024894 Q<br>Q<br>Max Rows: 65300                                                 |
| *Business Unit:<br>From PO ID:<br>PO Status:<br>Fiscal Year From/To:<br>*Accounting Line View | 69000 Q<br>0000023985 Q To PO ID: 0000024894 Q<br>Q<br>Max Rows: 65300<br>w Option: Standard × Ledger Group: APROP_P Q |

The agency will have to save one large file for the accounting entries generated for each range of purchase orders then perform a pivot table to obtain a listing of the purchase orders and see which PO's have balances. Proceed with the closing of the purchase order through the PO reconciliation workbench to all PO's with zero balances.

Close the requisition through the reconciliation workbench after the purchase order is closed. Purchase Orders must be closed first then close the requisitions last.

4. Run PO accounting entries: Enter Budget Reference (best for small agencies).

| <ul> <li>Perchasing</li> <li>▷ Requisitions</li> <li>▷ Request for Quotes</li> <li>▷ Procurement Contracts</li> <li>▷ Purchase Orders</li> <li>▷ Stage/Source Requests</li> <li>▷ Acknowledgments</li> <li>▷ Manage Change Orders</li> <li>▷ Reconcile POs</li> <li>♥ Review PO Information</li> <li>– <u>Purchase Orders</u></li> <li>– Activity Summary</li> </ul> | Selection Criteria   *Business Unit:   #Business Unit:   From PO ID:   PO Status:   Q   Po Status:   Fiscal Year From/To:   Q   Max Rows:   65300   *Accounting Line View Option:     Standard   *Ledger Group: |
|----------------------------------------------------------------------------------------------------|----------------------------------------------------------------------------------------------------|
| = PO Accounting Entries                                                                                                    | ChartFields                                                                                                    |
| - Document Tolerance                                                                                                    | Fund Dept Account Sub Acct Rpt Cat Project Oper Unit Bud Ref                                                                                                    |
| Exceptions<br>- Doc Tolerance                                                                                                    |                                                                                                    |
| OK Cancel                                                                                                    |                                                                                                    |

Below is the navigation to obtain the beginning purchase order for a fiscal year (from PO ID). Navigation: Purchasing, Purchase Orders, Add/Update PO's, Find an Existing Value. Select between on the Purchase Order Date.

| Customer Returns                                                 | Purchase Order                 |                         |                            |                          |                    |              |                  |         |                |
|------------------------------------------------------------------|--------------------------------|-------------------------|----------------------------|--------------------------|--------------------|--------------|------------------|---------|----------------|
| > Items<br>> Cost Accounting<br>> Vendors                        | Enter any information you have | and clici Search. Leave | e fields blankfor a list o | f all values.            |                    |              |                  |         |                |
| > Purchasing                                                     | Find an Existing Value         | dd a Nev Value          |                            |                          |                    |              |                  |         |                |
| Request for Quoles     Procurement Contracts     Purchase Orders | Business Unit:                 | = 🖌                     | 0 0                        |                          |                    |              |                  |         |                |
| Stage/Source Requests                                            | PO ID:                         | beginswith 🛩            |                            |                          | _                  |              |                  |         |                |
| Acknowledgmants     Manage Change Orders                         | Purchase Order Date:           | between 🛩 07/01         | /2009                      | and 09/30/2009           | E                  |              |                  |         |                |
| Reconcile POs                                                    | PO Status:                     | = v                     |                            | ~                        |                    |              |                  |         |                |
| Review PO Information                                            |                                | healacuith 12           | 10                         | tions)                   |                    |              |                  |         |                |
| D Budget Year End                                                | Short vendor Name:             | beginswidi 💌            |                            |                          |                    |              |                  |         |                |
| Processing                                                       | Vendor ID:                     | beginswith 💌            | Q                          |                          |                    |              |                  |         |                |
| POs                                                              | Vendor Name:                   | beginswith 🛩            |                            |                          |                    |              |                  |         |                |
| - Add/Update P0s                                                 | Buver:                         | beginswith 🗸            | Q                          |                          |                    |              |                  |         |                |
| - Approve Amounts                                                | Description                    | hegingwith w            |                            |                          |                    |              |                  |         |                |
| - Reserve PO IDs                                                 | Buyer Name:                    | Deginswitt              | 14                         | 1                        |                    |              |                  |         |                |
| - Maintain Distributions                                         | PO Type:                       | = 💌                     |                            | *                        |                    |              |                  |         |                |
| = Dispatch POs<br>= Verify Document                              | Purchase Order Reference:      | beginswith 🐱            |                            |                          |                    |              |                  |         |                |
| Tolerance                                                        | Hold From further Processing   |                         |                            |                          |                    |              |                  |         |                |
| - Budget Check                                                   | Caso Sensitivo                 |                         |                            |                          |                    |              |                  |         |                |
| - Create Backorders                                              | Case sensitive                 | Click on the            | he PO ID to sort           |                          |                    |              |                  |         |                |
| - Approval Workflow                                              |                                |                         |                            |                          |                    |              |                  |         |                |
| - Acknowledgment<br>Workflow                                     | Search Clear Basi              | c Search 🗟 Save Sea     | arch Criteria              |                          |                    |              |                  |         |                |
| D Receipts                                                       |                                |                         |                            |                          |                    |              |                  |         |                |
| D Return To Vendor                                               | Search Results                 |                         |                            |                          |                    |              |                  |         |                |
| D Supplier Schedules                                             | View All                       |                         |                            |                          |                    |              |                  | First   | 4 1-100 of 251 |
| D Analyze Procurement                                            | Rusinese Durcha                | ea Short V              | landar                     | 1119111000000000000      | 5                  | answere in a | a that manage of | 80      | Purchase Hole  |
| > Inventory                                                      | Unit POID Order D              | ate PO status Name      | Vendor ID                  | Vendor Name              |                    | Buyer        | Buyer Name       | Type    | Order Fur      |
| Services Procurement                                             | 26400 000001300 07/08/2        | 009 Disratched NDAA-0   | 001 00000139               | 48 NATIONAL DISTRICT ATT | ORNEYS ASSOCIATION | TOURULE      | TIFEANY GURULE   | General | (blank) N      |
| Sourcing                                                         | 26400 00000130107/08/2         | 009 Distatched ROBER    | RTJR-001 00000289          | 48 ROBERT J RIVERA CPA P | C                  | TGURULE      | TIFFANY GURULE   | General | (blank) N      |
| > Engineering<br>> Manufacturing Definitions                     | 26400 000001302 07/08/2        | 009 Dispatched ALVARA   | ADO R-001 00000644         | 40 ALVARADO, ROBERT      |                    | TGURULE      | TIFFANY GURULE   | General | (blank) N      |
| Production Control                                               | 26400 000001303 07/09/2        | 009 Dispatched ACOST    | A ELI-001 00000764         | 35 ACOSTA, ELIZABETH     |                    | TGURULE      | TIFFANY GURULE   | General | (blank) N      |
| > Configuration Modeler                                          | 26400 000001304 07/09/2        | 009 Dispatched HULL J   | ESSI-001 00000788          | 108 HULL, JESSICA D      |                    | TGURULE      | TIFFANY GURULE   | General | (blank) N      |

Below is the navigation to obtain the last purchase order for a fiscal year (to PO ID). Navigation: Purchasing, Purchase Orders, Add/Update PO's, Find an Existing Value. Select between on the Purchase Order Date.

| Customer Returns                                             | - I dicitase order             |                   |                    |                              |                        |         |                                                                                                    |         |               |    |
|--------------------------------------------------------------|--------------------------------|-------------------|--------------------|------------------------------|------------------------|---------|----------------------------------------------------------------------------------------------------|---------|---------------|----|
| > Items<br>> Cost Accounting                                 | Enter any information you have | and clic! Search. | Leave fields blan  | k for a list of all values.  |                        |         |                                                                                                    |         |               |    |
| > Vendors                                                    | (Find on Existing Makes)       | dd o blau Mahua   | e                  |                              |                        |         |                                                                                                    |         |               |    |
| D Requisitions                                               | Find an Existing Value         | dd a Nev Value    |                    |                              |                        |         |                                                                                                    |         |               |    |
| Request for Quotes                                           |                                |                   |                    |                              |                        |         |                                                                                                    |         |               |    |
| D Procurement Contracts                                      | Business Unit:                 | = ~               | b6400              | 9                            |                        |         |                                                                                                    |         |               |    |
| Purchase Orders                                              | Dusiness onc                   | - 100             | Po too             |                              |                        |         |                                                                                                    |         |               |    |
| Stage/Source Requests                                        | PO ID:                         | beginswith 👻      |                    |                              |                        |         |                                                                                                    |         |               |    |
| Acknowledgments Manage Change Orders                         | Purchase Order Date:           | between 🐱         | 07/01/2009         | B and 09/30/2009             | E                      |         |                                                                                                    |         |               |    |
| Reconcile POs                                                | PO Status:                     | = ~               |                    | *                            |                        |         |                                                                                                    |         |               |    |
| Review PO Information                                        | ro status.                     |                   | L                  |                              |                        |         |                                                                                                    |         |               |    |
| Budget Year End                                              | Short Vendor Name:             | beginswith 🚩      |                    | a                            |                        |         |                                                                                                    |         |               |    |
| Processing                                                   | Vendor ID:                     | beginswith 🛩      |                    | Q                            |                        |         |                                                                                                    |         |               |    |
| - Add/Update Express                                         | Vendor Name:                   | beginswith 🛩      |                    |                              |                        |         |                                                                                                    |         |               |    |
| - Add/Update P0s                                             | Dunner                         | hegingwith w      |                    | 0                            |                        |         |                                                                                                    |         |               |    |
| - Approve Amounts                                            | Buyer.                         | beginomai -       |                    |                              |                        |         |                                                                                                    |         |               |    |
| - Approve Charfields                                         | Buyer Name:                    | beginswith 💌      |                    | Q                            |                        |         |                                                                                                    |         |               |    |
| - Maintain Distributions                                     | PO Type:                       | = 🖌               |                    | ~                            |                        |         |                                                                                                    |         |               |    |
| - Dispatch POs                                               | Purchase Order Reference:      | beginswith 🗸      |                    |                              |                        |         |                                                                                                    |         |               |    |
| - Venty Document<br>Tolerance                                | Held From Jurther Drossesin    |                   | -                  |                              |                        |         |                                                                                                    |         |               |    |
| - Budget Check                                               | Hold From further Processing   | ,                 |                    |                              |                        |         |                                                                                                    |         |               |    |
| <ul> <li>Entry Event Request</li> </ul>                      | Case Sensitive                 | Clic              | k on the PO ID     | te sort                      |                        |         |                                                                                                    |         |               |    |
| - Create Backorders                                          |                                | / Onci            | K OIT LICT OID     | 0 3010                       |                        |         |                                                                                                    |         |               |    |
| <ul> <li>Approval worklow</li> <li>Acknowledgment</li> </ul> | Search Clear                   | El ou             | a Dearth Oritoria  |                              |                        |         |                                                                                                    |         |               |    |
| Workflow                                                     |                                |                   | we Search Chiteria |                              |                        |         |                                                                                                    |         |               |    |
| D Receipts                                                   |                                |                   |                    |                              |                        |         |                                                                                                    |         |               |    |
| D Return To Vendor                                           | Search Results                 |                   |                    |                              |                        |         |                                                                                                    |         |               |    |
| D Procurement Cards                                          | View All                       |                   |                    |                              |                        |         |                                                                                                    | First F | 4 1-100 of 25 | T  |
| D Analyze Procurement                                        |                                |                   |                    |                              |                        |         |                                                                                                    |         | Durchago I    |    |
| > Inventory                                                  | Business POID Purcha           | PO Status         | short Vendor       | Vendor ID Vendor Name        |                        | Buver   | Buver Name                                                                                                    | PO      | Order F       | un |
| eProcurement                                                 | Unit Order                     | Date N            | lame               |                              |                        |         | and the second second second second second second second second second second second second second second second | Type    | Reference P   | го |
| Services Procurement                                         | 26400 000001300 07/08/2        | 009 Dispatched N  | DAA-001            | 0000013948 NATIONAL DISTRICT | FATTORNEYS ASSOCIATION | TGURULE | TIFFANY GURULE                                                                                                   | General | (blank) N     | 1  |
| > Sourcing                                                   | 26400 000001301 07/08/         | 009 Dispatched F  | ROBERT J R-001     | 0000028948 ROBERT J RIVERA C | CPA PC                 | TGURULE | TIFFANY GURULE                                                                                                   | General | (blank) N     | 1  |
| Manufacturing Definitions                                    | 26400 000001302 07/08/2        | 2009 Dispatched A | LVARADO R-001      | 0000064440 ALVARADO, ROBER   | I                      | TGURULE | TIFFANY GURULE                                                                                                   | General | (blank) N     | 1  |
| Production Control                                           | 26400 000001303 07/09/2        | 009 Dispatched A  | COSTA ELI-001      | 0000076435 ACOSTA, ELIZABETH | 1                      | TGURULE | TIFFANY GURULE                                                                                                   | General | (blank) N     | 1  |
| Configuration Modeler                                        | 26400 000001304 07/09/2        | 009 Discatched H  | JULL JESSI-001     | 0000078808 HULL JESSICA D    |                        | TGURULE | TIFFANY GURULE                                                                                                   | General | (blank) N     | 1  |

• Agencies have the list of purchase orders, verified vouchers and payments are posted, PO accounting entries must equal to zero including PO's with contracts (amounts changed to what was paid) – proceed to Reconcile PO's through reconciliation workbench.

Below is the navigation to reconcile purchase orders. You may enter in the search criteria one purchase order. Select the appropriate status of the purchase order(s); e.g. Open & Dispatched or Pending Appr.

| ▷ Vendors                                                                                      | Reconciliation WorkBench                                               |
|------------------------------------------------------------------------------------------------|------------------------------------------------------------------------|
| Purchasing<br>D Requisitions                                                                   | Filter Options                                                         |
| <ul> <li>Request for Quotes</li> <li>Procurement Contracts</li> <li>Rurchase Orders</li> </ul> | Business Unit: 34100 WorkBench ID: 0701000119                          |
| D Stage/Source Requests                                                                        | Description: CLOSE PO                                                  |
| D Acknowledgments                                                                              | Enter search criteria and click on Search. Leave blank for all values. |
|                                                                                                | Search Criteria                                                        |
| <ul> <li>Reconciliation</li> <li>Workbench</li> </ul>                                          | Purchase Order: 1001000014 To: 1001000014                              |
| - <u>Close Purchase</u>                                                                        | PO Date: To:                                                           |
| - Reopen POs                                                                                   | Activity Date: 31 To: 31                                               |
| Review PO Information                                                                          |                                                                        |
| Budget Year Erd                                                                                | Due Date: To:                                                          |
| Processing                                                                                     | Request BU:                                                            |
| Workflow                                                                                       | Status                                                                 |
| D Receipts                                                                                     |                                                                        |
| > Procurement Cards                                                                            | ✓ Open Approved Dispatched Cancelled ✓ Pending Appr                    |
| Supplier Schedules                                                                             | Receiving                                                              |
| D Analyze Procurement<br>Inventory                                                             | Required Not Required                                                  |
| > eProcurement                                                                                 | All O Not Received O Partially Received O Fully Received               |
| > Services Procurement                                                                         | Matching                                                               |
| Engineering                                                                                    | Required Not Required                                                  |
| Manufacturing Definitions                                                                      |                                                                        |
| Production Control                                                                             | All ONOR OPartial Match     OFully Matched                             |
| Search Return to Recor                                                                         | iciliation WorkBench                                                   |

Below is a screen shot of the search criteria with a range of purchase orders (PO's have accounting entries equal to zero).

| Reconciliation      | WorkBench                 |                            |
|---------------------|---------------------------|----------------------------|
| Filter Optio        | ons                       |                            |
| Business Unit:      | 46500                     | WorkBench ID: PO RECON     |
| Description:        | PO RECON                  |                            |
| Enter search criter | ia and click on Search. L | eave blank for all values. |
| Search Criteria     |                           |                            |
| Purchase Order.     | 0000000905 🔍 To:          | 000000915 Q                |
| Status              |                           |                            |
| Open Ap             | proved 🗹 Dispatched       | Cancelled Pending Appr     |

The screen shot below appears after clicking on the search button. Place a check mark on the box and click on the close button action.

#### **Reconciliation WorkBench**

| Bus  | iness Unit   | : 3      | 4100          |              | Work    | Bench ID:   | 0701000119          |                  |                    |                 |                 |               |       |
|------|--------------|----------|---------------|--------------|---------|-------------|---------------------|------------------|--------------------|-----------------|-----------------|---------------|-------|
| *Des | cription:    | C        | LOSEP         | 0            |         |             | ]                   |                  |                    |                 |                 |               |       |
| Sel  | ect POs for  | Furthe   | r Proces      | sing         |         |             |                     |                  |                    |                 |                 |               |       |
| Lis  | t of Purch   | ase Or   | ders          |              |         |             |                     | Customize        | Find   View All    | Download        | First           | 1 of 1        | Last  |
| ſ    | Detail       | $\chi$   | Other         |              |         |             |                     |                  |                    |                 |                 |               |       |
|      | Purchas      | e Orde   | Doc<br>Status | PO<br>Status | Hold    | PO Date     | Last Activity       | Vendor ID        | Buyer              | Match<br>Action | Change<br>Order | Blanket<br>PO | Lines |
| •    | 1001000      | 014      |               | Pend<br>Appr | Ν       | 08/20/2009  | 03/24/2010          | 0000049778       | PHUNTSOK<br>RAPDEN | Standard        | 1               |               |       |
| •    | Select All   |          | lear All      |              |         |             |                     |                  |                    |                 |                 |               |       |
| Acti | on: Appr     | ove      | Unapp         | orove        | Cance   |             | Dispatch            | Preview          | ]                  |                 |                 |               |       |
| Go T | o: Set filte | r option | ns Proc       | ess Requ     | est Opt | ions Proces | ss Monitor View Pro | ocessing Results | 2                  |                 |                 |               |       |
|      | Save         |          |               |              |         |             |                     |                  |                    |                 |                 |               |       |

When the screen shot below appears, make sure to use **accounting date for action** today's date but no later than 06/30/20XX (once 06/30/20XX is closed use any date that is currently open). Place a check mark on the

update budget date equal to accounting date.

If the PO is not qualified, place a check mark on the box then click on the middle arrow to qualify PO. **Reconciliation WorkBench** 

| Processin            | g Results         |                                |                          |          |                   |      |
|----------------------|-------------------|--------------------------------|--------------------------|----------|-------------------|------|
| Business Unit:       | 34100             | WorkBench ID: 07010            | 000119                   |          |                   |      |
| *Description:        | CLOSE PO          |                                |                          |          |                   |      |
| Select POs for Fu    | ther Processing   |                                |                          |          |                   |      |
|                      |                   | Accounting Date                | e for Action: 03/25/201  | 0        |                   |      |
| -                    |                   | Update Budg                    | et Date Equal to Account | ing Date |                   |      |
| Not Qualified        | View All          | First 🛃 1 of 1 🕨 Last          | Qualified                | View A   | VI First 🗹 1 of 1 | Last |
|                      | 0014              | Log                            | POID                     | Line     | Sched Distrib L   | ine  |
| 01001000             | 0014              |                                | D                        |          |                   |      |
|                      |                   | Accounting Date                | e for Action: 03/25/201  | 0 🛐      |                   |      |
|                      |                   | Update Budge                   | et Date Equal to Account | ing Date |                   |      |
| Not Qualified        | View All          | First 🛃 1 of 1 🕨 Last          | Qualified                | View A   | II First 🛃 1 of 1 | Last |
| POID                 |                   | Log                            |                          | Line     | Sched Distrib L   | ine  |
|                      |                   | E (                            | 1001000014               |          |                   |      |
| Click on the yes     | s button to proce | eed.                           |                          |          |                   |      |
| Select All           | Clear All         |                                |                          |          |                   |      |
| Proceed: Yes         | Delete Re         | eturn to Reconciliation WorkBe | ench                     |          |                   |      |
| Click on the yes     | s button to conti | nue to close PO's wh           | en the screen shot b     | elow app | ears.             |      |
| Continue to Close PC | Os. (10224,10)    |                                |                          |          |                   |      |
|                      |                   |                                |                          |          |                   |      |
| (Yes)                | No                |                                |                          |          |                   |      |

The screen shot below appears when the system is finished closing the purchase order. **Reconciliation WorkBench** 

| Bus   | siness Unit:     | 3        | 4100          |              | Worl   | Bench ID:  | 0701000119        | 9      |              |                    |                 |                 |               |       |
|-------|------------------|----------|---------------|--------------|--------|------------|-------------------|--------|--------------|--------------------|-----------------|-----------------|---------------|-------|
| *De   | scription:       | C        | LOSE P        | 0            |        |            |                   |        |              |                    |                 |                 |               |       |
| Sel   | ect POs for      | Furthe   | Proces        | ssing        |        |            |                   |        |              |                    |                 |                 |               |       |
| Lis   | t of Purcha      | se Or    | lers          |              |        |            |                   |        | Customize    | Find View All      | Download        | First -         | 1 of 1        | Last  |
| T     | Detail           | $\gamma$ | Other         |              |        |            |                   |        |              |                    |                 |                 |               |       |
| ĺ     | Purchase         | Orde     | Doc<br>Status | PO<br>Status | Hold   | PO Date    | Last Activ        | vity   | Vendor ID    | Buyer              | Match<br>Action | Change<br>Order | Blanket<br>PO | Lines |
|       | 10010000         | 014      |               | Compl        | Ν      | 08/20/200  | 9 03/25/201       | 10     | 0000049778   | PHUNTSOK<br>RAPDEN | Standard        | 1               |               |       |
|       | elect All        |          | ar All        |              |        |            |                   |        |              |                    |                 |                 |               |       |
| Actio | Approve          | e        | Unappro       | ve Car       | ncel   | Close      | Dispat            | tch    | Preview      |                    |                 |                 |               |       |
| Go T  | o: Set filter of | ptions   | Proces        | s Request Op | otions | Process Mo | nitor <u>View</u> | Proces | sing Results |                    |                 |                 |               |       |
| :     | Save             |          |               |              |        |            |                   |        |              |                    |                 |                 |               |       |

Once the system is done closing the purchase order go back to the main menu to verify purchase order budget status. Navigation: Purchasing, Purchase Order, Review PO Information, Purchase Orders. Enter the Purchase Order ID

| Older ID.                   |                         |                   |                     |                   |                  |
|-----------------------------|-------------------------|-------------------|---------------------|-------------------|------------------|
| D Cost Accounting           | Purchase Order I        | nquiry            |                     |                   |                  |
| D vendors                   | Enter any information y | ou have and click | Search, Leave field | s blank for a lis | t of all values. |
| Purchasing                  |                         |                   |                     |                   |                  |
| D Requisitions              |                         |                   |                     |                   |                  |
| D Request for Quotes        | Find an Existing Val    | ue                |                     |                   |                  |
| Procurement Contacts        |                         |                   |                     |                   |                  |
| Stage/Source Requests       |                         |                   |                     |                   |                  |
| D Acknowledgments           | Business Unit:          | = ~               | 34100               | Q                 |                  |
| D Manage Change Orders      |                         |                   | 400400044           |                   |                  |
| D Reconcile POs             | PO ID:                  | begins with M     | 1001000014          |                   |                  |
| Review PO Information       | Contract SotID:         | begins with       |                     | 0                 |                  |
| - Purchase Orders           | contract Seub.          | begine mar        |                     | ~                 |                  |
| - Activity Summary          | Contract ID:            | begins with 💌     |                     | Q                 |                  |
| - PO Accounting Entries     | Delesso Hamber          | -                 |                     |                   |                  |
| - Document Tolerance        | Release Number:         | - *               |                     |                   |                  |
| Exceptions                  | Purchase Order Date     | = ~               |                     | 31                |                  |
| - Doc Tolerance             |                         |                   |                     |                   |                  |
| Override History            | PO Status:              | = ~               |                     |                   | *                |
| - Print POs                 | Short Vender Name       | begins with       |                     | 0                 |                  |
| - Document Status           | Short vendor Marile.    | bogino mar        |                     | -                 |                  |
| = <u>EE Journal Entries</u> | Vendor ID:              | begins with 💙     |                     | Q                 |                  |
| D Reports                   |                         | he size with      |                     |                   |                  |
| D Budget Year End           | Buyer:                  | begins with Y     |                     | Q                 |                  |
| - Add/Lindate Express       | Buver Name:             | begins with 🗸     |                     | Q                 |                  |
| POs                         | bajor namor             |                   |                     |                   |                  |
| - Add/Update POs            | PO Type:                | - ~               |                     |                   | *                |
| - Approve Amounts           | Caso Sonsitivo          |                   |                     |                   |                  |
| - Approve ChartFields       | Louse sensitive         |                   |                     |                   |                  |
| - Reserve PO IDs            |                         |                   |                     |                   |                  |
| - Maintain Distributions    | (Search) Clear          | Basic Search      |                     | Critoria          |                  |
| - Dispatch POs              |                         | Dasic Search      | Bave Search         | Sinterna          |                  |

The screen shot below shows that the PO status is Complete and Budget Status Not Checked. The system will re-budget check the purchase order in the next budget checking batch process schedule.

#### Purchase Order Inquiry **Purchase Order** PO Status: Unit: 34100 Compl PO ID: **Budget Status:** Not Chkd 1001000014 Change Order: 1 Header Doc Tol Status: PO Date: 08/20/2009 Valid Backorder Status: None Vendor: ALBUQUERQU-116 Receipt: Not Recvd Vendor ID: 0000049778 Vendor Details Hold From Further Processing Buyer: PHUNTSOK RAPDEN PO Reference: Merchandise: 107.74 AII RTV Freight/Tax/Misc.: Header Details Matching 0.00 Header Comments Total: 107.74 USD Document Status

| Lines | X.   |                                |          | Cus    | tomize | Find   View All   📶 | First 🛃 1 of | 1 🕑 Last |
|-------|------|--------------------------------|----------|--------|--------|---------------------|--------------|----------|
| Line  | Item | Item Description               | Category | PO Qty | UOM    | Amount              | Status       |          |
| 1     |      | Legal Notices for FY 10 for Ro | 00000000 | 1.000  | DO EA  | 107.74 1            | JSD Closed   |          |

Select Lines to Display

Below is a screen shot that shows the PO status is complete and budget status valid.

Change Order

| Purchase Order           Unit:         34100           PO ID:         1001000014           Change Order:         1           Theader         08/20/2009              | PO Status: Compl<br>Budget Status: Valid |
|----------------------------------------------------------------------------------------------------|------------------------------------------|
| Unit:         34100           PO ID:         1001000014           Change Order:         1           マ Header         08/20/2009           Vender:         08/20/2009 | PO Status: Compl<br>Budget Status: Valid |
| PO ID:         1001000014           Change Order:         1           ✓ Header         08/20/2009           Vander:         08/20/2009                               | Budget Status: Valid                     |
| Change Order:         1           > Header           PO Date:         08/20/2009                                                                                     | Doc Tol Status: Valid                    |
| <ul> <li>&gt; Header</li> <li>PO Date: 08/20/2009</li> <li>Mandar: 41 DUOUS DOUL 445</li> </ul>                                                                      | Doc Tol Status: Valid                    |
| PO Date: 08/20/2009                                                                                                    | Doc Tol Status: Valid                    |
| Vender AL PLOUEDOLL 116                                                                                                    |                                          |
| Vendor: ALBUQUERQU-116                                                                                                    | Backorder Status: None                   |
| Vendor ID: 0000049778 Vendor Details                                                                                                    | Receipt: Not Recvd                       |
| Buyer: PHUNTSOK RAPDEN                                                                                                    | Hold From Further Process Amount Summary |
| PO Reference:                                                                                                    | Merchandise: 107.74                      |
| Header Details All RTV Matching                                                                                                    | Freight/Tax/Misc.: 0.00                  |
| Header Comments Document Status                                                                                                    | Total: 107.74 USD                        |

| Lines |      |                                |          | Cus    | tomize | Find   View All   🛗 | First 🛃 1 of | 1 🕑 Last |
|-------|------|--------------------------------|----------|--------|--------|---------------------|--------------|----------|
| Line  | Item | Item Description               | Category | PO Qty | UOM    | Amount              | Status       |          |
| 1     |      | Legal Notices for FY 10 for Ro | 00000000 | 1.000  | DO EA  | 107.74              | USD Closed   |          |

Verify purchase order accounting entries and they must equal to 0 (zero).

| <ul> <li>Purchasing</li> <li>Requisitions</li> <li>Request for Qu</li> <li>Procurement Q</li> <li>Procurement Q</li> <li>Stage/Source</li> <li>Acknowledgu</li> <li>Manage Chai</li> <li>Reconcile P</li> <li>Review P0 In</li> <li>Purchase</li> <li>Activity Sur</li> </ul> | otes<br>contracts<br>ers<br>e Requests<br>ments<br>inge Orders<br>Os<br>orders<br>mmary | Select<br>*Busi<br>From<br>PO S<br>Fisca<br>*Acco | ness<br>POI<br>status<br>al Yea | n Cri<br>Vnit:<br>D:<br>::<br>Ir Fro<br>ng Lir | iteria<br>3<br>1<br>1<br>1<br>1<br>1<br>1<br>1<br>1<br>1<br>1<br>1<br>1<br>1<br>1<br>1<br>1<br>1<br>1 | 4100 Q<br>0010000<br>Q<br>Q<br>Dption: | 14 Q<br>Q<br>Standard | To PO ID<br>Max Rows | :          | )<br>*Ledger G     | roup: APROF               |                          |
|----------------------------------------------------------------------------------------------------|-----------------------------------------------------------------------------------------|---------------------------------------------------|---------------------------------|------------------------------------------------|----------------------------------------------------------------------------------------------------|----------------------------------------|-----------------------|----------------------|------------|--------------------|---------------------------|--------------------------|
| Business Unit: 34                                                                                                    | 100<br>101000014 1                                                                      | PO:                                               | 1001                            | 01001                                          | 4                                                                                                    |                                        |                       |                      |            |                    | Click on this ice         |                          |
| PO Status:                                                                                                    |                                                                                         |                                                   | 1001                            | 00001                                          |                                                                                                    |                                        |                       |                      |            |                    | download into e           | xcel.                    |
| From Fiscal Year:                                                                                                    |                                                                                         | To Fiscal Yea                                     | r:                              |                                                |                                                                                                    |                                        |                       |                      |            | 1                  |                           |                          |
| Accounting Line View                                                                                                    | Option:Standard                                                                         |                                                   | G                               | onmiti<br>rcup:                                | mentControl                                                                                           | Ledger                                 | APROP_P               |                      |            |                    |                           |                          |
| Accounting Entries                                                                                                    | tFields                                                                                 |                                                   |                                 |                                                |                                                                                                    |                                        |                       | Customize   Fin      | d View All | 🏭 🛛 First 🛛        | 1-7 of 7 🕑 Last           |                          |
| Purchase<br>Order Status                                                                                                    | Vendor ID                                                                               | Trans Type                                        | Line S                          | ched [                                         | Dist Fund                                                                                             | Dept                                   | Accou                 | Int Bud Ref          | Class      | Monetary<br>Amount | Fiscal<br>Year Journal ID | Reference<br>Reversal ID |
| 1001000014 C                                                                                                    | 0000049778                                                                              | PO_POENC                                          | 1                               | 1                                              | 1 01000                                                                                               | Z81048                                 | 400                   | 910                  | 90000      | 430                | 2010 0004416641           |                          |
| 1001000014 C                                                                                                    | 0000049778                                                                              | PO_POENC                                          | 1                               | 1                                              | 1 01000                                                                                               | Z81048                                 | 400                   | 910                  | 90000      | -107.74            | 2010 0004416641           |                          |
| 1001000014 C                                                                                                    | 0000049778                                                                              | PO_POENC                                          | 1                               | 1                                              | 1 01000                                                                                               | Z81048                                 | 400                   | 910                  | 90000      | 107.74             | 2010 0004416641           |                          |
| 1001000014 C                                                                                                    | 0000049778                                                                              | PO_POENC                                          | 1                               | 1                                              | 1 01000                                                                                               | Z81048                                 | 400                   | 910                  | 90000      | -430               | 2010 0004416641           |                          |
| 1001000014 C                                                                                                    | 0000049778                                                                              | PO_POENC                                          | 1                               | 1                                              | 1 01000                                                                                               | Z81048                                 | 400                   | 910                  | 90000      | 107.74             | 2010 0004416641           |                          |
| 1001000014 C                                                                                                    | 0000040779                                                                              | REVERSAL                                          | 1                               | 1                                              | 1 01000                                                                                               | 781048                                 | 400                   | 010                  | 90000      | -53.87             | 2010 0004480230           | 10000423                 |

#### Screen shot of PO accounting entries downloaded into excel.

REVERSAL 1 1 1 01000

1001000014 C

0000049778

| Purchase Order    | Status | Vendor ID  | Trans Type | Line | Sched | Dist | Fund  | Dept   | Account | Bud Ref | Class | Monetary Amount | Fiscal Year | Journal ID | Reference Reversal ID |
|-------------------|--------|------------|------------|------|-------|------|-------|--------|---------|---------|-------|-----------------|-------------|------------|-----------------------|
| 1001000014        | С      | 0000049778 | PO_POENC   | 1    | 1     | 1    | 01000 | Z81048 | 400     | 910     | 90000 | 430.00          | 2010        | 0004416641 | -                     |
| 1001000014        | C      | 0000049778 | PO_POENC   | 1    | 1     | 1    | 01000 | Z81048 | 400     | 910     | 90000 | -107.74         | 2010        | 0004416641 |                       |
| 1001000014        | С      | 0000049778 | PO_POENC   | 1    | 1     | 1    | 01000 | Z81048 | 400     | 910     | 90000 | 107.74          | 2010        | 0004416641 |                       |
| 1001000014        | С      | 0000049778 | PO_POENC   | 1    | 1     | 1    | 01000 | Z81048 | 400     | 910     | 90000 | -430.00         | 2010        | 0004416641 |                       |
| 1001000014        | С      | 0000049778 | PO_POENC   | 1    | 1     | 1    | 01000 | Z81048 | 400     | 910     | 90000 | 107.74          | 2010        | 0004416641 |                       |
| 1001000014        | С      | 0000049778 | REVERSAL   | 1    | 1     | 1    | 01000 | Z81048 | 400     | 910     | 90000 | -53.87          | 2010        | 0004480239 | 10000423              |
| 1001000014        | С      | 0000049778 | REVERSAL   | 1    | 1     | 1    | 01000 | Z81048 | 400     | 910     | 90000 | -53.87          | 2010        | 0004680748 | 10001667              |
| 1.1.1.1.1.1.1.1.1 |        |            |            |      |       |      |       |        |         |         |       | 0.00            |             |            |                       |

Z81048

400

910

90000

-53.37 2010 0004680748 10001667

Note: Agencies can close all purchase orders first then close all requisitions or close a purchase order then close its related requisition.

- To obtain a listing of the requisitions, the agency needs to run Requisition accounting entries. There are two ways to enter selection criteria in running Requisition accounting entries:
  - ▶ 1. Enter From Requisition ID to Requisition ID.
  - ➢ 2. Enter Budget Reference.

Below is the navigation to obtain the beginning requisition number for a fiscal year (from Req ID). Navigation: Purchasing, Requisitions, Review Requisition Information, Requisitions, Enter Requisition date; e.g. 06/30/2010 to 07/01/2010, click ok.

| > CostAccounting<br>> Vendors                                                         | Requisition I   | nquiry             |                       |                        |                         |
|---------------------------------------------------------------------------------------|-----------------|--------------------|-----------------------|------------------------|-------------------------|
| Purchasing                                                                            | Business Unit:  | 46500 🔍            |                       |                        |                         |
| Requisitions Reconcile Requisitions                                                   | Requisition ID: | Q                  |                       | To Reg:                | Q                       |
|                                                                                       | Reg Status:     |                    |                       | Origin:                |                         |
| Information                                                                           | Degradat        |                    |                       | )                      |                         |
| - Requisitions                                                                        | Requester:      |                    |                       | <                      |                         |
| - Workbench                                                                           | Requester Nar   | ne:                | 0                     | 2                      |                         |
| - Document Status                                                                     | Requisition Da  | te: 06/30/2009 🛐   |                       | To:                    | 07/01/2009 🛐            |
| <ul> <li>Change History</li> <li>EE Journal Entries</li> </ul>                        | Vendor SetID:   | 00000              | Vendor Lookup         |                        |                         |
| D Reports                                                                             | Vendor ID:      | Q                  | Vendor Details        | Vendor Name:           | Q                       |
| - Add/Update Requisitions                                                             | Itom SotiD:     | 00000              |                       | Itom ID:               |                         |
| - Approve ChartFields                                                                 | item seub.      | 00070              | 10                    | item ib.               | ~                       |
| - Stage For Loading                                                                   | Item Descriptio | on:                | 5                     |                        | Drop Ship               |
| - Load Requisitions                                                                   | Department:     | Q                  |                       |                        |                         |
| - Budget Check                                                                        |                 |                    |                       |                        |                         |
| - Entry Event Request                                                                 | OK              | Cancel             |                       |                        |                         |
| D Vendors                                                                             | Requisitions    | )                  |                       |                        |                         |
| Purchasing                                                                            |                 |                    |                       |                        |                         |
| Reconcile Requisitions                                                                | RegInquiry      |                    | Custor                | nize   Find   View All | First 🕙 1-4 of 4 🕑 Last |
|                                                                                       | { Details       | Status (IIII)      |                       |                        |                         |
| Information                                                                           | Unit            | Requisition Status | Requester             | Reg Date               | Total Amt               |
| - Requisitions                                                                        | 46500           | 000000856 Approved | ROBERT L.<br>GONZALES | 06/30/2009             | 725.000 USD             |
| - Workbench                                                                           | 46500           | 000000857 Approved | ROBERT L.             | 07/01/2009             | 21776.000 USD           |
| - Change History                                                                      | A Second Second |                    | GONZALES              |                        |                         |
| - EE Journal Entries                                                                  | 46500           | 000000858 Approved | GONZALES              | 07/01/2009             | 689583.300 USD          |
| <ul> <li>Reports</li> <li>Add/Update Requisitions</li> <li>Approve Amounts</li> </ul> | 46500           | 000000859 Approved | ROBERT L.<br>GONZALES | 07/01/2009             | 1372.800 USD            |

Below is the navigation to obtain the last requisition number for a fiscal year (to Req ID). Navigation: Purchasing, Requisitions, Review Requisition Information, Requisitions, Enter Requisition date; e.g. 03/15/2010 to current date, click ok.

| <ul> <li>Pricing Configuration</li> <li>Customer Returns</li> <li>Items</li> <li>Cost Accounting</li> <li>Vendors</li> <li>Purchasing</li> <li>Requisitions</li> <li>Reconcile Reguisitions</li> </ul> | Requisition Inq<br>Business Unit:<br>Requisition ID:<br>Req Status:<br>Requester: | 46500 Q<br>Q | Q             | To Req:<br>Origin: | Q            |
|----------------------------------------------------------------------------------------------------|-----------------------------------------------------------------------------------|--------------|---------------|--------------------|--------------|
| Review Requisition     Information                                                                                                    | Requester Name:                                                                   |              | Q             |                    |              |
| - Requisitions                                                                                                    | Requisition Date:                                                                 | 03/15/2010 🛐 |               | To:                | 03/25/2010 🛐 |
| <ul> <li>Accounting Entries</li> <li>Workbench</li> </ul>                                                                                                    | Vendor SetID:                                                                     | 00000        | Vendor Lookup |                    |              |
| OK Cancel                                                                                                    |                                                                                   |              |               |                    |              |

| Pricing Configuration     Customer Returns     Items                | Requisitions |                     | Customize   Find   View All   🚟 First 🗹 1-5 of 5 |            |             |
|---------------------------------------------------------------------|--------------|---------------------|--------------------------------------------------|------------|-------------|
| > Vendors                                                           | / Details    | Status (IIII)       |                                                  |            |             |
| Purchasing                                                          | Unit         | Requisition Status  | Requester                                        | Reg Date   | Total Amt   |
| Requisitions ▷ Reconcile Requisitions                               | 46500        | 000000931 Approved  | BARBARA L.<br>PALMIER                            | 03/17/2010 | 85.650 USD  |
|                                                                     | 46500        | 000000932 Approved  | BARBARA L.<br>PALMIER                            | 03/17/2010 | 151.490 USD |
| <ul> <li>Requisitions</li> <li><u>Accounting Entries</u></li> </ul> | 46500        | 000000933 Approved  | ROBERT L.<br>GONZALES                            | 03/17/2010 | 514.000 USD |
| - Workbench<br>- Document Status                                    | 46500        | 0001000934 Approved | ROBERT L.<br>GONZALES                            | 03/18/2010 | 514.000 USD |
| - EE Journal Entries                                                | 46500        | 0001000935 Approved | ROBERT L.<br>GONZALES                            | 03/18/2010 | 56.000 USD  |

Navigation: Purchasing, Requisitions, Review Requisition Information, Accounting Entries.

1. Run Requisition accounting entries: Enter from Req ID to Req ID (best for large agencies, small agencies can use this, too).

| > Items<br>> Cost Accounting<br>> Vendors<br>> Purchasing                         | *Business Unit:                                               |
|-----------------------------------------------------------------------------------|---------------------------------------------------------------|
| Reconcile Requisitions                                                            | From Reg: 0000000857 C To Reg: 0000000935 C                   |
| <ul> <li>Review Requisition</li> <li>Information</li> <li>Requisitions</li> </ul> | Requisition Status:                                           |
| - Accounting Entries                                                              | Fiscal Year From/To:                                          |
| - Workbench<br>- Document Status<br>- Change History                              | *Accounting Line View Option: Standard *Ledger Group: APROP_P |
| OK Cancel                                                                         |                                                               |

Navigation: Purchasing, Requisitions, Review Requisition Information, Accounting Entries.2. Run Requisition accounting entries: Enter Budget Reference (best for small agencies).

| Cost Accounting Vendors Purchasing Requisitions Requisitions Review Requisition Information Requisitions Accounting Entries Workbench Document Status Change History | Selection Criteria   *Business Unit:   #Business Unit:   From Req:   Requisition Status:   Requisition Status:   Fiscal Year From/To:   Amax Rows   #Accounting Line View Option:   Standard   *Ledger Group: |
|----------------------------------------------------------------------------------------------------|----------------------------------------------------------------------------------------------------|
| EE Journal Entries     Reports     Add/Update Requisitions     Approve Amounts                                                                                       | Fund     Dept     Account     Sub Acct     Rpt Cat     Project     Oper Unit     Bud Ref       1     Q     Q     Q     Q     Q     Q     Q     Q                                                              |
| OK Cancel                                                                                                    |                                                                                                    |

In this example, we will close the Requisition related to PO 1001000014. Below is a screen shot of the PO Document Status that shows Requisition 0000006714 was sourced into PO 1001000014.

| PODoc    | ument S             | tatus |                                       |            |                |                  |                  |                  | _      |
|----------|---------------------|-------|---------------------------------------|------------|----------------|------------------|------------------|------------------|--------|
| Business | s Unit:             | 34100 | ) P                                   | O ID:      | 1001000014     |                  | Status:          | Pend Appr        |        |
| Documer  | nt Date:            | 08/20 | 20/2009 Document Type: Purchase Order |            | Purchase Order |                  | Budget Status:   | Valid            |        |
| Currency | rrency: USD Amount: |       |                                       | 107.74     |                |                  |                  |                  |        |
| Buyer:   |                     | PHUN  | ITSOK RAPI                            | DEN        |                |                  |                  |                  |        |
| Associa  | ted Doci            | ument |                                       |            |                | Customize   Find | d   View All   🛗 | First 🕙 1-5 of 5 | ▶ Last |
| Docum    | nents \             | Relat | ed Info                               | <b></b>    |                |                  |                  | _                |        |
| SetID    | Busine<br>Unit      | ess   | DOC ID                                | Documen    | tType Status   | Document Date    | Vendor ID        | Location         |        |
|          | 34100               |       | 00000067                              | 14 REQ     | Approved       | 08/17/2009       |                  |                  |        |
|          | 34100               |       | 10000423                              | Voucher    | Posted         | 09/11/2009       | 0000049778       | 001              |        |
|          | 34100               |       | 10001667                              | Voucher    | Posted         | 11/24/2009       | 0000049778       | 001              |        |
| 00000    |                     |       | 000184459                             | 98 Payment | Posted         | 09/23/2009       | 0000049778       | 004              |        |
| 00000    |                     |       | 000194687                             | 79 Payment | Posted         | 12/02/2009       | 0000049778       | 004              |        |

Closing a Requisition is similar to closing a Purchase Order. The following is a check list when closing Requisitions:

- Finalize the Requisition on the Purchase Order (perform finalization before closing PO).
- Change the Requisition Accounting Date to Current Date but no later than 06/30/20XX.
- Review the Requisition Accounting Entries. The accounting entries must equal to zero.
- Proceed with the closing of the requisition through reconciliation workbench.

Review the Requisition Accounting Entries. Navigation: Purchasing, Requisitions, Review Requisition Information, Accounting Entries. Requisition accounting entries must equal to zero.

| D Cost Accounting                                                                                             | Selection Criteria                                            |
|----------------------------------------------------------------------------------------------------|---------------------------------------------------------------|
| <ul> <li>▷ Vendors</li> <li>▽ Purchasing</li> <li>▽ Requisitions</li> <li>▷ Reconcile Requisitions</li> </ul> | *Business Unit:<br>From Req: 0000006714 To Req: 0000006714 Q  |
| Review Requisition<br>Information                                                                             | Requisition Status:                                           |
| <ul> <li>Requisitions</li> <li>Accounting Entries</li> </ul>                                                  | Fiscal Year From/To: A Max Rows: 300                          |
| - <u>Workbench</u><br>- <u>Document Status</u>                                                                | *Accounting Line View Option: Standard *Ledger Group: APROP_P |

#### Below is a screen shot of the Requisition Accounting Entries.

| Accounting E | Entries     |       |        | 2       | Customize   Find   View All |       |                    |                 | First 🛃 1-6 of 6 🕑 Last |                                     |            |                          |
|--------------|-------------|-------|--------|---------|-----------------------------|-------|--------------------|-----------------|-------------------------|-------------------------------------|------------|--------------------------|
| Details      | ChartFields |       |        |         | 14-                         |       |                    |                 |                         | a and a second second second second |            |                          |
| Requisition  | Trans Type  | Fund  | Dept   | Account | Bud Ref                     | Class | Monetary<br>Amount | Closed<br>Value | Fiscal<br>Year          | Journal ID                          | Tran Date  | Reference<br>Reversal ID |
| 0000006714   | REQ_PREENC  | 01000 | Z81048 | 400     | 910                         | 90000 | 430                | N               | 2010                    | 0004404820                          | 08/17/2009 |                          |
| 0000006714   | REVERSAL    | 01000 | Z81048 | 400     | 910                         | 90000 | -430               | N               | 2010                    | 0004416641                          | 08/20/2009 | 1001000014               |
| 0000006714   | REVERSAL    | 01000 | Z81048 | 400     | 910                         | 90000 | 430                | N               | 2010                    | 0004416641                          | 08/20/2009 | 1001000014               |
| 0000006714   | REVERSAL    | 01000 | Z81048 | 400     | 910                         | 90000 | -430               | N               | 2010                    | 0004416641                          | 08/20/2009 | 1001000014               |
| 0000006714   | REVERSAL    | 01000 | Z81048 | 400     | 910                         | 90000 | 430                | Ν               | 2010                    | 0004416641                          | 08/20/2009 | 1001000014               |
| 0000006714   | REVERSAL    | 01000 | Z81048 | 400     | 910                         | 90000 | -430               | N               | 2010                    | 0004416641                          | 08/20/2009 | 1001000014               |

#### Screen shot of the Requisition Accounting Entries downloaded into excel.

| <b>Requisition ID</b> | Trans Type | Fund  | Dept   | Account | Bud Ref | Class | Monetary Amount | Closed Value | Fiscal Year | Journal ID | Tran Date | Reference Reversal ID |
|-----------------------|------------|-------|--------|---------|---------|-------|-----------------|--------------|-------------|------------|-----------|-----------------------|
| 0000006714            | REQ_PREENC | 01000 | Z81048 | 400     | 910     | 90000 | 430             | N            | 2010        | 0004404820 | 8/17/2009 |                       |
| 000006714             | REVERSAL   | 01000 | Z81048 | 400     | 910     | 90000 | -430            | N            | 2010        | 0004416641 | 8/20/2009 | 1001000014            |
| 000006714             | REVERSAL   | 01000 | Z81048 | 400     | 910     | 90000 | 430             | N            | 2010        | 0004416641 | 8/20/2009 | 1001000014            |
| 0000006714            | REVERSAL   | 01000 | Z81048 | 400     | 910     | 90000 | -430            | N            | 2010        | 0004416641 | 8/20/2009 | 1001000014            |
| 000006714             | REVERSAL   | 01000 | Z81048 | 400     | 910     | 90000 | 430             | N            | 2010        | 0004416641 | 8/20/2009 | 1001000014            |
| 0000006714            | REVERSAL   | 01000 | Z81048 | 400     | 910     | 90000 | -430            | N            | 2010        | 0004416641 | 8/20/2009 | 1001000014            |
|                       |            |       |        |         |         |       | 0               |              |             |            |           |                       |

Below is the navigation to reconcile requisitions. You may enter in the search criteria one purchase order. Select the appropriate status of the requisition(s); e.g. Open & Approved. In the Sourcing: Select Complete, click search.

| Pricing Configuration                                | Reconciliation w      | отквенсн            |                                                                                                    |                  |                 |           |
|------------------------------------------------------|-----------------------|---------------------|----------------------------------------------------------------------------------------------------|------------------|-----------------|-----------|
| Customer Returns                                     | Filter Option         | ns                  |                                                                                                    |                  |                 |           |
| Cost Accounting                                      | Business Unit:        | 34100               | WorkBend                                                                                                    | ch ID: RECON_REC | 2               |           |
| Vendors<br>Purchasing                                | Description:          | REQ RECON           | NORKBENCH                                                                                                    |                  |                 |           |
| Requisitions                                         | Enter search criteria | and click on Search | 1. Leave blank for                                                                                                    | all values.      |                 |           |
| = Reconciliation                                     | Search Criteria       |                     |                                                                                                    |                  |                 |           |
| Workbench                                            |                       |                     |                                                                                                    |                  |                 |           |
| - <u>Close Requisitions</u><br>- Reopen Requisitions | Requisiton:           | 0000006714          | To:                                                                                                    | 0000006714       | ]0              |           |
| D Review Requisition                                 | Reg Date:             | 31                  | Until:                                                                                                    |                  | H               |           |
| Information                                          |                       | 31                  |                                                                                                    |                  | 1               |           |
| D Reports                                            | Activity Date:        |                     | To:                                                                                                    |                  |                 |           |
| - Add/Update Requisitions                            | Due Date:             | 21                  | To:                                                                                                    |                  | n               |           |
| - Approve ChartFields                                |                       |                     | )                                                                                                    |                  |                 |           |
| - Stage For Loading                                  | Vendor ID:            |                     |                                                                                                    |                  |                 |           |
| - Load Requisitions                                  | Item ID:              |                     | Q                                                                                                    |                  |                 |           |
| = Update Drop Snipments                              |                       |                     |                                                                                                    | 0                |                 |           |
| - Entry Event Request                                | Requester:            |                     |                                                                                                    | 4                |                 |           |
| - Purge Load Requests                                | Status                |                     |                                                                                                    |                  |                 |           |
| - Approval Workflow                                  | Coppen (F             | Approved            | Lines Approved                                                                                                    | Cancelled        | Denied          |           |
| D Request for Quotes                                 | Copen (               |                     | _ Enes Approved                                                                                                    | Cuncencu         | Dened           |           |
| D Procurement Contracts                              | Pending Appr          |                     |                                                                                                    |                  |                 |           |
| D Purchase Orders                                    | Sourcing              |                     |                                                                                                    |                  |                 |           |
| D Receipts                                           | O Available           | Complete            |                                                                                                    |                  |                 |           |
| D Procurement Cards                                  | Encumbrance           | Complete            |                                                                                                    |                  |                 |           |
| Supplier Schedules                                   |                       |                     |                                                                                                    |                  |                 |           |
| D Analyze Procurement                                | Open Pre-en           | cumbrances          |                                                                                                    |                  |                 |           |
| Inventory                                            |                       |                     |                                                                                                    |                  |                 |           |
| eProcurement                                         | Charthields           |                     |                                                                                                    |                  |                 |           |
| Consisso Procurement                                 | GL Unit Fund          | Department          | Account                                                                                                    | Sub Acct         | Rpt Cat Project | Oper Unit |
| Services Procurement                                 |                       |                     | and the second second se |                  |                 |           |
| Sourcing                                             | Q                     | Q                   | QQ                                                                                                    | Q                |                 | Q         |

The screen shot below appears after clicking on the search button. Place a check mark on the box, click on the close button.

| Customer Returns                               | Reconciliation Workbench               |                                            |          |      |               |            |                         |                     |                 |       |  |  |  |
|------------------------------------------------|----------------------------------------|--------------------------------------------|----------|------|---------------|------------|-------------------------|---------------------|-----------------|-------|--|--|--|
| > Cost Accounting<br>> Vendors<br>2 Purchasing | Business Unit:                         | 34100 WorkBench ID:<br>REQ RECON WORKBENCH |          |      | RECON_REQ     |            |                         |                     |                 |       |  |  |  |
| ✓ Requisitions                                 | *Description:                          |                                            |          |      |               |            |                         |                     |                 |       |  |  |  |
| Reconcile Requisitions                         |                                        |                                            |          |      |               |            |                         |                     |                 |       |  |  |  |
| - Reconciliation                               | Select Reqs for Fi                     | Select Reqs for Further Processing         |          |      |               |            |                         |                     |                 |       |  |  |  |
| Workbench<br>= Close Requisitions              | List of Requisitio                     | ns                                         |          |      |               |            | Customize   Find   View | w All   Download    | First 1 of      | Last  |  |  |  |
| Reopen Requisitions     Review Requisition     | Requisition                            | D Doc Status                               | Status   | Hold | Budget Status | Req Date   | Last Activity           | Name                | Change<br>Order | Lines |  |  |  |
| Information<br>D Reports                       | ☑ <u>0000006714</u>                    |                                            | Approved | Ν    | Valid         | 08/17/2009 | 08/17/2009              | CLAUDETTE<br>MILLER |                 |       |  |  |  |
| Go To: Save                                    | All<br>Jnapprove C:<br>View Processing | ancel C                                    | ose      |      |               |            |                         |                     |                 |       |  |  |  |

When the screen shot below appears, make sure to use <u>accounting date for action</u> today's date but no later than 06/30/20XX (once 06/30/20XX is closed use any date that is currently open). Place a check mark on the <u>update</u> <u>budget date equal to accounting date</u>. This Requisition was qualified. If a requisition is not qualified place a check mark on box then click on the middle arrow to qualify Requisition. Click on the yes button to proceed.

| Customer Returns                                      | Reconciliation                     | WorkBench                              |                     |            | _                    |            |                      |    |  |  |  |  |
|-------------------------------------------------------|------------------------------------|----------------------------------------|---------------------|------------|----------------------|------------|----------------------|----|--|--|--|--|
| Cost Accounting                                       | Processin                          | g Results                              |                     |            |                      |            |                      |    |  |  |  |  |
| ▷ Vendors > Purchasing > Requisitions                 | Business Unit:                     | 34100                                  | WorkBench ID: RECON | REQ        |                      |            |                      |    |  |  |  |  |
|                                                       | Description:                       | REQ RECON WORKB                        | ENCH                |            |                      |            |                      |    |  |  |  |  |
| <ul> <li>Reconciliation</li> <li>Workbench</li> </ul> | Select Regs for Further Processing |                                        |                     |            |                      |            |                      |    |  |  |  |  |
| - <u>Close Requisitions</u>                           |                                    | Accounting Date for Action: 03/25/2010 |                     |            |                      |            |                      |    |  |  |  |  |
| Review Requisition                                    |                                    |                                        |                     | e Budget D | ate Equal to Accourt | nting Date |                      |    |  |  |  |  |
| Information                                           | Not Qualified                      | View All                               | First I of 1 E Last |            | Qualified            | View All   | First 🛃 1 of 1 🕑 Las | st |  |  |  |  |
| Reports     Add/ Indate Requisitons                   | Requisi                            | tion ID                                | Log                 | -          | Requisition ID       | Line       | Sched Distrib Line   |    |  |  |  |  |
| - Approve Amounts                                     |                                    |                                        |                     | D          | 000006714            |            | E                    | -  |  |  |  |  |
| Select All                                            | ar All                             |                                        |                     |            |                      |            |                      |    |  |  |  |  |
| Proceed: Yes                                          | Delete Return                      | to Requisition Wor                     | kbench              |            |                      |            |                      |    |  |  |  |  |

Click on the yes button to continue.

Continue to Close Regs (10109,5)

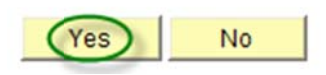

The screen shot below appears when the system is finished closing the requisition.

#### **Reconciliation Workbench**

| Business Unit:    | 34100             | WorkBe   | ench ID: | RECON_REQ     |            |                         |                  |                 |       |
|-------------------|-------------------|----------|----------|---------------|------------|-------------------------|------------------|-----------------|-------|
| *Description:     | REQ RECON W       | ORKBENCH |          |               |            |                         |                  |                 |       |
| Select Reqs for F | urther Processing | II.      |          |               |            |                         |                  |                 |       |
| List of Requisiti | ons               |          |          |               |            | Customize   Find   View | v All   Download | First 🛃 1 of 1  | Last  |
| Requisition       | ID Doc Status     | Status   | Hold     | Budget Status | Req Date   | Last Activity           | Name             | Change<br>Order | Lines |
| ☑ 000000671       | <u>4</u>          | Complete | N        | Valid         | 08/17/2009 | 03/25/2010              | CLAUDETTE        |                 |       |

Once the system is done closing the requisition go back to the main menu to verify requisition budget status. Navigation: Purchasing, Requisitions, Review Requisition Information, Document Status. Enter requisition number, click search

| number, enek searen.   |                                                                                               |  |  |  |  |  |  |  |
|------------------------|-----------------------------------------------------------------------------------------------|--|--|--|--|--|--|--|
| > Customer Returns     | Requisition Document Status                                                                   |  |  |  |  |  |  |  |
| > Items                |                                                                                               |  |  |  |  |  |  |  |
| > Cost Accounting      | Enter any information you have and click Search. Leave fields blank for a list of all values. |  |  |  |  |  |  |  |
| Vendors                |                                                                                               |  |  |  |  |  |  |  |
| 7 Purchasing           |                                                                                               |  |  |  |  |  |  |  |
| Requisitions           | Find an Existing Value                                                                        |  |  |  |  |  |  |  |
| Neconcile Requisitions | · · · ·                                                                                       |  |  |  |  |  |  |  |
| - Deview Deguiaitian   |                                                                                               |  |  |  |  |  |  |  |
| Review Requisition     | 24100                                                                                         |  |  |  |  |  |  |  |
| Information            | Business Unit: = S 34100                                                                      |  |  |  |  |  |  |  |
| - Requisitions         | Previous Previous with an 0000005714                                                          |  |  |  |  |  |  |  |
| - Accounting Entries   | RequisitionID: Deglis with V 000000714                                                        |  |  |  |  |  |  |  |
| - Workbench            | Requisition Statucy -                                                                         |  |  |  |  |  |  |  |
| - Document Status      | Requisition status                                                                            |  |  |  |  |  |  |  |
| - Change History       | Population Data:                                                                              |  |  |  |  |  |  |  |
| = Change History       |                                                                                               |  |  |  |  |  |  |  |
| Gearch Clear           |                                                                                               |  |  |  |  |  |  |  |
| Clear Basic            | Search 🔄 Save Search Criteria                                                                 |  |  |  |  |  |  |  |

The screen shot below shows the Requisition status is complete, budget status is valid, and PO 1001000014 is complete. Verify requisition accounting entries and they must equal to zero.

| Promotions     Customer Contracts     Order Management     Pricing Configuration     Customer Returns     Items | Req DC<br>Busines<br>Docume | OC Status<br>s Unit: 34<br>ent Date: 08/ | 100 Req<br>17/2009 Doc | ID: <u>00</u><br>ument Type: R | 00006714<br>equisition |                 | Status:<br>Budget Status: | Complete<br>Valid | 1 |
|----------------------------------------------------------------------------------------------------|-----------------------------|------------------------------------------|------------------------|--------------------------------|------------------------|-----------------|---------------------------|-------------------|---|
| > Cost Accounting                                                                                               | Currenc                     | v: US                                    | D Amo                  | unt:                           |                        | 430.00          |                           |                   |   |
| Purchasing                                                                                                    | Request                     | ter: CL                                  | AUDETTE MILLE          | R                              |                        | 400.00          |                           |                   |   |
| Reconcile Requisitions                                                                                          | Associa                     | ated Docume                              | ent                    |                                |                        | Customize   Fin | First 1-5 of 5            | ▶ Last            |   |
|                                                                                                    | Docur                       | ments Y Re                               | elated Info ) [===>    | )                              |                        |                 |                           |                   |   |
| - Requisitions                                                                                                  | SetID                       | Business<br>Unit                         | DOC D                  | Document T                     | ype Status             | Document Date   | Vendor ID                 | Location          |   |
| - Workbench                                                                                                    |                             | 34100                                    | 1001000014             | PO                             | Compl                  | 08/20/2009      | 0000049778                | 001               |   |
| - Document Status                                                                                               |                             | 34100                                    | 10000423               | Voucher                        | Posted                 | 09/11/2009      | 0000049778                | 001               |   |
| <ul> <li>Change History</li> <li>EE Journal Entries</li> </ul>                                                  |                             | 34100                                    | 10001667               | Voucher                        | Posted                 | 11/24/2009      | 0000049778                | 001               |   |
| D Reports                                                                                                    | 00000                       |                                          | 0001344598             | Payment                        | Posted                 | 09/23/2009      | 0000049778                | 004               |   |
| <ul> <li><u>Add/Update Requisitons</u></li> <li>Approve Amounts</li> </ul>                                      | 00000                       |                                          | 0001346879             | Payment                        | Posted                 | 12/02/2009      | 0000049778                | 004               |   |
| Approve ChartFields     Stage For Loading     Load Requisitions     Update Drop Shipments                       | Retur                       | n to Search                              |                        |                                |                        |                 |                           |                   |   |

End of procedure.